# تكميل پروفايلهاي پژوهشي

#### تهيه كننده: مينا طاهرى

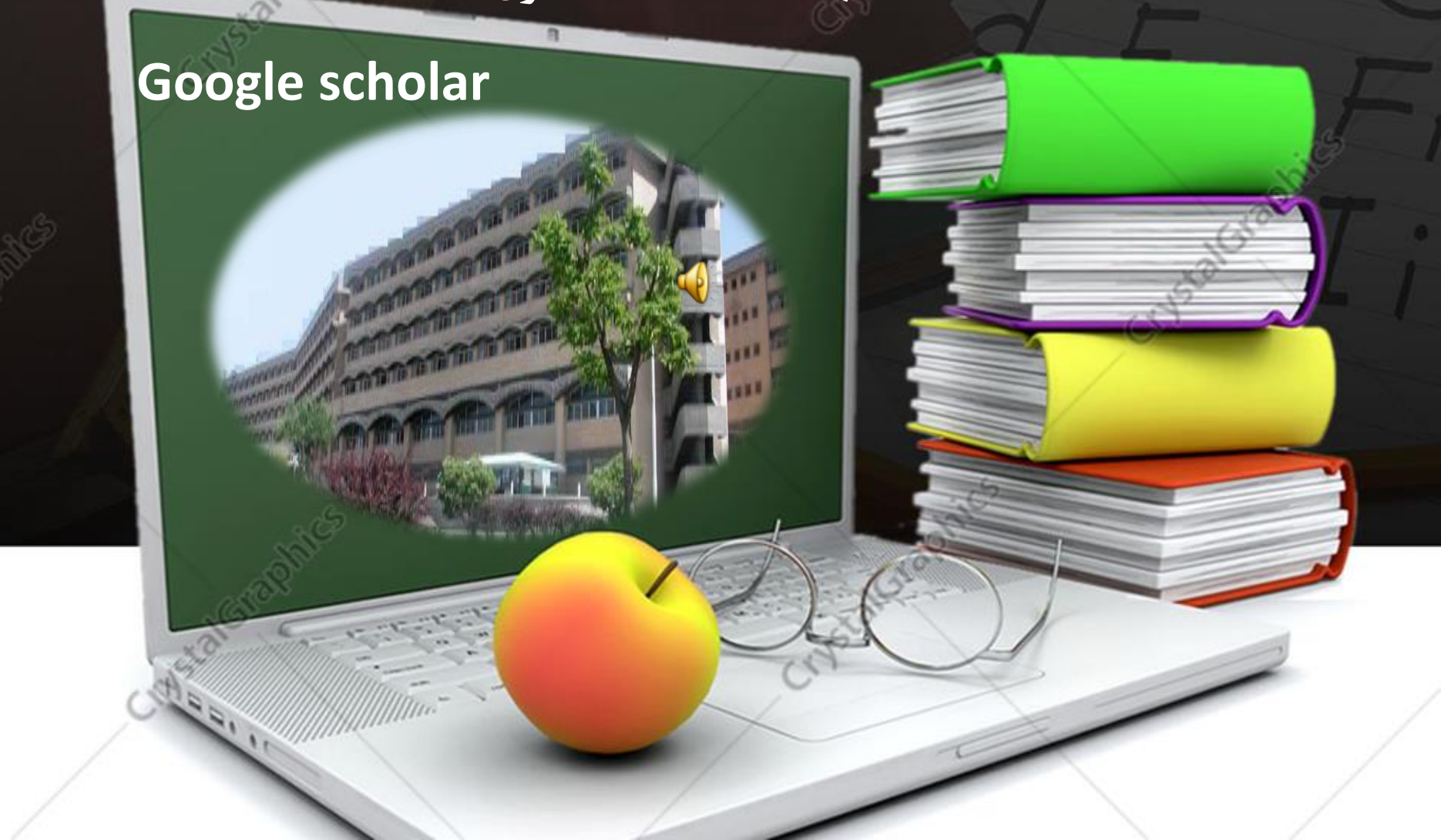

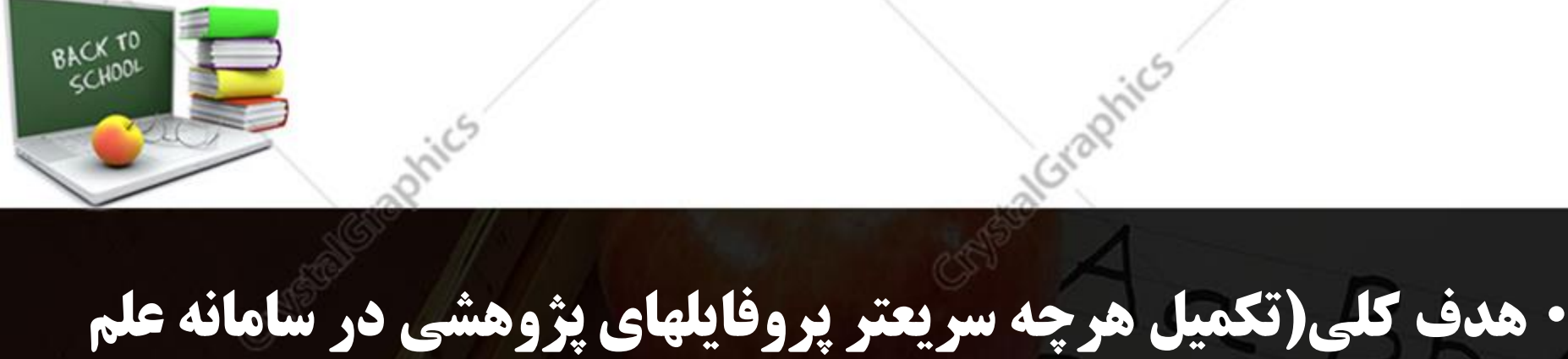

https://isid.research.ac.ir/mui

- گروه هدف (اعضای محترم هیات علمی)
- مباحث(تکمیل پروفایلهای پژوهشی ) • مباحث(تکمیل پروفایلهای پژوهشی )

• موارد ضروری برای شروع کار(داشتن ایمیل آکادمیک و gmail)

مطالب آموزشي

#### 1-Google scholar

(https://scholar.google.com/citations)

2-ORCID(Open Researcher & Contributer ID)

(https://orcid.org)

3-Semantic Scholar

(https://www.semanticscholar.org)

#### 4-Researchgate

(https://www.researchgate.net)

5-ResearcherID

(https://www.webofscience.com)

6-Scopus

(https://www.scopus.com)

<u>https://isid.research.ac.ir/mui</u> سامانه علم سنجی

<u>/https://profiles.mui.ac.ir/</u>سامانه جهت ثبت نام بزای CV

sci@mui.ac.ir

### تقسيم بندى شبكه هاى اجتماعى

# **General Social Networks**

# **Scientific Social Networks**

APS (Article Profiling Systems) سیستم های بر اساس پروفایل مقاله RNS (Research Network systems) سیستم های بر اساس شبکه تحقیقاتی عمومی و تعاملی

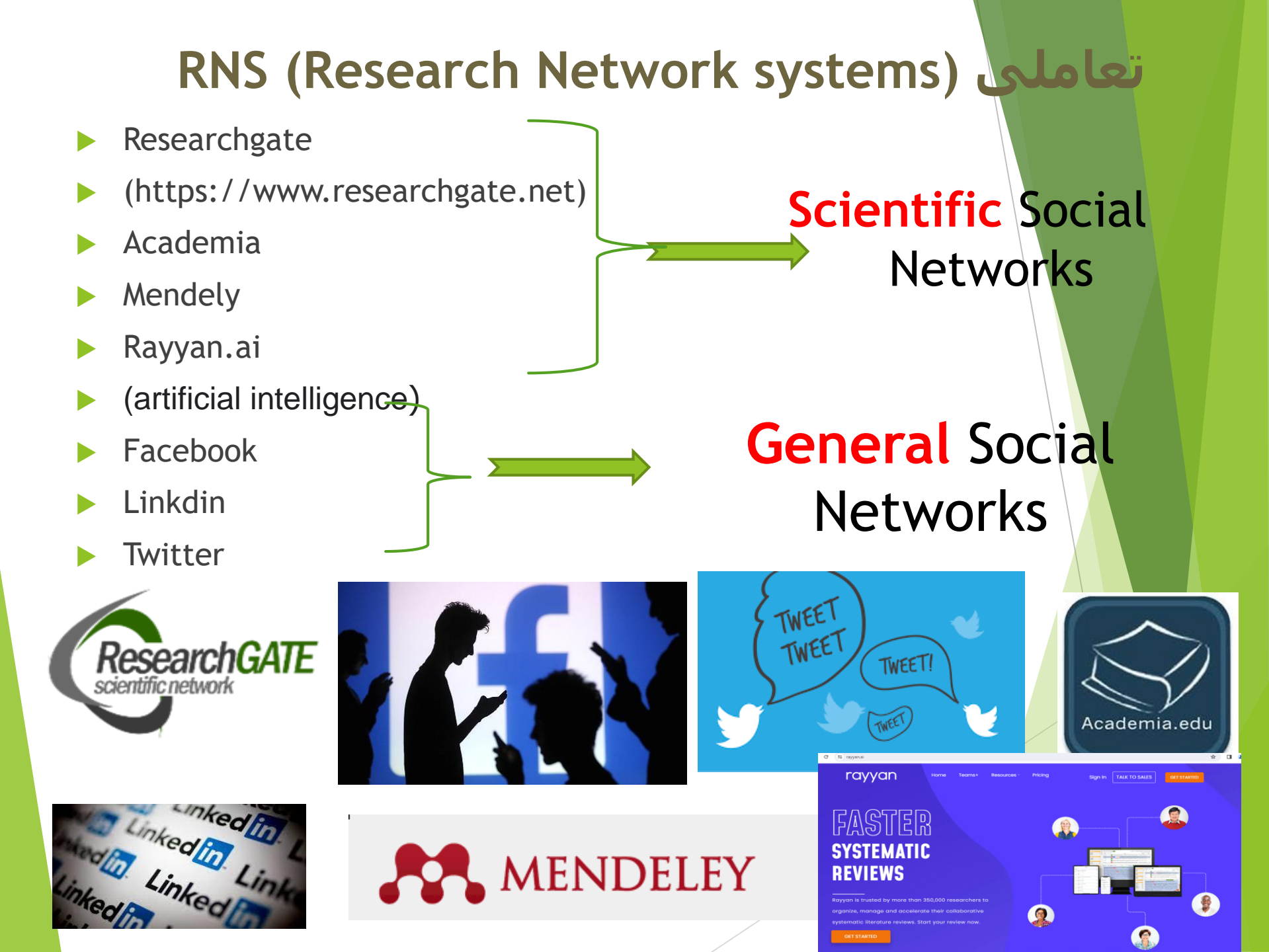

APS (Article Profiling Systems)

### **Scientific Social Networks**

- Google scholar
- (https://scholar.google.com/citations)
- ORCID(Open Researcher & Contributer ID) (https://orcid.org)
- Semantic Scholar
- (https://www.semanticscholar.org)
- ResearcherID
- (https://www.webofscience.com)
- Scopus

(https://www.scopus.com)

### Citation Service Google scholar https://scholar.google.com/citations

گوکل اسکولار متعلق به شرکت گوگل است و به طور رایگان در دسترس همگان قرار دارد.به کمک گوگل اسکولار می توان نوشته هاي علمی ، استنادات ، نویسندگان و مقالات را مورد جستجو قرار داد و رویدادهاي علمی اخیر در حوزه هاي تحقیقاتی مختلف را دنبال کرد. نویسندگان مقالات می توانند در گوگل اسکولار پروفایل عمومی تهیه نمایند و مقالاتی را که به مقاله آنهااستناد نموده اند مشاهده کنند.همچنین گوگل اسکولار این قابلیت را دارد که به طور خودکار پروفایل نوشته مای در تعیین گوگل اسکولار پروفایل عمومی تهیه نمایند و مقالاتی را که به مقاله آنهااستناد نموده اند مشاهده کنند.همچنین گوگل اسکولار این قابلیت را دارد که به طور خودکار پروفایل نویسنده را به روز نماید و در صورتیکه مقاله اي از نویسنده منتشر شده باشد آن مقاله را به مجموعه مقالات نویسنده در پروفایل واضافه کند.به کمک گوگل اسکولار می توان الیندکس نویسنده مقاله را به مجموعه مقالات نویسنده در پروفایل واضافه کند.به کمک گوگل اسکولار می توان مندر شده نویسنده مقاله را به مجموعه مقالات نویسنده در پروفایل واضافه کند.به کمک گوگل اسکولار می توان الیندکس نویسنده مقاله را به مجموعه مقالات نویسنده در بروفایل واضافه کند.به کمک گوگل اسکولار می توان الیندکس نویسنده مقاله را به مجموعه مقالات نویسنده در پروفایل واضافه کند.به کمک گوگل اسکولار می توان الیدکس نویسنده مقاله را مشاهده نمود. دقت این ابزار براي الیندکس از سایر ابزارها کمتر است و مقالات منتشر شده در مجلات غیر معتبر را نیز در محاسبه الیندکس لحاظ می کند

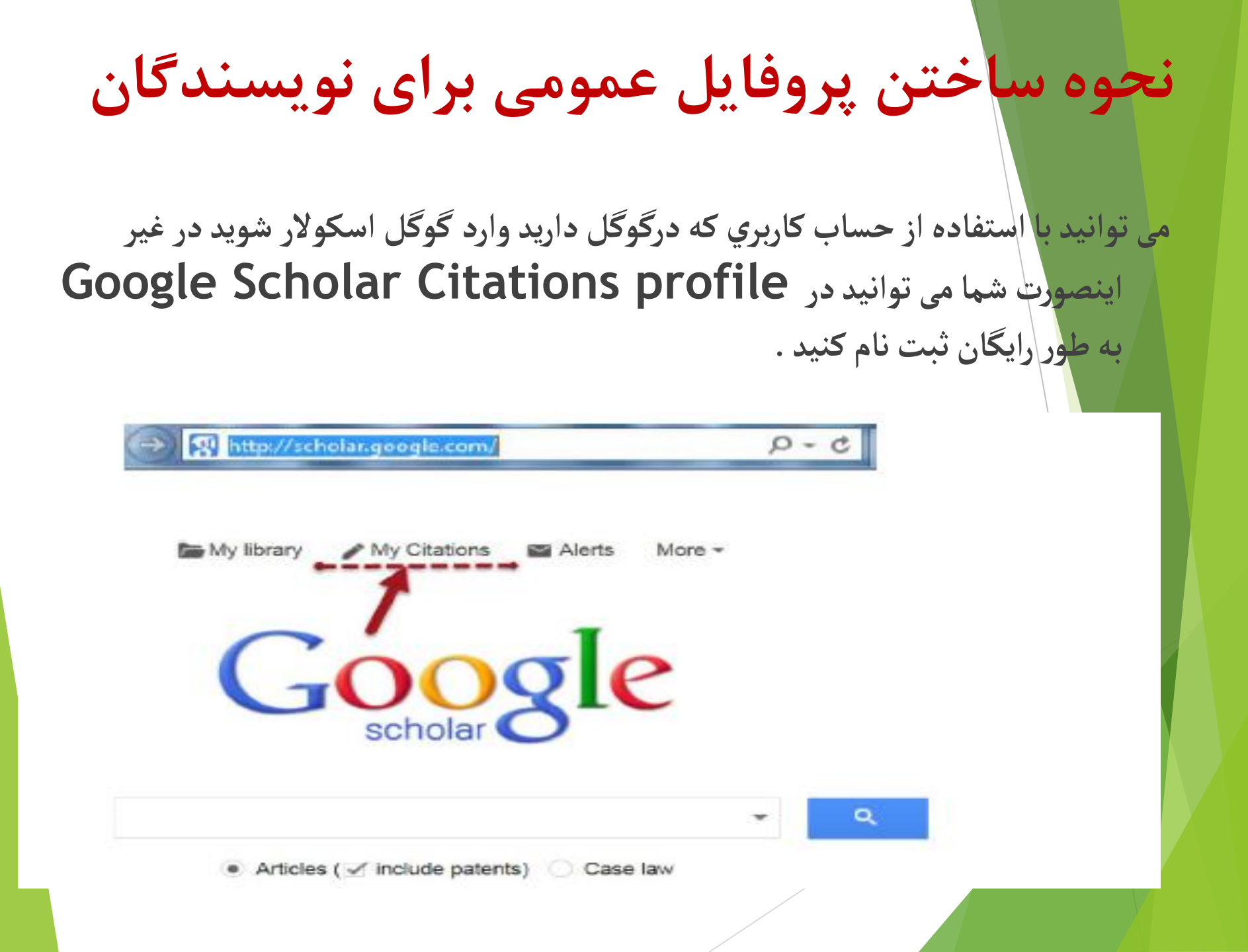

ابتدا باید یک حساب کاربری در گوگل ایجاد کنید.

### Google

#### One account. All of Google.

#### Sign in to continue to Google Scholar Citations

| Email    |    |  |
|----------|----|--|
| Password |    |  |
|          |    |  |
| Sign i   | In |  |

#### زمانی که وارد صقحه حساب کاربری گوگل می شوید فرم Citations sign up form ظاهرمیگردد.

نام و مشخصات خود را در فرم تکمیل کنید. آدرس ایمیل دانشگاهی برای تایید مورد نیاز است.

Step 1: Profile Step 2 Articles Step 3 Updates

#### Track citations to your publications. Appear in Google Scholar search results for your name.

|                        | , , , , , , , , , , , , , , , , , , ,                                       | تام ی نام خانوانگی         |
|------------------------|-----------------------------------------------------------------------------|----------------------------|
| Name                   |                                                                             |                            |
|                        | Use your full name as it appears on your papers. For example: Margaret Mead | مشخصات والشقاه             |
| Atfiliation            | 6                                                                           |                            |
|                        | For example: Professor of Computer Science, Stanford University             | ای میل دانشنگاهی           |
| Email for verification |                                                                             | 3                          |
|                        | Use an email address at your institution. For example: yourname@mil.edu     |                            |
| Areas of interest      | 4                                                                           | Alla                       |
|                        | For example: Artificial Intelligence, Conservation Biology, Pricing Theory  |                            |
| Homepage               | 6                                                                           | لَيْنَكَ صَفْحَهُ خَتَكَنَ |
|                        | For example, http://example.edu/~yourname.                                  |                            |

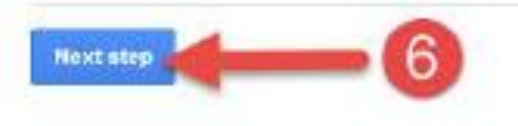

بعد از کلیک بر روی دکمه next step،صفحه ای باز می شود که فهرست گروهی ازمقالات نوشته شده توسط افرادی بانامهای مشابه خودتان رادر آن می بینید. مقالات مربوط به خود را انتخاب کنید. می توانید گزینه see all articles را انتخاب نموده و مقالات مربوط به خود ر ا انتخاب کنید و یا به طور گروهی مقالات را اضافه نمایید.

Step 1: Profile Step 2: Articles Step 3: Updates

Find articles that you've written and add them to your profile. Later, you can edit or delete the articles in your profile or add more articles to your profile.

| s                       | elect *                                                  | Add                                                           | Remove                                                                          |                                                                                    |                                                                                     | Step 1: Profi                    | <ul> <li>Step 2: Article</li> </ul> | Step 3: Updates   |
|-------------------------|----------------------------------------------------------|---------------------------------------------------------------|---------------------------------------------------------------------------------|------------------------------------------------------------------------------------|-------------------------------------------------------------------------------------|----------------------------------|-------------------------------------|-------------------|
| Fin                     | d articles<br>d more a                                   | s that you'v                                                  | ve written and an                                                               | dd them to your pr                                                                 | rofile. Later, you ca                                                               | an edit or del                   | ete the articles i                  | n your profile or |
| 1                       | Evaluati                                                 | on of health                                                  | related quality of                                                              | life in irritable bowel                                                            | syndrome patients                                                                   | es 2012                          |                                     |                   |
| 2                       | Serum a                                                  | nti-cyclic ci                                                 | trullinated peptide                                                             | antibodies may pre-                                                                | dict disease activity i<br>bgy international, 2012                                  | in rheumatoid a                  | arthritis                           |                   |
| Y                       | Phytoes                                                  | trogens: rec                                                  | ant developments<br>- Iranian Journal of                                        | Pharmaceutical Rese                                                                | arch, 2010                                                                          |                                  |                                     |                   |
| ×                       | Effect of                                                | l essential o                                                 | ils, hydrating ager                                                             | nts, and ethanol on h<br>i - Journal of                                            | air removal efficienc<br>cosmotic dormatology                                       | y of thioglycol<br>2013          | ates                                |                   |
| V                       | Determi                                                  | nation of the                                                 | role of calcium o                                                               | n instability of neuro<br>- DARU Jo                                                | otoxic metabolite of e<br>urnal of Pharmaceutic                                     | cstasy by HPT<br>al Sciences, 20 | LC-mass                             |                   |
| $\mathbb{C}$            | Synthes                                                  | is of a quate                                                 | ernary bis derivativ                                                            | ve of imipramine as a<br>i - Journal of Ph                                         | a novel compound w<br>namacy and Pharmac                                            | ith potential an<br>ology, 2009  | ti enuretic effect                  |                   |
|                         |                                                          |                                                               |                                                                                 |                                                                                    |                                                                                     |                                  |                                     |                   |
|                         |                                                          |                                                               |                                                                                 |                                                                                    |                                                                                     |                                  |                                     |                   |
|                         |                                                          |                                                               |                                                                                 |                                                                                    |                                                                                     | Step 1. Prolite                  | Step 2: Articles                    | Step 3. Updates   |
| ind<br>dd r<br>Se<br>Ev | articles ti<br>more arti-<br>erum anti-c<br>valuation of | hat you've<br>cles to you<br>yolic citrulina<br>health relate | written and add<br>r profile.<br>red peptide antibod<br>d quality of life in in | dithern to your prof<br>dies may predict disear<br>                                | se activity in rheumato<br>stemational, 2012<br>e patients<br>Qual Life Outcomes, 2 | edit or delet                    | e the articles in y                 | your profile or   |
| -                       | Add all 10 art                                           |                                                               |                                                                                 |                                                                                    |                                                                                     |                                  |                                     |                   |
| -                       |                                                          | ticks See                                                     | all articles                                                                    |                                                                                    |                                                                                     |                                  |                                     |                   |
|                         | -                                                        | ticks See                                                     | all articles                                                                    |                                                                                    |                                                                                     |                                  |                                     |                   |
| Se                      | erum anti-c                                              | velic citrulina                                               | all articles                                                                    | dies may predict disea:<br>L Rhoumatology in                                       | se activity in rheumato<br>itemational, 2012                                        | id arthrifis                     |                                     |                   |
| Se<br>I<br>Ev           | erum anti-c<br>valuation of                              | velic citrulina                                               | all articles<br>Red peptide antibod                                             | dies may predict disea:<br>Rheumatology ir<br>ritable bowel syndrom<br>Heath       | se activity in rheumato<br>itemational, 2012<br>e patients<br>Qual Life Outcomes, 2 | id anthritis<br>012              |                                     |                   |
| Se<br>Ev                | num anti-c<br>valuation of                               | volic citrulina<br>health relate                              | all articles<br>ted peptide antibod<br>d quality of life in in                  | dies may predict disea:<br>L., - Rheumatology ir<br>ritable bowel syndrom<br>Heath | se activity in rheumato<br>itemational, 2012<br>e patients<br>Qual Life Outcomes, 2 | id arthritis<br>012              |                                     |                   |

در مرحله بعدی برای اضافه شدن مقالاتی که درآینده می خواهید به پروفایل خود اضافه کنید در قسمت profile updates دو حالت را می توانید انتخاب کنید.

در <mark>حالت اول</mark> می توانید انتخاب کنید که مقالات جدید شما به طور خود کار توسط سیستم به روز شوند. در **حالت دوم** می توانید انتخاب کنید که قبل از به روزشدن خودکار مقالات جدید در پروفایل، سیستم به شما ای میل بفرستد و در صورت تمایل و تایید شما، مقاله جدید به پروفایلتان اضافه شود.

- Step 1: Profile Step 2: Articles Step 3: Updates
- We'll use a statistical authorship model to identify new articles that you write. We
  may also update bibliographic information for articles in your profile or identify
  duplicate article entries, which could be merged or deleted. How would you like to
  handle these changes?

Automatically update the list of articles in my profile (recommended)

 Don't automatically update my profile. Send me email to review and confirm updates.

- You can also add and remove individual articles, update their bibliographic data, and merge duplicate records. Rest assured, our automatic updates will preserve your edits and will not override them.
- We'll collect and display citations to your articles from all of Google Scholar. The citations will update automatically to reflect changes in your profile and in Google Scholar.

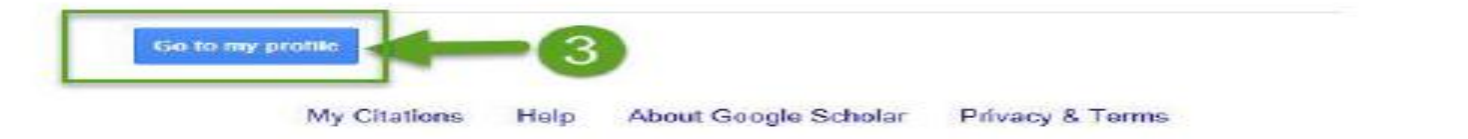

صفحه پروفایل شما شامل سه قسمت می باشد. قسمتی که شامل نام و مشخصات شما است. قسمت دوم شامل مقالات، استنادات هر مقاله و سال انتشارو قسمت سوم شامل آمار استنادات است.

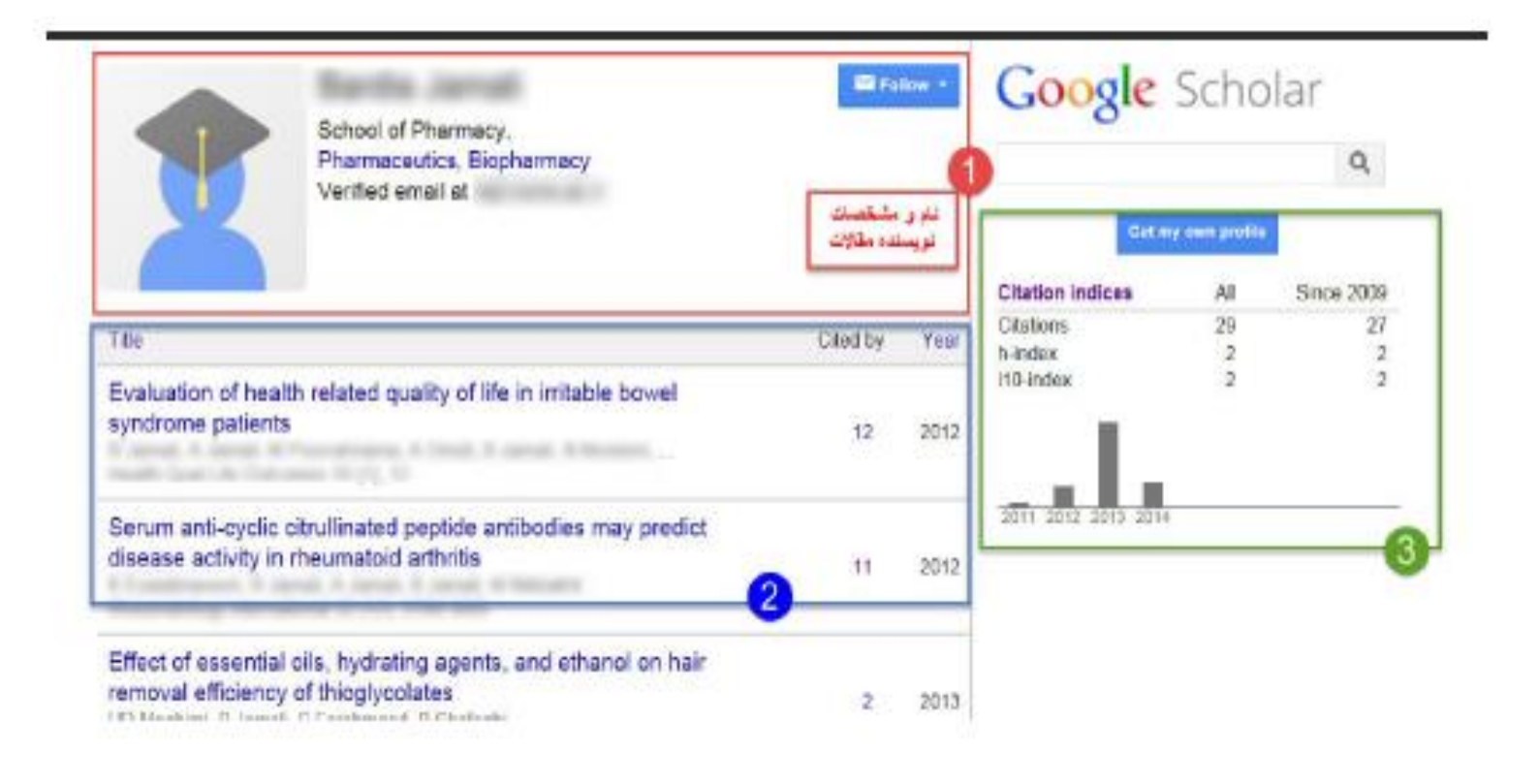

#### در قسمت profile updates دو حالت را مي توانيد انتخاب كنيد.

|                                         | harmaceutics, Biopharm<br>'erified email :<br>ly profile is public | acy         |          |      |
|-----------------------------------------|--------------------------------------------------------------------|-------------|----------|------|
| Title + Add                             | ≡ More                                                             |             | Cited by | Year |
| Evaluation of heat<br>syndrome patients | View trash<br>Profile updates                                      | table bowel | 12       | 2012 |
|                                         | merne delate and                                                   |             |          |      |

در **حالت دوم** می توانید انتخاب کنید که قبل از به روزشدن خودکار مقالات جدید در پروفایل، سیستم به شما ای میل بفرستد و در صورت تمایل و تایید شما، مقاله جدید به پروفایلتان اضافه شود.

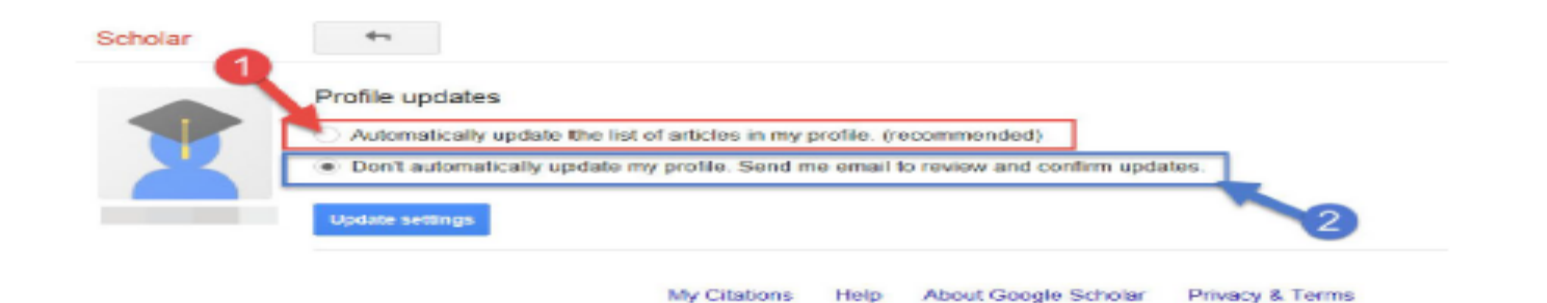

#### با انتخاب کردن مقالات مورد نظر می توانید آنهارابا فرمتهای متنوع فایل خروجی بگیرید تا در برنامه های دیگر از آنها استفاده نمایید

|    | 0                                                                            | Fariba Ira                                                                         | aji 🖌                                                             |                                                                                                   | F      | DLLOWING         | Cited by                                          |                                                         | VIEW ALL        |
|----|------------------------------------------------------------------------------|------------------------------------------------------------------------------------|-------------------------------------------------------------------|---------------------------------------------------------------------------------------------------|--------|------------------|---------------------------------------------------|---------------------------------------------------------|-----------------|
|    | 3                                                                            | professor of de                                                                    | ermatologist <u>Isf</u>                                           | ahan university of medical sciences                                                               |        |                  |                                                   | All                                                     | Since 2019      |
|    | ta                                                                           | dermatology                                                                        | at meu.mui.ac.i                                                   | - <u>Louehade</u>                                                                                 |        |                  | Citations<br>h-index<br>i10-index                 | 1718<br>24<br>45                                        | 773<br>15<br>25 |
|    | >> MERGE                                                                     | DELETE                                                                             |                                                                   |                                                                                                   |        |                  |                                                   |                                                         | 200             |
|    | The efficacy o<br>double-blind p<br>S Enshaieh, A Joo<br>Indian journal of c | f 5% topical tea<br>lacebo-controll∉<br>oya, AH Siadat, F Ii<br>lermatology, vener | BibTeX<br>EndNote<br>RefMan                                       | ild to moderate acne vulgaris: a randomized,<br>y 73, 22                                          | 286    | 2007             |                                                   | d II                                                    | 150             |
|    | Efficacy of top<br>F Iraji, A Sadeghi<br>Indian Journal of                   | <b>ical azelaic acic</b><br>nia, Z Shahmoradi,<br>Dermatology, Vene                | CSV<br>Arr Siadat, A Soog<br>reology and Lepro                    | ment of mild-moderate acne vulgaris<br><sup>ra</sup><br>logy 73, 94                               | 93     | 2007             | 2017 2018 2019 20                                 | 020 2021 2022 20;                                       | 50<br>23 2024 0 |
|    | Efficacy of loca<br>leishmaniasis,<br>G Sadeghian, MA<br>Clinical and exper  | al heat therapy  <br>compared with<br>Nilfroushzadeh, F<br>rimental dermatolog     | by radiofreque<br>intralesional ir<br>Iraji<br>gy 32 (4), 371-374 | ncy in the treatment of cutaneous<br>jection of meglumine antimoniate                             | 78     | 2007             | Co-authors                                        |                                                         | EDIT            |
|    | Efficacy of par<br>a double-blind<br>F Iraji, A Sadeghi<br>Annals of Tropica | omomycin ointr<br>, randomized tri<br><sup>nia</sup><br>I Medicine & Parasi        | nent in the trea<br>al in Isfahan, I<br>itology 99 (1), 3-9       | atment of cutaneous leishmaniasis: results of<br>ran                                              | 57     | 2005             | Amir Hose<br>Isfahan U<br>Mi Asilian<br>Isfahan U | sein Siadat<br>niversity of Medic<br>niversity of Medic | al Sci >        |
|    |                                                                              |                                                                                    |                                                                   |                                                                                                   |        |                  |                                                   |                                                         |                 |
| Me | روی rge                                                                      | کردن بر                                                                            | و کليک                                                            | داشته باشید با انتخاب مقالات                                                                      | فسان د | مقاله یک<br>پید۔ | ، دو یا چند<br>ک مقاله نما                        | سورتی ک<br>قالہ را یہ                                   | در ص<br>دو م    |
|    |                                                                              |                                                                                    |                                                                   |                                                                                                   |        |                  |                                                   |                                                         |                 |
|    | Change pl                                                                    | hoto                                                                               | School o<br>Pharmad<br>Verified<br>My profil                      | of Pharmacy, Tehran University<br>ceutics, Biopharmacy<br>email at razi tums ac ir<br>e is public | of Me  | edical Sci       | ences                                             |                                                         |                 |

Cited by Year

انواع فرمت های خروجی در گوگل اسکار

CSV»محفف عبارت « Comma Separated Valuesو به معنای «مقادیر جدا شده با ویرگول» است. اینگونه فایلها در واقع نوعی فایل خام متنی هستند که شامل لیستی از دادهها میشوند. به صورت رایج فایلهای یاد شده برای جابهجایی دادهها بین نرمافزارهای متفاوت مورد استفاده قرار میگیرند. محتوای این فایلها به سادگی توسط انسانها قابل خواندن بوده و میتوان توسط یک ویراستار متن نظیر « «Notepadیا یک نرمافزار صفحهگسترده نظیر « «Microsoft Excelآنها را مشاهده کرد. نرمافزارهای صفحهگسترده با فایلهای کاری در ستونها یا در ستونهای مفحه میتوان می منونها در منتونها می مفاها به ماد مختلف نمایش میدهند.

Bibtex

Endnote

(Reference Manager) Refman

چنانچه بخواهید مقاله ای را از پروفایل خود حذف کنید می توانید مقاله را انتخاب و گزینه delete را انتخاب کنید.

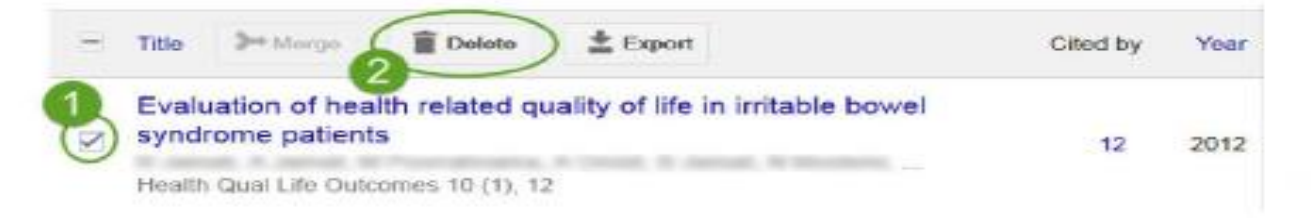

اگر به اشتباه مقاله ای را حذف کردید می تواتید از قسمت more گزینه View trash را انتخاب کنید و دوباره مقاله مورد نظر را به صفحه اصلی بازگردانید.مقاله مورد نظر حذف شده را انتخاب و گزینه Restore را انتخاب کنید.

| Title + Add                 | E Moro                                       |                | Cited by | Year |
|-----------------------------|----------------------------------------------|----------------|----------|------|
| Evaluation of heat          | View trast<br>Profile updates                | table bowel    | 140      | 2040 |
| t<br>Health Qual Life Outco | Select articles to see<br>merce, delete, and |                | 12       | 2012 |
| Serum anti-cyclic           | export buttons                               | es may predict |          |      |

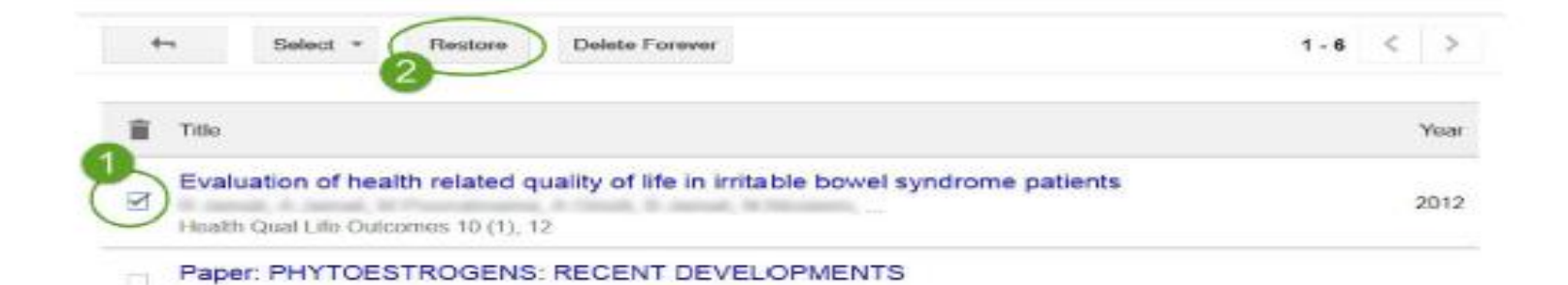

# جستجوى مقاله وذخيره آن در My library

| ≡ | Google Scholar | inhibition of copper corrosion   | Q |
|---|----------------|----------------------------------|---|
| • | Articles       | About 124,000 results (0.04 sec) |   |

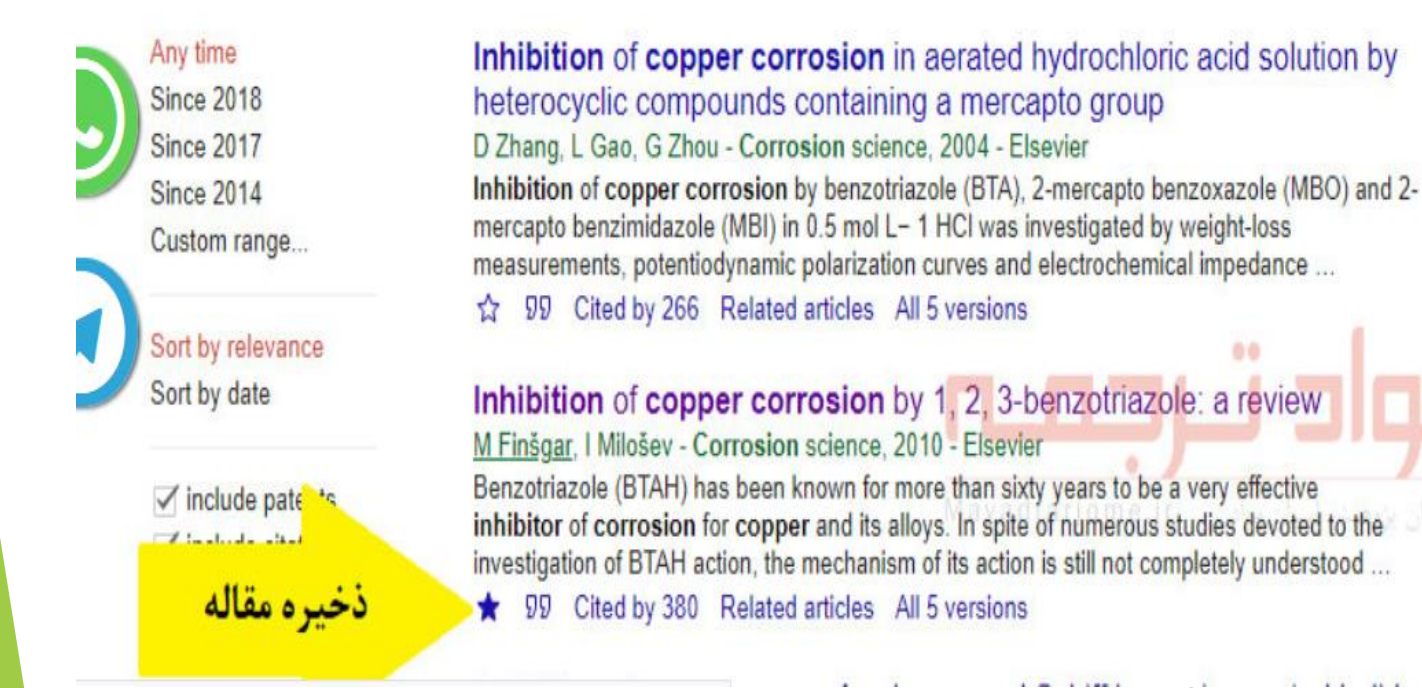

## دسته بندی مقالات در Manage lable

در کتابخانه حساب کاربری خود در گوگل اسکولار می توانید مقالاتی را که ذخیره کرده اید دسته بندی کنید. به عنوان مثال چند مقاله اینترنت یا چند مقاله بهداشت را در کتابخانه خود با برچسب های مربوطه از هم جدا کنید. برای این کار کافیست روی گزینه \My libraryکلیک کنید تا وارد کتابخانه شخصی خود در گوگل اسکولار شوید. سیس روی گزینه Manage lables...کلیک کنید و پس از باز شدن صفحه جدید روی گزینه Create a new labelیک پنجرہ باز میشود که می توانید نام برچست های دلخواہ خود به عنوان مثال اینترنت وبهداشت را در آن تایپ کنید و با کلیک روی Createبرچسب جدید شما ایجاد می شود.

| $\leftarrow$ | Manage labels      | 9 |
|--------------|--------------------|---|
|              | Create a new label |   |
|              | Label name Actions |   |
| $\leftarrow$ | Manage labels      |   |
|              | Create a new label |   |

| Label name | ×        | New label | Actions |
|------------|----------|-----------|---------|
|            | Label na | ame:      |         |
|            | CREAT    | E         |         |
|            |          |           |         |
|            |          |           |         |

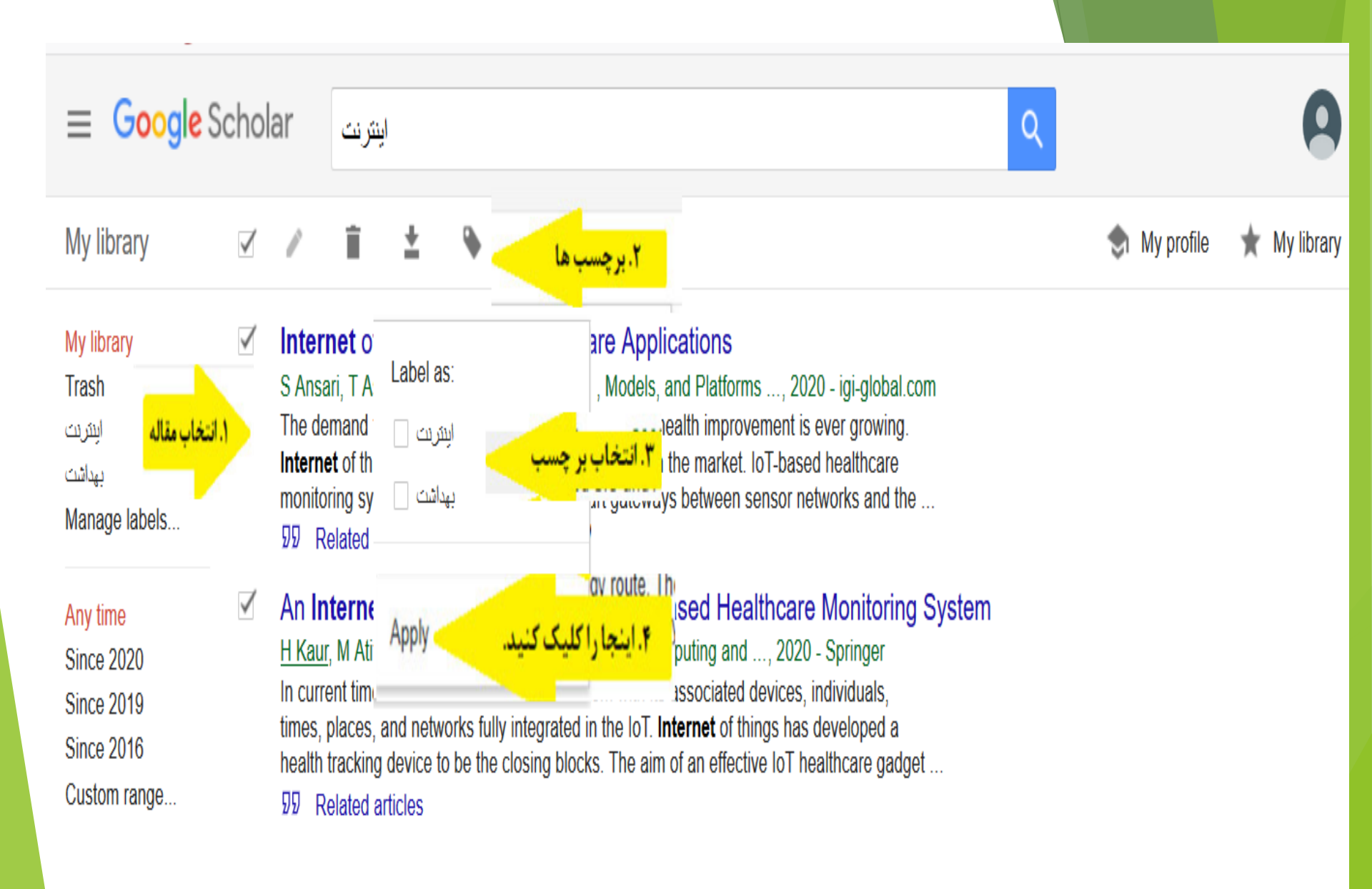

# Alert query

شما می توانید با کلیک رو گزینه Create alertو با تعریف ایمیل خود و موضوع مقاله یا مؤلف مورد نظر به عنوان مثال بهداشت ، از انتشار مقالات جدید بهداشت مطلع شوید.

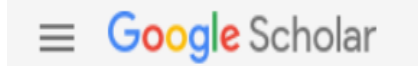

#### Alerts

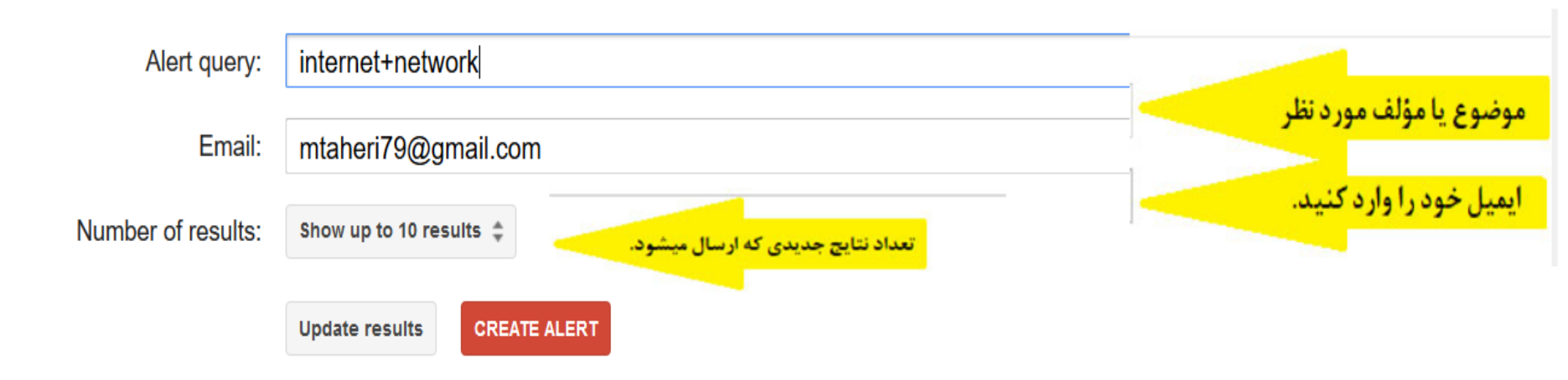

# Articles

اما بخش اصلی مورد استفاده از گوگل اسکولار همان قسمت مقالهها ( (Articlesاست. شما با تایپ کلمه کلیدی مقاله مورد نیاز خود و زدن دکمه اینتر به صفحه نتایج منتقل خواهید شد. در اینجا ابزارهای مختلفی به منظور دستیابی به بهترین نتایج مورد نیازتان وجود دارد. در منو سمت چپ نتایج، در زیر بخش Any time، شما می توانید دامنه زمانی انتشار مطالب نشان داده شده را تعیین کنید، برای مثال این امکان وجود دارد تا تنها مقالات مربوط به یک سال خاص را بیینید و یا مثلا یک بازه زمانی از سال ۲۰۰۶ تا ۲۰۱۰ را انتخاب کنید. همچنین امکان مرتب کردن مقالات نمایش داده شده به ترتیب زمان در زیربخش Sort by relevance وجود دارد. باید به این مسئله دقت داشته باشید که نتایج دربرگیرنده مقالات، کتاب، پتنت اختراعات و ابداعات، استنادها ( Citations) و غیره است. بنابراین برای کمتر شدن نتایج جستجوی خود اگر به پتنتها و استنادها نیازی ندارید، تیک دو گزینه Include patents. در تقایت ای دادی ای ای ای داده نود.

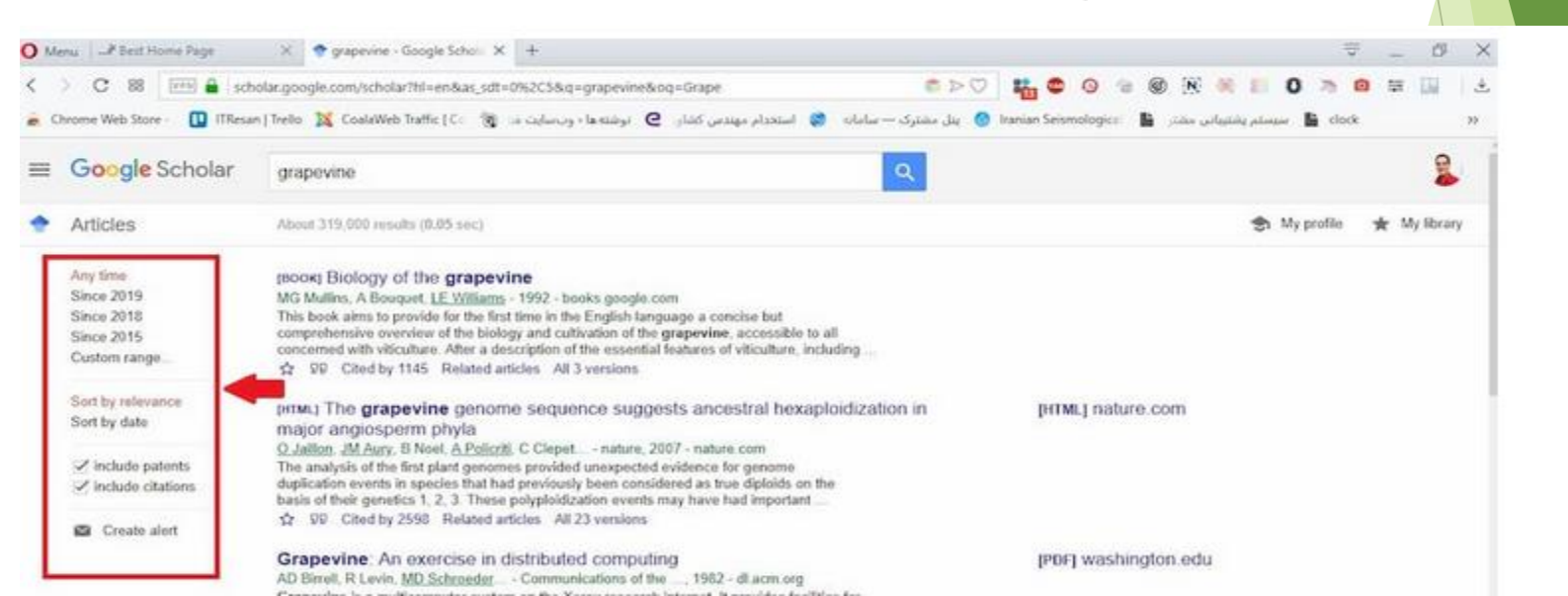

### Case Law

گزینهای به اسم پروندههای حقوقی ( (Case Lawنیز برای وکلا و دانشخویان حقوق میتواند کاربردی باشد هرچند که تنها مربوط به پروندههای قضایی دادگاههای آمریکا است. با انتخاب آن میتوانید متن دادرسی این پروندهها را به زبان انگلیسی مطالعه نمایید.

Q

Google Scholar

#### Case law

Case law

Federal courts California courts

Select courts...

Please enter a query in the search box above.

Profiles در قسمت My library در این قسمت بسته به جستجویی که دارید افرادی که در رابطه با موضوع شما مقاله دارند را معرفی می کند Google Scholar Search profiles Profiles Please enter a query in the search box above.

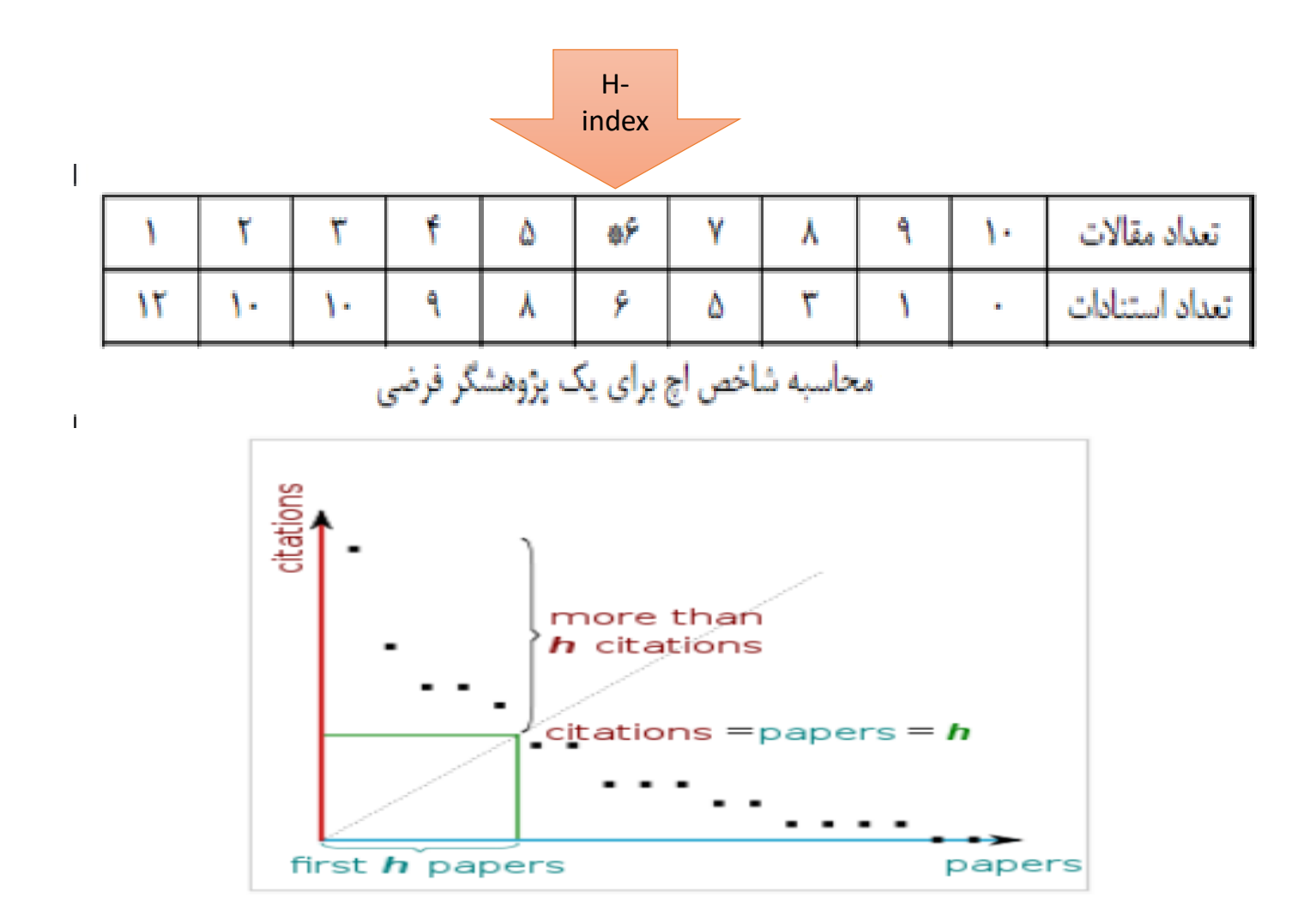

# آسیهای H\_ index

- این ضریب به خود استنادی حساس نیست
- به تعداد مقالات نویسنده محدود می شود و برای نویسندگانی که آثار کم ولی با کیفیت دارند ضریب مناسبی نیست به عنوان مثال انیشتین فقط ۴ مقاله دارد و تبعا ضریب اچ وی همواره ۴ است و در نتیجه بزرگترین دانشمند دنیا از بسیاری از دانشجویان نمره کمتری دارد
- این ضریب ساختار و متن را در نظر نمی گیرد و همه استنادات را مثبت و تاییدی فرض می کند در صورتی که به بسیاری از مقالات به دلیل نقد و یا رد مقاله استناد می شود
- اگر رفتار استنادی نویسندگان دارای ضریب اچ مساوی را بررسی کنیم ممکن است میزان استنادات آنها با هم خیلی متفاوت باشد
- در ضریب اچ مدت زمان فعالیت علمی نویسنده نادیده گرفته می شود (معمولا اگر فردی با ۲۰ سال فعالیت ضریب اچ ۲۰ داشته باشد فرد موفقی تلقی می شود)
- حوزه های مختلف رآ نمی توان با ضریب اچ با یکدیگر مقایسه کرد زیرا رفتارهای استنادی در حوزه های مختلف با یکدیگر متفاوت است.
- با شمارش استنادها به حاصل کار یک پژوهشگر در طول حیات علمی وی امتیاز می دهد. این شاخص به مقاله های پراستناد بی اعتناست و این گونه مقالات تاثیری بر شاخص نمی گذارد

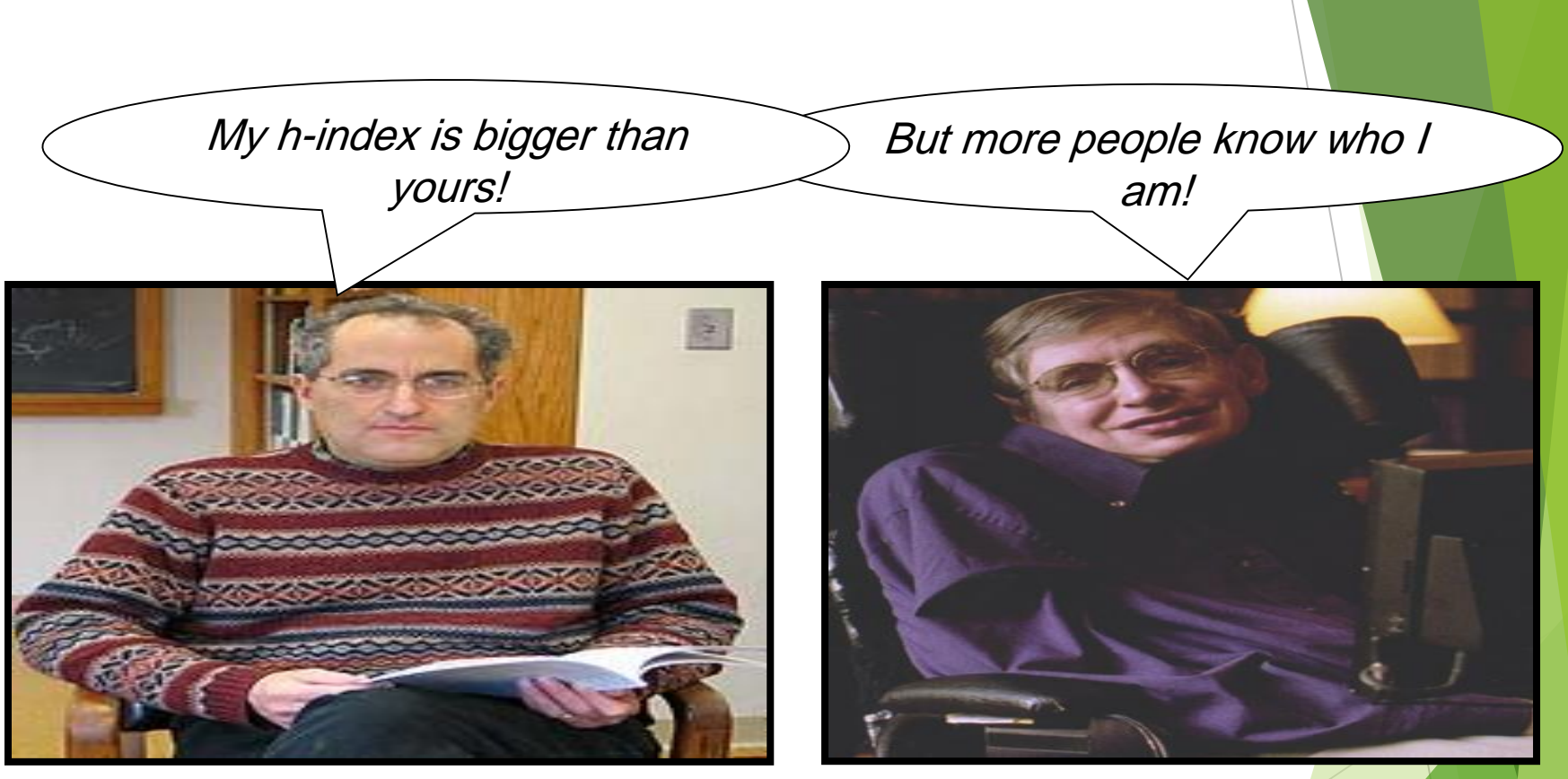

Edward Witten Physicist h=132

Stephen Hawking Physicist h=62

آن را که زعلم و دین جدایی نبود از بهر کسی که طالب علم بود بهترز کتاب رسمایی نود بسترزكتابخانه حابى نود ميد موفقيت براى همه دوستان عزيز

# تکمیل پروفایلهای پژوهشی

تهيه كننده: مينا طاهري

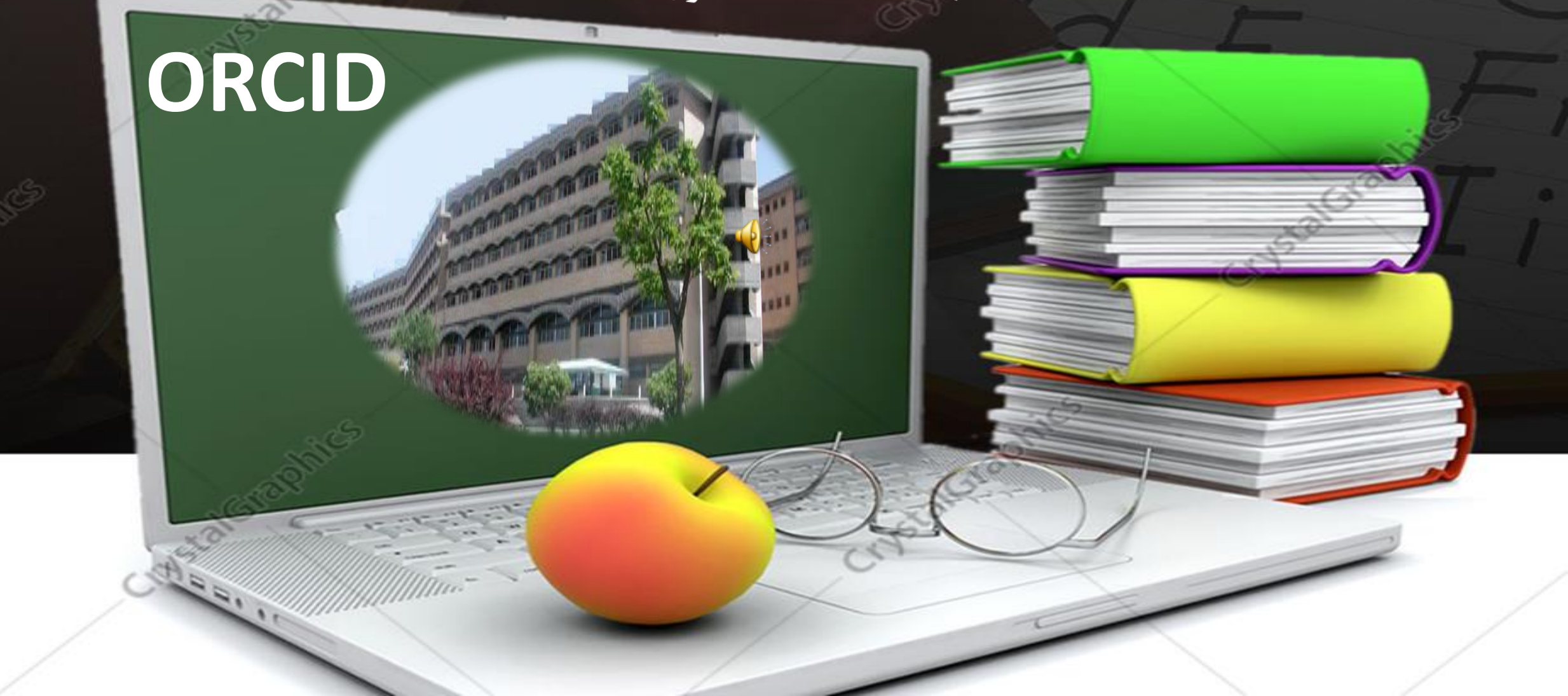

# ORCID

- شناسه ارکید Open Researcher and Contributor ID به معنای پژوهشگر و مشارکت کننده آزاد است. ایده اصلی ارکید حل و رفع ابهام درباره نامهای مشابه پژوهشگران است. ارکید با این هدف در سال ۲۰۰۹ توسط جمعی از پژوهشگران و دانشجویان در آمریکا و کانادا بنا نهاده شد. هدف این بود که همه پژوهشگران بطور آزاد در این پروژه مشارکت کرده و ثبت نام نمایند. البته در آن زمان ارکید فقط در حد یک نام بود و شعه پژوهشگران بطور آزاد در این پروژه مشارکت کنده آنهای مشابه معنای و دانشجویان در آمریکا و کانادا بنا نهاده شد.
  - یک رمز برای شناسایی منحصر به فرد دانشمندان ودیگر نویسندگان دانشگاهی با اسامی مشابه است. در اینصورت نویسنده قادر است کل برونداد و مولفه های علمی و پژوهشی خود را در آن وارد نموده و به این شناسه لینک کند.
    - 人 این شناسه به عنوان یک رابط، بین پژوهشگر و پژوهش وی در فر آیندهایی مانند ثبت مقاله،
      - ▲ درخواست گرانت، درخواست پروانه ثبت اختراع و ... ار تباط برقرار میکند.

### https://orcid.org/

میلادی فدمات فود را ORCID Inc. سازمانی غیرانتفاعی است که از ۱۶ اکتبر سال ۹.۱۹ میلادی فدمات فود را افاز کرد

این سامانه به افرادی که به نموی در نوآوری و پژومش و انتشارات علمی فعالیت دارند یک کد شناسایی منمصر به فرد و دائمی به صورت **رایگان** می دهد

> کد شناسایی شامل ۱۶ کاراکتر از **مروف** و <mark>اعداد</mark> است که به صورت انمصاری به مر ممقق داده می شود که بصورت *ب*ی **م**متا قابل شناسایی می باشد

سرویس های متعددی از ممله بسیاری از نشریات دنیا، پشتیبان های مالی و ناشرین، تومه به شناسه ار کید را در گردش کار یا پایگاه های داده فود لماظ کرده اند.

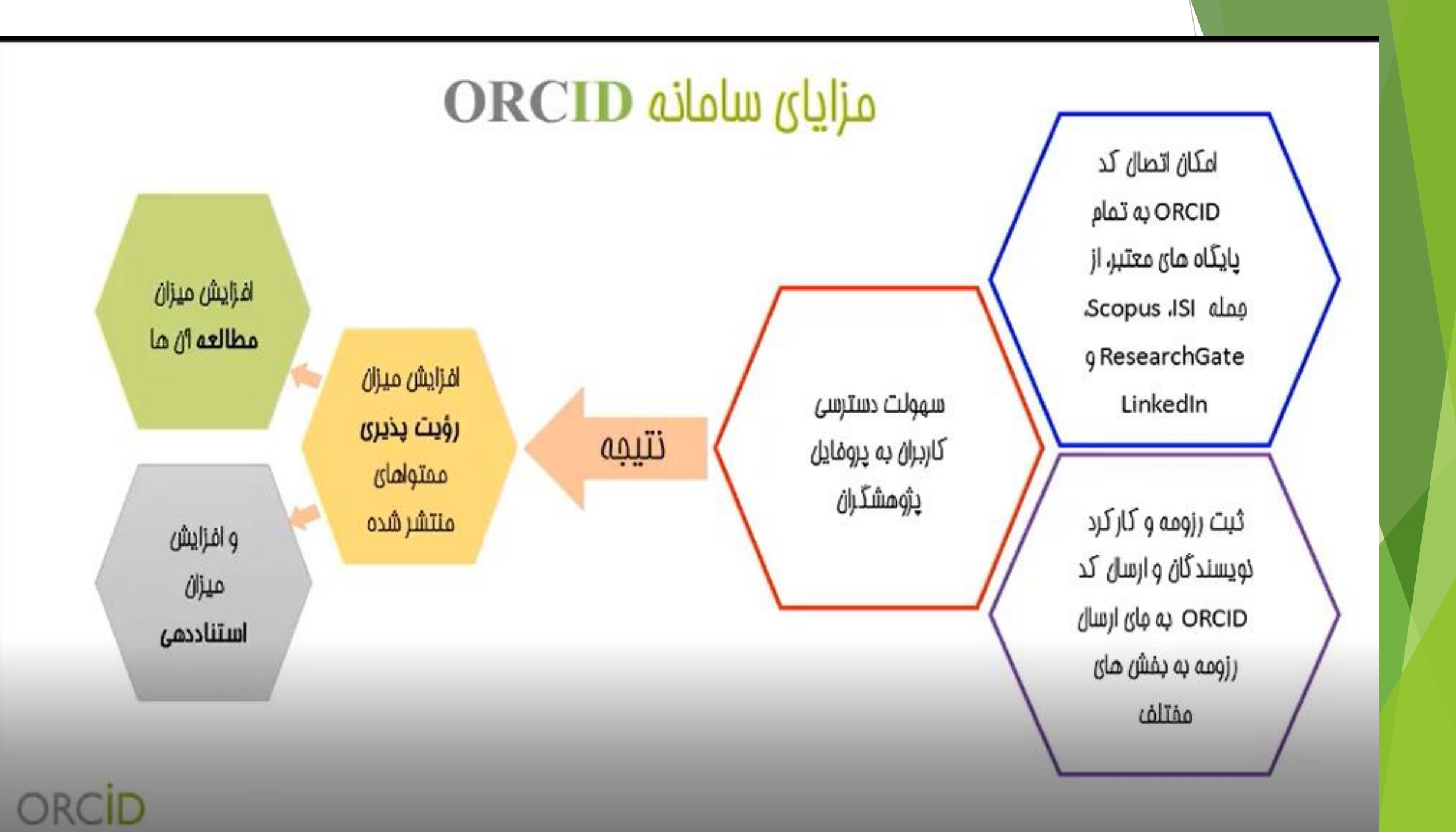

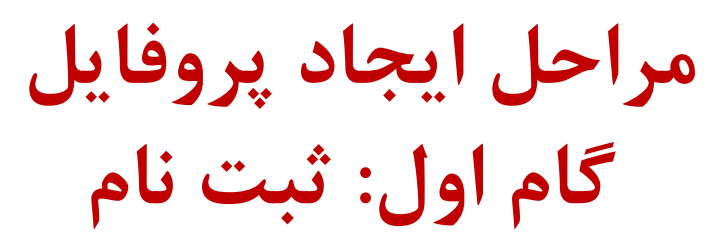

♦ ثبت نام پژوهشـگر در آدرس https://orcid.org/registerانجام میشود.

#### Register for an ORCID iD

ORCID provides a persistent digital identifier that distinguishes you from every other researcher and, through integration in key research workflows such as manuscript and grant submission, supports automated linkages between you and your professional activities ensuring that your work is recognized.

As per ORCID's terms and conditions, you may only register for an ORCID ID for yourself.

| First name            |            |
|-----------------------|------------|
| Hamid                 | - 0        |
| ast name              |            |
| Mir-mohammad Sadeghi  |            |
| Email                 |            |
| sadeghi.hmm@gmail.com | -          |
| Re-enter email        |            |
| sadeghi.hmm@gmail.com |            |
| Password              |            |
|                       | * <b>O</b> |
| Confirm password      |            |
|                       | ÷ .        |

Default privacy for new research activities (Works, Affiliations, Funding, etc)

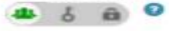

#### Email frequency

The ORCID registry provides notifications about things of interest, like changes to your ORCID record and new and events. How often would you like these notifications delivered to you via email?

Yeekky summary
 Tim not a robot

Terms of Use \*

I consent to the privacy policy and conditions of use, including public access and use of all my data that are marked Public.

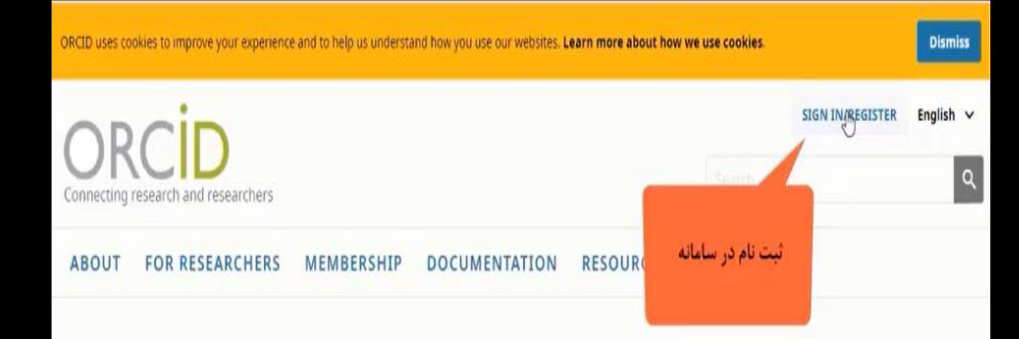

#### Distinguish yourself in three easy steps

ORCID provides a persistent digital identifier (an ORCID iD) that you own and control, and that distinguishes you from every other researcher. You can connect your iD with your professional information — affiliations, grants, publications, peer review, and more. You can use your iD to share your information with other systems, ensuring you get recognition for all your contributions, saving you time and hassle, and reducing the risk of errors.

FIND OUT MORE ABOUT OUR MISSION AND VALUES

| Connecting research and researchers |                                                                                                    | ٩ |
|-------------------------------------|----------------------------------------------------------------------------------------------------|---|
| ABOUT FOR RESEARCHERS               | MEMBERSHIP DOCUMENTATION RESOURCES NEWS & EVENTS                                                                                                    |   |
|                                     |                                                                                                    |   |
|                                     | Sign in                                                                                                    |   |
|                                     | Email or 16-digit ORCID ID                                                                                                    |   |
|                                     | Password                                                                                                    |   |
|                                     | SIGN IN                                                                                                    |   |
|                                     | Don't have an ORCID iD vet? Register now                                                                                                    |   |
|                                     |                                                                                                    |   |
|                                     |                                                                                                    |   |
|                                     |                                                                                                    |   |
| ABOUT FOR RESEARCHERS               | MEMBERSHIP DOCUMENTATION RESOURCES NEWS & EVENTS                                                                                                    |   |
| ABOUT FOR RESEARCHERS               | MEMBERSHIP DOCUMENTATION RESOURCES NEWS & EVENTS                                                                                                    |   |
| ABOUT FOR RESEARCHERS               | MEMBERSHIP       DOCUMENTATION       RESOURCES       NEWS & EVENTS         1       2       3         Personal data       Security and notifications       Visibility and terms                                                                                                    |   |
| ABOUT FOR RESEARCHERS               | MEMBERSHIP       DOCUMENTATION       RESOURCES       NEWS & EVENTS         Image: Security and notifications       Image: Security and notifications       Image: Security and terms         Image: Security and notifications       Image: Security and terms       Image: Security and terms         Image: Security and notifications       Image: Security and terms       Image: Security and terms         Image: Security and notifications       Image: Security and terms       Image: Security and terms         Image: Security and notifications       Image: Security and terms       Image: Security and terms         Image: Security and terms       Image: Security and terms       Image: Security and terms         Image: Security and terms       Image: Security and terms       Image: Security and terms                                                                                                    |   |
| ABOUT FOR RESEARCHERS               | MEMBERSHIP       DOCUMENTATION       RESOURCES       NEWS & EVENTS         Image: Image: Imag                    |   |
| ABOUT FOR RESEARCHERS               | MEMBERSHIP DOCUMENTATION RESOURCES NEWS & EVENTS     Image: Security and notifications Image: Security and notifications Visibility and terms     Image: Security and notifications Visibility and terms     Image: Security and notifications Visibility and terms     Image: Security and notifications Visibility and terms     Image: Security and notifications Visibility and terms     Image: Security and notifications Visibility and terms     Image: Security and notifications Visibility and terms     Image: Security and notifications Visibility and terms     Image: Security and notifications Visibility and terms     Image: Security and notifications Visibility and terms     Image: Security and notifications Visibility and terms     Image: Security and notifications Visibility and terms     Image: Security and notifications Visibility and terms     Image: Security and notifications Visibility and terms     Image: Security and terms Image: Security and terms     Image: Security and terms Image: Security and terms     Image: Security and terms Image: Security and terms     Image: Security and terms Image: Security and terms     Image: Security and terms Image: Security and terms     Image: Security and terms     Image: Security and terms  <                                                                                                    |   |
| ABOUT FOR RESEARCHERS               | MEMBERSHIP DOCUMENTATION RESOURCES NEWS & EVENTS     Image: Create your ORCID in Designer for an ORCID in Designer for an ORCID in  |   |
| ABOUT FOR RESEARCHERS               | MEMBERSHIP DOCUMENTATION RESOURCES NEWS & EVENTS     Image: Constraint of the second of the second of the |   |
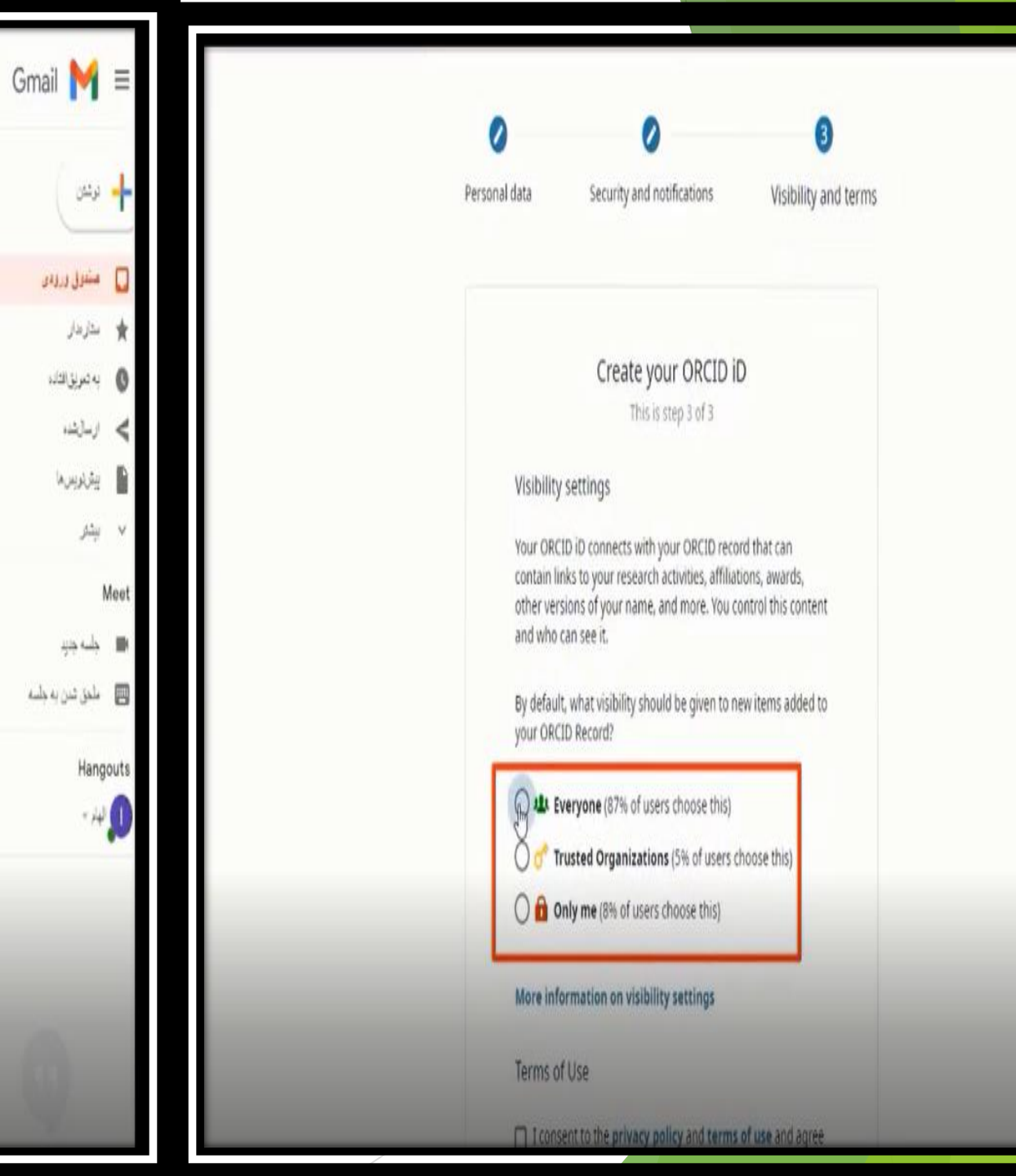

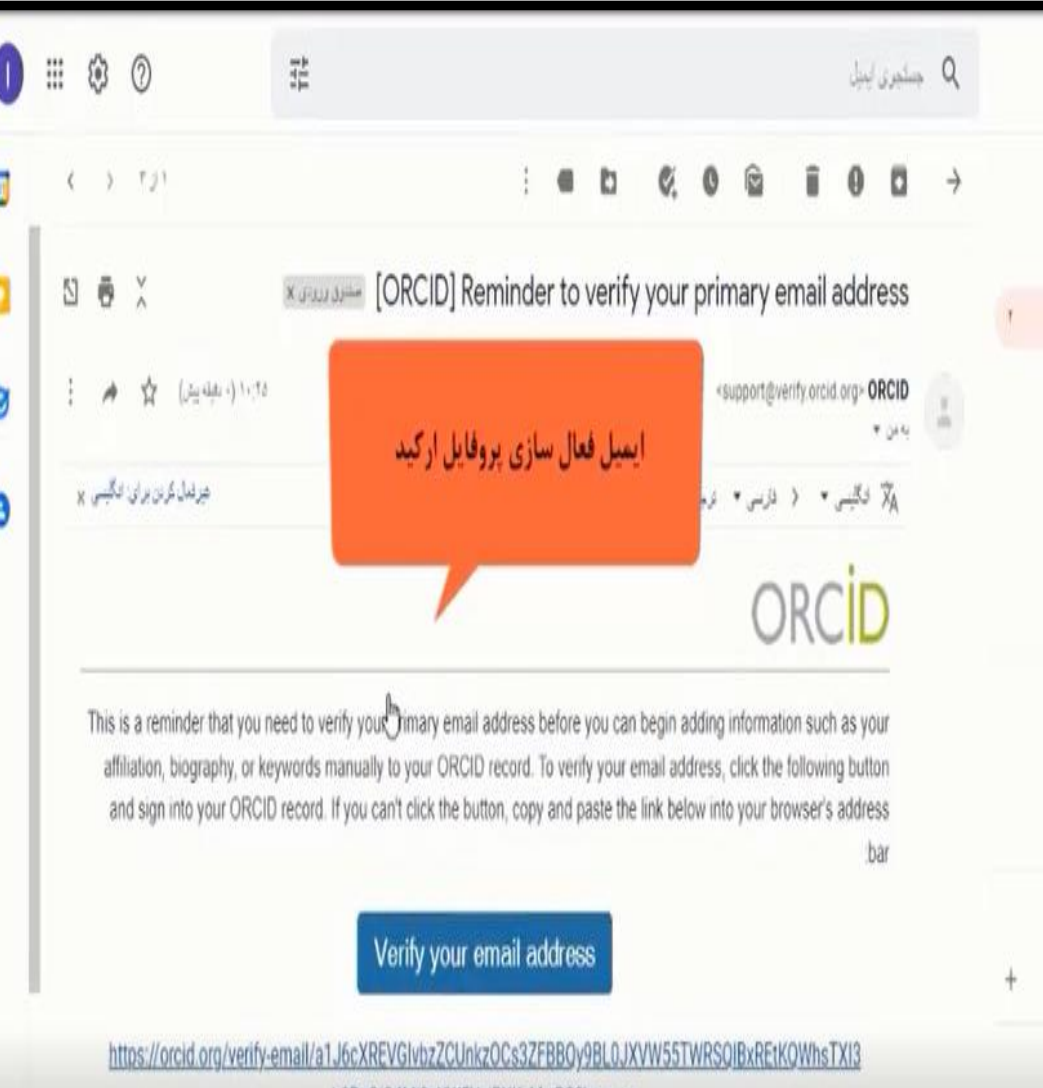

b0Rq0j04Mi9pYW5UejBXKzMwR0?lang=en

Your 16-digit ORCID identifier is 0000-0001-9642-5967, and your full ORCID iD and the link to your public record is https://orcid.org/0000-0001-9642-5967 (primary email address: elhamkoohkan2022@gmail.com)

If you did not add this email address to your ORCID record, please contact us immediately by replying to this email

مشاهده شیوه نمایش عمومی پروفایل با کلیک بر گزینه View public version، پژوهشگر قادر است در هر مرحله شیوه نمایش عمومی پروفایل خودرا برای دیگران تعیین نماید

| Sadeghi, Ø<br>Hamid Mir                                                                                                    | Biography                                                                                                    | 8.                                   | 8 6     |
|----------------------------------------------------------------------------------------------------|----------------------------------------------------------------------------------------------------|--------------------------------------|---------|
| Pionamimau                                                                                                    | ✓ Education (0)                                                                                                    | + Add exhication                     | 1150    |
| Oncid.org/0000-0002-4834-4502                                                                                                    | You haven't added any education, add some now                                                                                                    |                                      |         |
| View public version                                                                                                    | ✓ Employment (1)                                                                                                    | + Add engloyment                     | All Sor |
| E Get a QR Code for your iD 0                                                                                                    | Isfahan University of Medical Sciences: Isfahan, Iran                                                                                                    | ٠                                    | d ii    |
| Also known as                                                                                                    | Facily service                                                                                                    |                                      |         |
| Planud Sadeghi                                                                                                    | Source: Saleghi, Hamid NJP Profacement Createst 28                                                                                                    | (5-12-2)                             | 1       |
|                                                                                                    | +                                                                                                    |                                      |         |
| -Bueld.                                                                                                    | 15 E 4                                                                                                    | English                              |         |
| 1                                                                                                    | The second second secon                                                                                                    |                                      |         |
| ORCID                                                                                                    | FOR BESEARCHERS FOR ORGANIZATIONS ABOUT HELI                                                                                                    | SIGNIOUT                             |         |
| Connecting Research<br>and Researchers                                                                                                    | HIT ORDO RECORD ADDOWN METHING I MANADHIE TOOLS MANY HERE                                                                                                    |                                      | 1.17    |
| Connecting Research<br>and Researchers<br>Sadeghi, Hamid Mir                                                                                                    | THE CREDUCED ALEDNANE WITHIN DEVICTION TOOLS WANT HORE                                                                                                    | 205 ORCID Re and counting            | If hort |
| Connecting Research<br>and Researchert<br>Sadeghi, Hamid Mir<br>Mohammad                                                                                                    | er occorecore Accore acreeits breaches toos save runs<br>• Employment (1)<br>Istahan University of Medical Sciences: Istahan, Iran<br>Funde meter Planemeteral Interferidagi                                                                                                    | uits GRCAD Als and unaming           | II Sort |
| Camaring Brown<br>and Resenters<br>Sadeghi, Hamid Mir<br>Mohammad<br>Ontcilo ID<br>Ontcilo ID                                                                                                    | IN ORCOVERSION ACCOUNT METHING DEVINEDING REDOL MARKING HEADE<br>COUNT<br>Staban University of Medical Sciences: Isfahan, Iran<br>Facily sender (Personal Enterdenker)                                                                                                    | UPD OPCID De wel sowieg              | II Sort |
| Consisting Redword<br>and Resentances<br>Sadeghi, Hamid Mir<br>Mohammad<br>Oficio ID<br>Oricito ID<br>Benatic Statiy Lesse                                                                                                    | IN ORCOVERSION ACCOUNT ACTIVITIE DEVINCTION ROOM ADDATE ACTIVITY<br>COUNT<br>COUNT<br>Count<br>Count | UM ORCD 25 and sources               | li bor  |
| Consisting Brownit<br>Ind Resentance<br>Sadeghi, Hamid Mir<br>Mohammad<br>Ottolo ID<br>Beneding 0000 0012 4034 4502<br>Beneding 0000 0012 4034 4502<br>Beneding bio                                                                                                    | In OLDARSON ALCOUNT MITHIN DEVISION TODA MANH HON<br>CON<br>Control of the Control of Control of Contro                                                                                                    | UTS ORCED Do and counting            | il tort |
| Consisting Brokenit<br>and Researchers<br>Sadeghi, Hamid Mir<br>Mohammad<br>Oricito ID<br>Genetic option<br>Genetic option<br>Genetic option<br>Research to my lease<br>Ann known as<br>Hared Ladeght<br>County<br>Iran<br>Sadeght Imme@gnat.com<br>h_soleght@ghemm.miii.a.com                       | In OCCONSISTER ACCOUNT METHODA DEVICEMENTIONA MARKING CONSISTENCE (1)                                                                                                    | ath ORCD Ex well sovering<br>5.13 21 | II Sort |
| Consisting Brokenit<br>and Researchers<br>Sadeghi, Hamid Mir<br>Mohammad<br>Oricio ID<br>Oricio ID<br>Oricio ID<br>Oricio ID<br>Oricio ID<br>Materia Stariay Lesse<br>Ana known as<br>Harrol Safeghi<br>County<br>Itin<br>Ensi<br>safeghi Ensis Qualitans<br>h, safeghi@harm.mail.ac.ir<br>Other IDi | In ORDERATION ACCOUNT ACTIVITY IN INVESTIGATION INCOME AND ALL AND ALL                                                                                                    | 20. ORCD EX and converge             | II Son  |

| Also known as<br>department of dermatology,isfahan,iran      | -                                                                                                    |
|--------------------------------------------------------------|----------------------------------------------------------------------------------------------------|
| Biography                                                    | Set visibility for This item only Everyone                                                                                                    |
| Activities                                                   | Trusted parties                                                                                                    |
| ✓ Employment (1)                                             | Only me <u>More information on ORCID</u>                                                                                                    |
| Isfahan University of Medical Sciences: Isfahan, Isfahan, IR | O Everyone ▼     ✓     ✓     ✓     ✓     ✓     ✓     ✓     ✓     ✓     ✓     ✓     ✓     ✓     ✓     ✓     ✓     ✓     ✓     ✓     ✓     ✓     ✓     ✓     ✓     ✓     ✓     ✓     ✓     ✓     ✓     ✓     ✓     ✓     ✓     ✓     ✓     ✓     ✓     ✓     ✓     ✓     ✓     ✓     ✓     ✓     ✓     ✓     ✓     ✓     ✓     ✓     ✓     ✓     ✓     ✓     ✓     ✓     ✓     ✓     ✓     ✓     ✓     ✓     ✓     ✓     ✓     ✓     ✓     ✓     ✓     ✓     ✓     ✓     ✓     ✓     ✓     ✓     ✓     ✓     ✓     ✓     ✓     ✓     ✓     ✓     ✓     ✓     ✓     ✓     ✓     ✓     ✓     ✓     ✓     ✓     ✓     ✓     ✓     ✓     ✓     ✓     ✓     ✓     ✓     ✓     ✓     ✓     ✓     ✓     ✓     ✓     ✓     ✓     ✓     ✓     ✓     ✓     ✓     ✓     ✓     ✓     ✓     ✓     ✓     ✓     ✓     ✓     ✓     ✓     ✓     ✓     ✓     ✓     ✓     ✓     ✓     ✓     ✓     ✓     ✓     ✓     ✓     ✓     ✓     ✓     ✓     ✓     ✓     ✓     ✓     ✓     ✓     ✓     ✓     ✓     ✓     ✓     ✓     ✓     ✓     ✓     ✓     ✓     ✓     ✓     ✓     ✓     ✓     ✓     ✓     ✓     ✓     ✓     ✓     ✓     ✓     ✓     ✓     ✓     ✓     ✓     ✓     ✓     ✓     ✓     ✓     ✓     ✓     ✓     ✓     ✓     ✓     ✓     ✓     ✓     ✓     ✓     ✓     ✓     ✓     ✓     ✓     ✓     ✓     ✓     ✓     ✓     ✓     ✓     ✓     ✓     ✓     ✓     ✓     ✓     ✓     ✓     ✓     ✓     ✓     ✓     ✓     ✓     ✓     ✓     ✓     ✓     ✓     ✓     ✓     ✓     ✓     ✓     ✓     ✓     ✓     ✓     ✓     ✓     ✓     ✓     ✓     ✓     ✓     ✓     ✓     ✓     ✓     ✓     ✓     ✓     ✓     ✓     ✓     ✓     ✓     ✓     ✓     ✓     ✓     ✓     ✓     ✓     ✓     ✓     ✓     ✓     ✓     ✓     ✓     ✓     ✓     ✓     ✓     ✓     ✓     ✓     ✓     ✓     ✓     ✓     ✓     ✓     ✓     ✓     ✓     ✓     ✓     ✓     ✓     ✓     ✓     ✓     ✓     ✓     ✓     ✓     ✓     ✓     ✓     ✓     ✓     ✓     ✓     ✓     ✓     ✓     ✓     ✓     ✓     ✓     ✓     ✓     ✓     ✓     ✓     ✓     ✓     ✓     ✓     ✓     ✓     ✓     ✓     ✓     ✓     ✓     ✓     ✓     ✓     ✓     ✓     ✓     ✓     ✓     ✓     ✓ |

گام دوم: تکمیل اطلاعات عمومی یژوهشگر

#### گام دوم: تکمیل اطلاعات عمومی پژوهشگر

امکانات این قسمت شامل: اصلاح اطلاعات اولیه؛ تکمیل فیلدهای مربوط به سایر شیوههای نگارش نام پژوهشگر (Also known as)، ملیت (Country)، حوزههای فعالیت (Keywords)، وبسایتهای شخصی (Websites)، سایر آدرسهای پست الکترونیک (Emails) در کادر سمت چپ صفحه؛ و شرح حال (Biography)، سوابق آموزشی (Education)، اطلاعات مربوط به حرفه (Employment)، سازمان/های حامی پژوهشی فرد (Funding) در قسمت میانی صفحه پروفایل میباشد.

| Search                                 |                       |                           |              | 0.0      | English               |          | •     |
|----------------------------------------|-----------------------|---------------------------|--------------|----------|-----------------------|----------|-------|
| ORCID                                  | FOR RESEARCHERS       | FOR ORGANIZATIONS         | ABOUT        | HELP     | SIGN OUT              |          |       |
| Connecting Research<br>and Researchers | HO ORCED RECORD PRECK | ACCOUNT SETTINGS DEVELOPE | A TOOLS LEAR | N MORE   |                       |          |       |
|                                        | _                     |                           |              | 1,833,87 | 5 ORCID IDs and count | ng See n | hort  |
| First Name                             | Biography             |                           |              |          | -                     | 6        | 6     |
| Hamid                                  |                       |                           |              |          |                       |          |       |
| Last Name                              |                       |                           |              |          |                       |          |       |
| Mir-mohammad Sadeghi                   |                       |                           |              |          |                       |          |       |
| Published Name                         |                       |                           |              |          |                       |          |       |
| Sadeghi, Hamid Hir Mohammad            |                       |                           |              |          |                       | - 12     | _     |
| 4 6 8 0                                |                       |                           |              |          | Cancel                | ve chang | gras. |

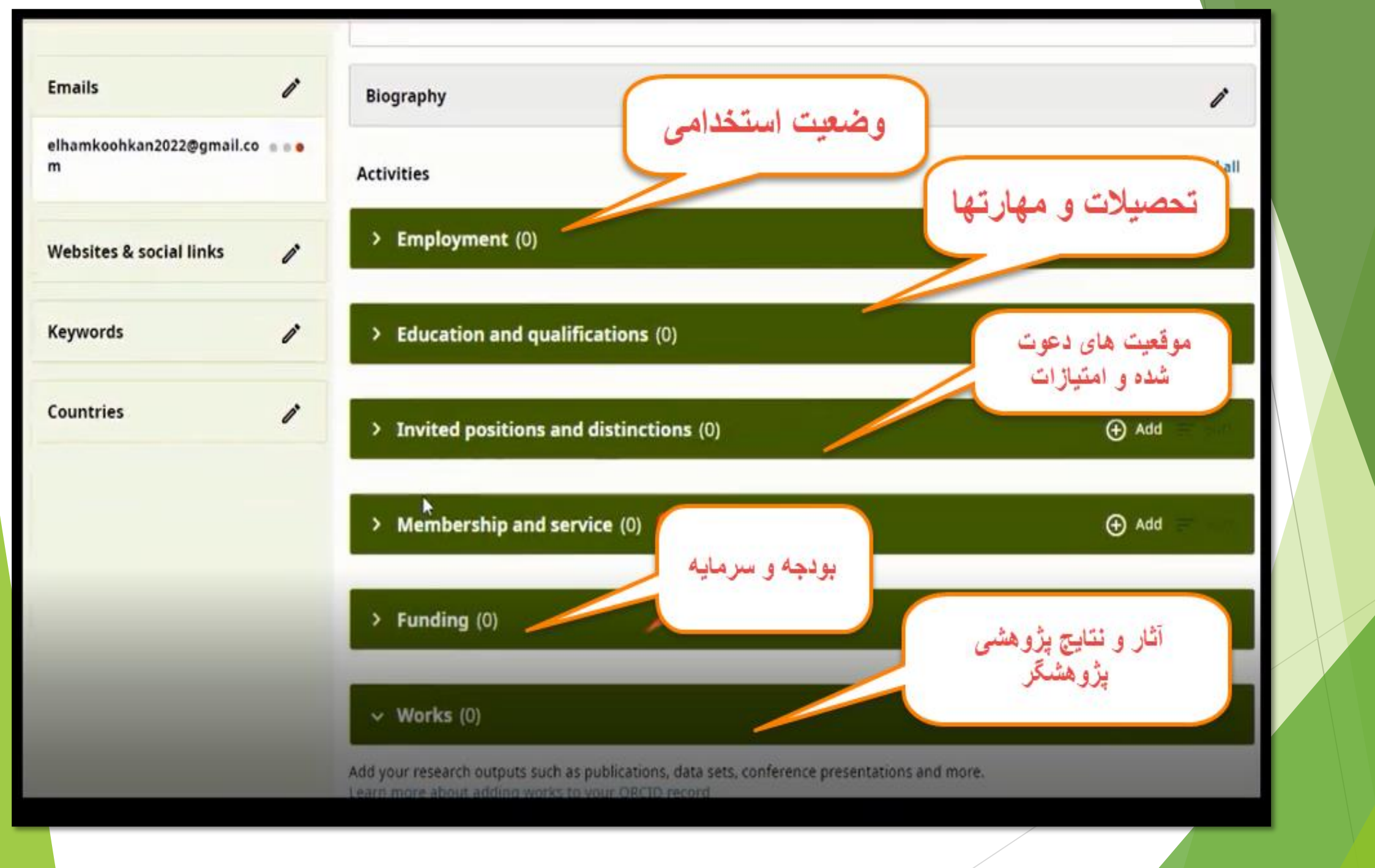

#### Professional activities (0)

Add the invited positions or memberships you have held, awards or prizes you have received, and donations of time and resources given in service of organizations or institutions.

Learn more about adding professional activities to your ORCID record

#### ✓ Funding (0)

Add grants, awards and other funding you have received to support your work. Learn more about adding funding information to your ORCID record

| <ul> <li>Works (50 of 132)</li> </ul>                                                                             | 🕀 Add 📻 Sort  |
|----------------------------------------------------------------------------------------------------|---------------|
| Items per page: 50 - Page 1 of 3 < >                                                                              | Search & link |
|                                                                                                    | Add DOI       |
| Select all (50) Items currently selected (0) Actions   Manage similar works                                       | Add PubMed ID |
| Comparison of Telogen Effluvium Incidence in Hospitalized and Outpatient Settings<br>after Recovery from COVID-19 | Add BibTeX    |
| Iranian Journal of Medical Sciences<br>2023   Journal article                                                     | Add manually  |

🕀 Add 📃

🕀 Add

## گام سوم: تکمیل اطلاعات فعالیتهای پژوهشی

اطلاعات این قسمت که شامل انواع برون داد پزوهشی می باشد، از طریق برقراری ارتباط با سایر شناسه های فرد در پایگاههایی چون , Researcherid, SCOPUS به صورت دستی یا ورود فایل استخراج شده از پروفایل google scholar فرد تکمیل می گردد این موارد از طریق گزینه Add work به ۵ روش زیر انجام می گردد:

> روش اول:ورود اطلاعات از طريق گزينه search & link روش دوم:ورود اطلاعات از طريق گزينه Add DOl روش سوم: ورود اطلاعات از طريق گزينه Add Pubmed ID روش جهارم: ورود اطلاعات از طريق گزينه Add Bibtex روش پنجم: ورود اطلاعات از طريق گزينه Add Manually

# امکان افزودن سایر ID ها به ارکید و برعکس

| connecting research and researchers       |                                          |                   |
|-------------------------------------------|------------------------------------------|-------------------|
|                                           |                                          | Printable version |
| https://orcid.org/<br>0000-0001-7943-7966 | Names                                    | 1                 |
| Preview oublic record                     | Name<br>elham koohkan                    | •••               |
| Emails 🧷                                  | Biography                                | 1                 |
| elham.koohkan2015@gmail.c                 | Activities                               | Expand all        |
|                                           | > Employment (0)                         | ⊕ Add =           |
| Websites & social links 🧷                 | امکان افزودن سایر ID ها                  |                   |
| Other IDs 🧪                               | (0)                                      | ⊕ Add             |
| ResearcherID: ABE-5533-2021 • • • •       | > Invited positions and distinctions (0) | DPW 🕀             |
| Keywords                                  | > Membership and service (0)             | Add               |

# ورود اطلاعات از طريق گزينه Search & Link

#### این روش ورود اطلاعات از سایر پایگاهها را فراهم میکند که شامل موارد زیرمی باشد: ORCID works with our member organizations to make it easy to connect your ORCID iD and link to information in their records. Choose one of the link wizards to get started. More information about linking works Airiti Enables user to import metadata from Airiti, including journal papers, proceedings, dissertations .... 👻 Australian National Data Service (ANDS) Registry Import your research datasets into ORCID from Australian National Data Service (ANDS) and .... CrossRef Metadata Search Import your publications from CrossRef's authoritative, publisher-supplied metadata on over 70 .... 💌 DataCite Enable the DataCite Search & Link and Auto-Update services. Search the DataCite Metadata Sto... 💙 Europe PubMed Central Europe PubMed Central (Europe PMC) offers this tool to enable you to link anything in Europe ... ISNI2ORCID search and link Enables user to search the ISNI registry by name and link ISNI records to his ORCID profile as a... 💙 MLA International Bibliography Search the MLA International Bibliography for your works, including those published under varia... 💙 Redalyc Una plataforma que permite identificar tus trabajos publicados en revistas arbitradas de Acceso ... ResearcherID ResearcherID is a global, multi-disciplinary scholarly research community where members can r... Scopus to ORCID Import your Identifier, profile and publications. The wizard helps you find the correct Scopus pr...

| You searched                                                | for: Authorname (koohkan, e                                                                                                    | lham )   🝠 edit                                                                                                    | Sort by Rele                                                                                                    | evancy                 | ~]                                                                                                    |             |  |
|-------------------------------------------------------------|----------------------------------------------------------------------------------------------------|----------------------------------------------------------------------------------------------------|----------------------------------------------------------------------------------------------------|------------------------|----------------------------------------------------------------------------------------------------|-------------|--|
| All Authors                                                 | Iham E 1                                                                                                    | Subject area<br>Medicine, Social Sciences                                                                                                    | Affiliation<br>Isfahan University of Medical Sciences                                                                                                    | City<br>Isfahan        | Iran                                                                                                    |             |  |
| Show m                                                      | and documents                                                                                                    |                                                                                                    |                                                                                                    |                        |                                                                                                    |             |  |
|                                                             |                                                                                                    |                                                                                                    |                                                                                                    | back                   | I Njst                                                                                                    |             |  |
|                                                             |                                                                                                    |                                                                                                    |                                                                                                    |                        |                                                                                                    |             |  |
| ut Scopus<br>It is Scopus                                   | About<br>Terms and Conditions<br>Privacy Policy                                                                                                    |                                                                                                    |                                                                                                    |                        | and the second second s |             |  |
| vent coverage                                               | CITYBLY FUNCY                                                                                                    |                                                                                                    |                                                                                                    |                        | Evilence                                                                                                    |             |  |
| right © 2022 Elsevie<br>y page                              | B V All rights reserved. Score                                                                                                    | ous® is a registered trademark of E                                                                                                    | isever B.V. Cookies are set by this site. To decline the                                                                                                    | m or learn more, visi  | OUF COCKS                                                                                                    |             |  |
| COPUS<br>Select profiles<br>and the Sci<br>you for checking | Cookie Policy<br>B V All rights reserved. Scor<br>ORCID<br>21 Select profile nar<br>copus ID to G<br>rig your profile. Your S                                                            | ous® is a registered trademark of E<br>31 Review publica<br>ORCID<br>Scopus ID is now ready to                                                                                                    | tions 41 Review crofile 5                                                                                                    | n or learn more, visit | D 6I Send p                                                                                                    | ublications |  |
| copus<br>Select crofiles<br>Ind the Sci<br>all              | Cookie Policy<br>B V All rights reserved. Scor<br>ORCID<br>21 Select orofile nar<br>copus ID to o<br>rig your profile. Your S<br>elham koohka<br>Please error your I<br>Confirm E-mail   | pusé is a registered trademark of E<br>31 Review publica<br>ORCID<br>Scopus ID is now ready to<br>an2015@gmail.com<br>mathetenel or professional email ado<br>(*                                          | tions 41 Review crofile 5 be sent to ORCID.                                                                                                    | n or learn more, visit | D OI Send p                                                                                                    | ublications |  |
| COPUS<br>Select profiles<br>ind the Sc<br>ail               | Cookie Policy<br>B V All rights reserved. Scor<br>ORCID<br>21 Select profile ner<br>copus ID to C<br>ig your profile. Your S<br>etham koohka<br>Plasse error your I<br>Confirm E-mail    | pus® is a registered trademark of E<br>me 31 <u>Review publica</u><br>ORCID<br>Scopus ID is now ready to<br>an2015@gmail.com<br>matactonel or professional email add<br>Index of the second trademark add | tions 41 Review profile 5 be sent to ORCID. Desig (e.g. name@university.edu). an2015@gmail.com                                                                     | n or learn more, visit | D 61 Send p                                                                                                    | ublications |  |
| opus<br>Select crofiles<br>you for checkin<br>all*          | Cookie Policy<br>B V All rights reserved. Score<br>CORCID<br>21 Select orofile nar<br>copus ID to o<br>big your profile. Your S<br>etham koohka<br>Please eroer your I<br>Confirm E-mail | pus® is a registered trademark of E<br>Me 31 Review publica<br>ORCID<br>Scopus ID is now ready to<br>an2015@gmail.com<br>math.com/allenal.add<br>( etham koohka                                           | Isever B.V. Cookies are set by this site. To decline the<br>tions 41 Review crofile 5<br>be sent to ORCID.<br>This (e.g. neme@criversity.etu).<br>an2015@gmail.com | n or learn more, visit | D 6I Send p                                                                                                    | ublications |  |

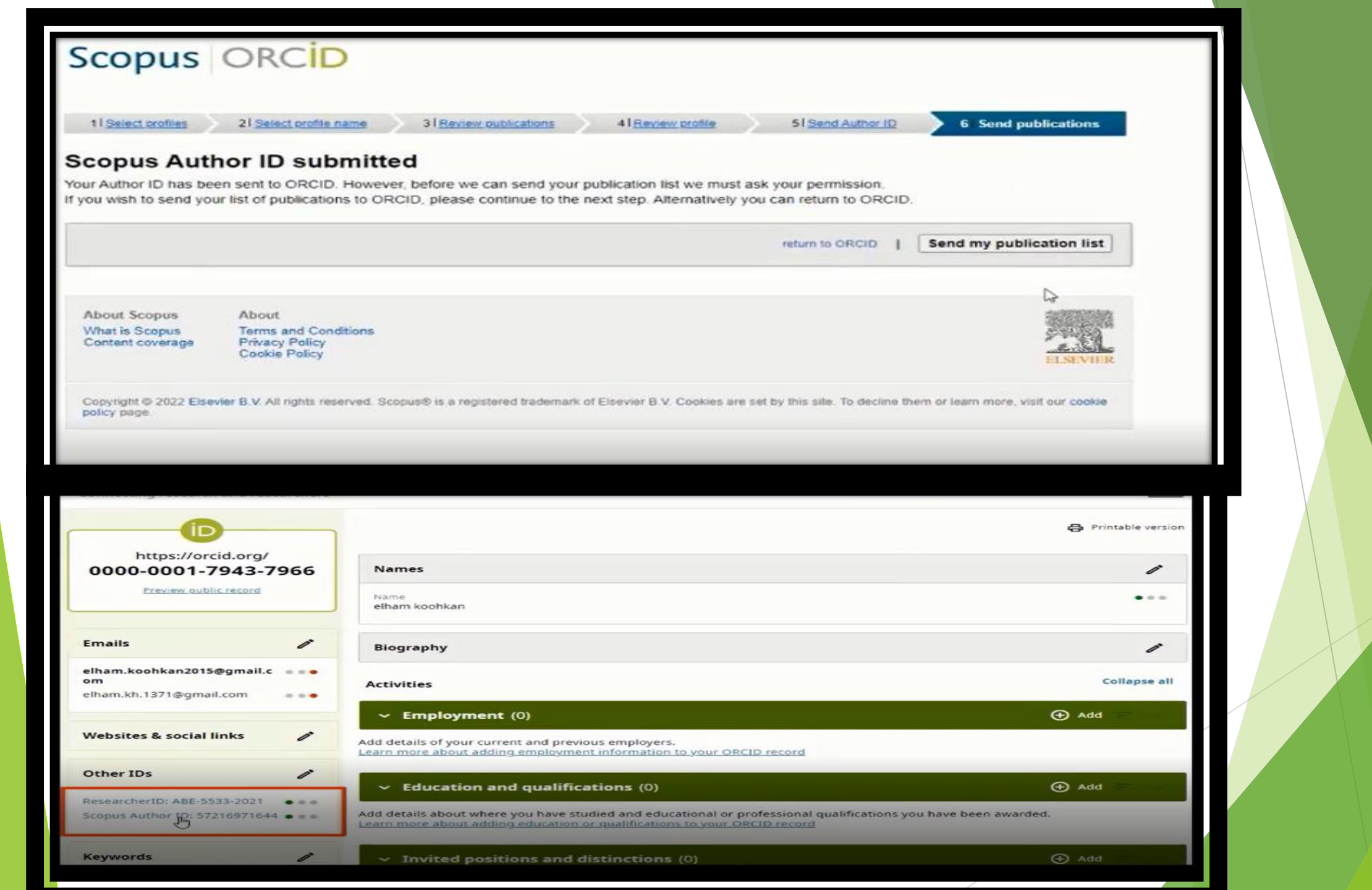

## ورود اطلاعات از طريق گزينه BibTeX Import

این گزینه جهت ورود اطلاعات تولیدات علمی استخراج شده از سایر پایگاهها در قالب فایل (bib) BibTeX ایجاد شده است. از جمله پایگاههایی که قابلیت استخراج فایل با فرمت مذکور را دارند، پایگاه گوگل اسکالر است که در ادامه روش انتقال اطلاعات از این پایگاه به ارکید ارائه می شود:

#### انتقال اطلاعات از پایگاه گوگل اسکالر

انتقال اطلاعات موجود در پایگاه گوگل اسکالر به ارکید از طریق فایل با فرمت BibTeX امکانپذیر است. بدین منظور لازم است ابتدا پژوهشگر با حساب کاربری خود وارد پایگاه شده و فایل خروجی با فرمت مذکور را از تولیدات علمی خود در این پایگاه استخراج نماید. پس از آن در پروفایل ارکید و با انتخاب گزینه Add work و سپس Import BibTeX فایل ذخیره شده را فراخوانی نماید.

# ورود اطلاعات از طريق گزينهmanually Add

با انتخاب Add manually در قسمت Add works، پژوهشگر امکان ورود دستی اطلاعات آن دسته از تولیدات علمی خود که امکان استخراج آن از سایر پایگاهها وجود ندارد، را خواهد داشت.

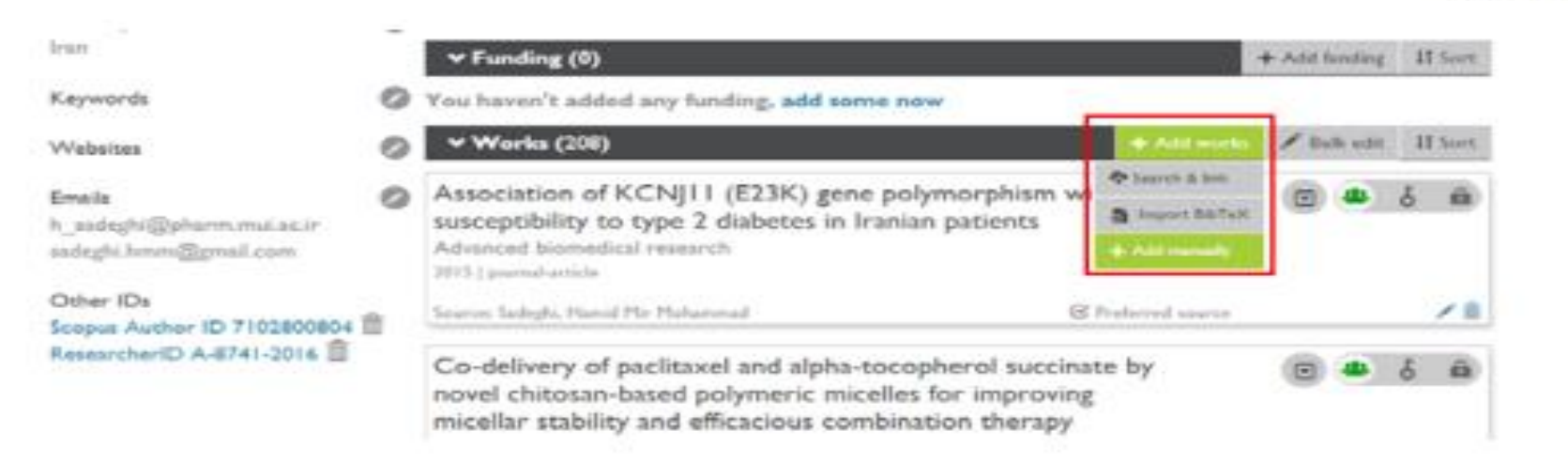

# گام چهارم: ویرایش لیست تولیدات علمی

#### الف: حذف موارد تكراري

## به این منظور لازم است مقالات به ترتیب الفبایي مرتب شده و موارد تکراري با استفاده از آیکون مربوطه از پروفایل حذف گردد.

| ✓ Works (210)                                                                                                    | + Add works                                                                  | / Bulk edit | IT Sort    |
|----------------------------------------------------------------------------------------------------|------------------------------------------------------------------------------|-------------|------------|
| Association of KCNJII (E23K) gene polymorphis<br>susceptibility to type 2 diabetes in Iranian patient<br>Advanced biomedical research<br>2015 Journal-article                                                                                                    | sm with<br>Is                                                                | •           | Date 4     |
| Source: Sadeghi, Hamid Mir Mohammad                                                                                                    | Preferred source                                                             |             | /1         |
|                                                                                                    |                                                                              |             |            |
| ✓ Works (210)                                                                                                    | + Add works                                                                  | / Bulk edit | 11 Sort    |
| A fully active nonglycosylated V2 vasopressin rec<br>Molecular Pharmacology                                                                                                    | eptor                                                                        | •           | δâ         |
| 19%   journal-article<br>EID: 2-s2.0-0029786715                                                                                                    |                                                                              |             |            |
| 19% [ Journal-article<br>EID: 2-s2.0-0029786715<br>URL: http://www.scopus.com/inward/record.url?eid=2-s2.0-0                                                                                                    | 029786715&partnerID=                                                         | MN          |            |
| 19% [ Journal-article<br>EID: 2-s2.0-0029786715<br>URL: http://www.scopus.com/inward/record.url?eid=2-s2.0-0<br>Source: Scopus to ORCID                                                                                                    | 029786715&partnerID=<br>© Preferred source                                   | MN          | ¥          |
| 19% [ journal-article<br>EID: 2-s2.0-0029786715<br>URL: http://www.scopus.com/inward/record.url?eid=2-s2.0-0<br>Source: Scopus to ORCID<br>A fully active nonglycosylated V2 vasopressin rec<br>Molecular pharmacology<br>1996 ] journal-article                                                                                                    | 029786715&partnerID=<br>© Preferred source<br>reptor.                        | MN          | in S       |
| 1996   journal-article<br>EID: 2-s2.0-0029786715<br>URL: http://www.scopus.com/inward/record.url?eid=2-s2.0-0<br>Source: Scopus to ORCID<br>A fully active nonglycosylated V2 vasopressin rec<br>Molecular pharmacology<br>1996   journal-article<br>Source: Sadeghs, Hamid Mir Mohammad                                                                                                    | 029786715&partnerID=<br>© Preferred source<br>reptor.<br>© Preferred source  | MN          | ۵ ک<br>۵ ک |
| 1996 [ journal-article<br>EID: 2-s2.0-0029786715<br>URL: http://www.scopus.com/inward/record.url?eid=2-s2.0-0<br>Source: Scopus to ORCID<br>A fully active nonglycosylated V2 vasopressin rec<br>Molecular pharmacology<br>1996 [ journal-article<br>Source: Sadegbi, Hamid Mir Mohammad<br>A serine cluster prevents recycling of the V2 vaso<br>receptor<br>Proceedings of the National Academy of Sciences<br>1998 [ journal-article | 029786715&partnerID=<br>© Preferred source<br>© Preferred source<br>opressin | MN          | 6 8        |

# ب: ويرايش اطلاعات مدارك

#### ب: ويرايش اطلاعات مدارك

در صورتی که هر یک از فیلدهای مربوط به مدرکی نیاز به ویرایش دارد، با کلیک بر آیکون مربوطه، پژوهشگر می تواند اقدام به جایگزینی اطلاعات صحیح در آن فیلد نماید.

| Association of KCNJII (E23K) gene polymorphi<br>susceptibility to type 2 diabetes in Iranian patien<br>Advanced biomedical research | ism with<br>ts     | O | 6 | â |
|----------------------------------------------------------------------------------------------------|--------------------|---|---|---|
| Source: Sadeghi, Hamid Mir Mohammad                                                                                                 | C Preferred source |   | [ |   |

# موفق باشيد

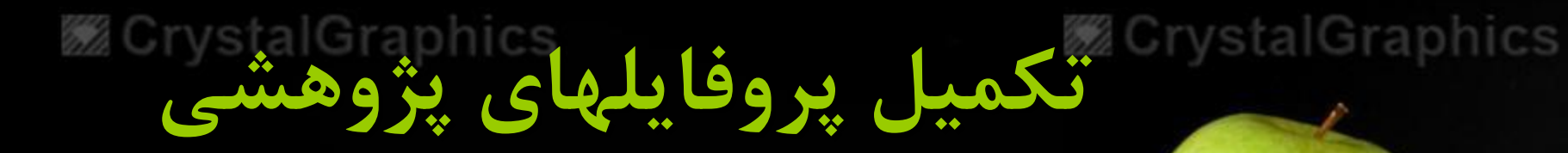

تهيه كننده: مينا طاهري

# Semantic scholar

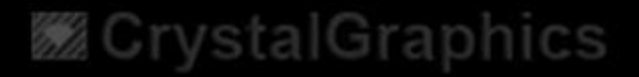

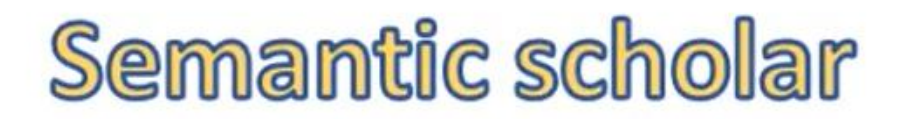

این پایگاه یکی از منحصر به فرد ترین پایگاه های جستجو و دانلود مقالات علمی در جهان است که بعنوان یک پروژه در موسسه هوش مصنوعی آلن طراحی شده و از سال ۲۰۱۵منتشر شده است و به عنوان یک موتور جستجوی مقالات مجلات علمی است.

CrystalGraphics

🏼 Crystal Gran

P

ثبت نام در پایگاه

#### 

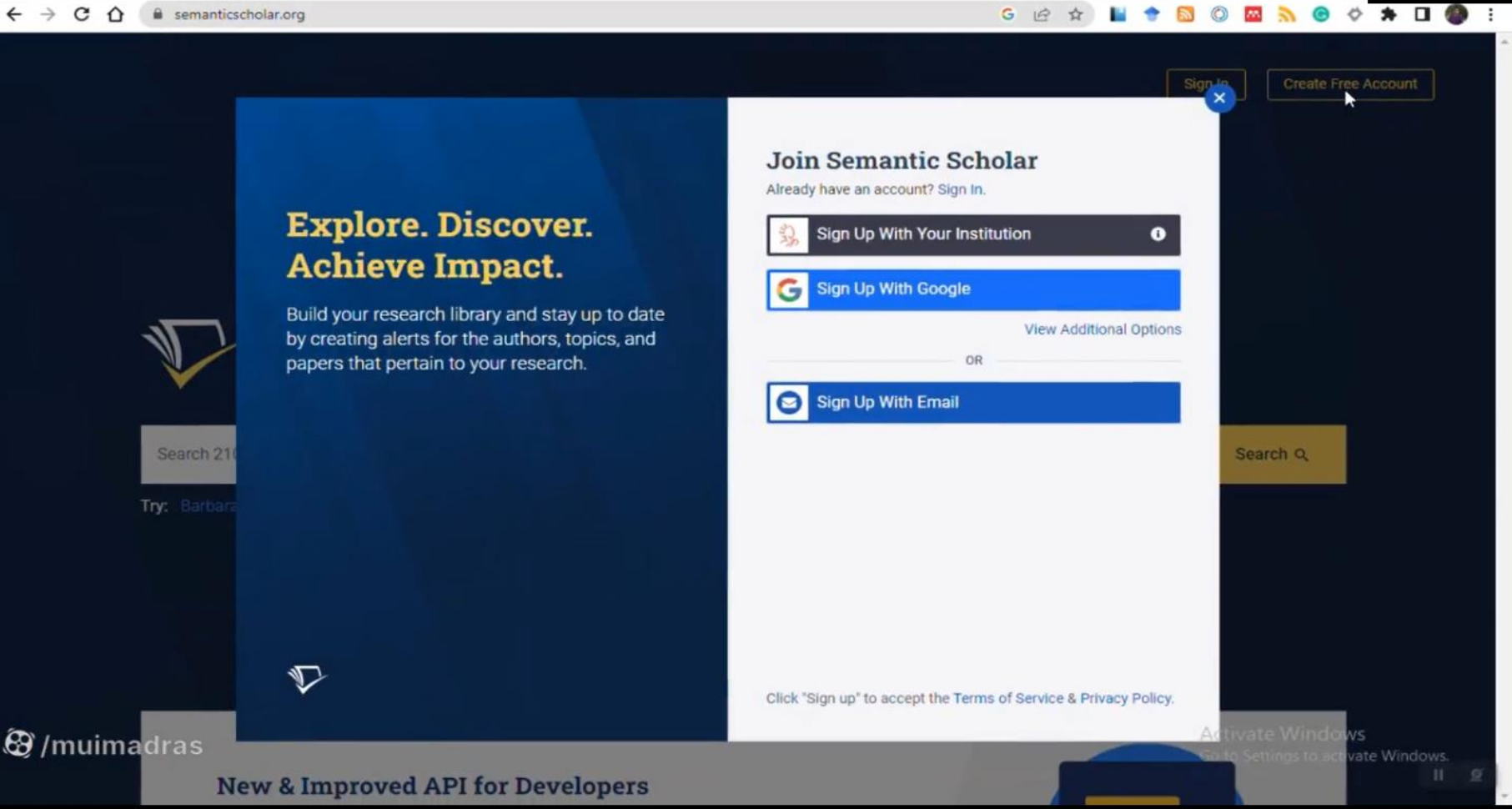

D

🌌 Crystal G

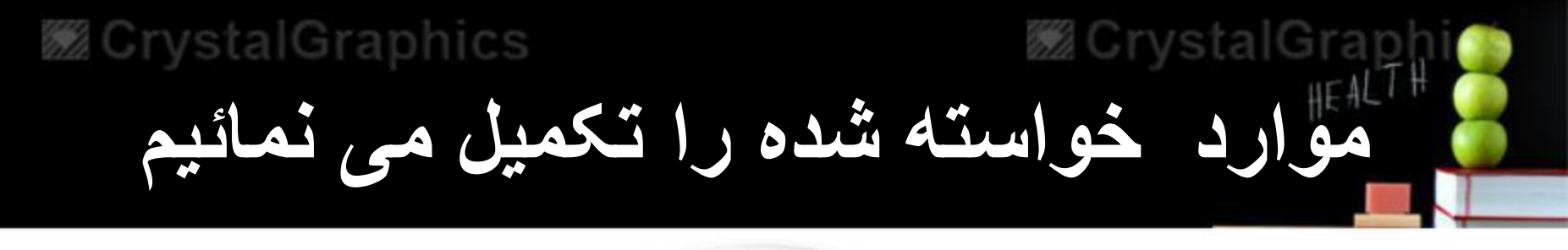

| Semant                          | tic Scholar                 |
|---------------------------------|-----------------------------|
| Sign up with a new acc<br>Email | count                       |
| name@host.com                   | I                           |
| Given name                      | Please fill out this field. |
| Password                        |                             |
| Sigi                            | n up                        |
| Already have an                 | account? Sign in            |
| O                               |                             |
|                                 |                             |

raphics

# ایمیلی ارسال می کردد که باید Verify گردد

Gmail

Compose

Inbox

5 Starred

() Snoozed

Sent

Drafts

Spam

Categorie

Forums

More

Labels

antic sch

Social

Promotio

ticscholar.org/confirm?state=i74bv6itlqosv2rcd1230bf2lv8 C 🏠 🕯 mail.google.com/mail/u/0/#inbox/WhctKKXpWgxxXgRCDWQfnfcnDh8ZpcmTXczfpbkjM/wnKXDll.qrZpSpjPNgczRrIP... 🔹 🍳 🙆

Semantic Scholar

We have sent an email to m\*\*\*@g\*\*\*. Please check your email, follow the instructions to verify your email address, and then click the button below to continue.

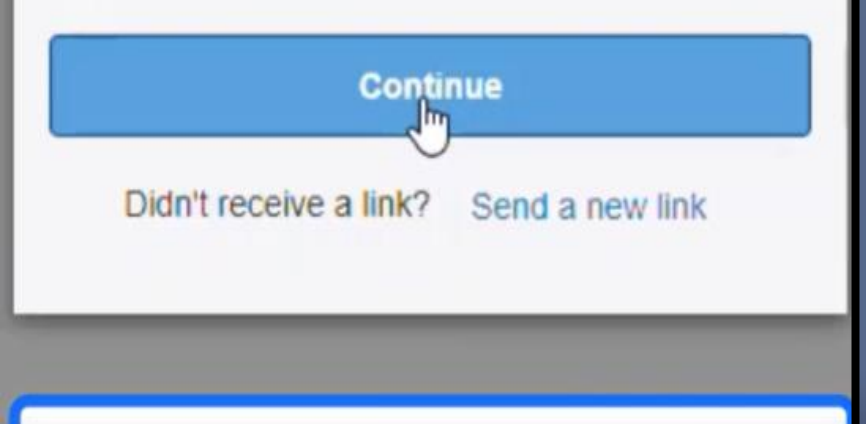

ایمیلی برای شما ارسال می گردد.

|      |                         | ۹ | Search        | in ma        |                                        |                                                                                                    |         |            |           |          |                     |          |         |       | 1       | ±1‡      |        |
|------|-------------------------|---|---------------|--------------|----------------------------------------|----------------------------------------------------------------------------------------------------|---------|------------|-----------|----------|---------------------|----------|---------|-------|---------|----------|--------|
|      |                         | + | ŧ             | 0            | Û                                      |                                                                                                    | 0       | Q.         | ٦         | D        | 1                   |          |         |       |         | 1 of 10  | ,576   |
|      | 6,652                   |   | You           | r Ser        | nantio                                 | c Sch                                                                                                    | nolar   | sign i     | n ver     | ificat   | ion lin             | k 👂      | Inbox x | Updat | 65 X    |          |        |
|      |                         |   | Sema<br>to me | ntic Sc<br>* | holar L                                | ogin <a< th=""><th>uth@ser</th><th>nanticscho</th><th>olar.org&gt;</th><th></th><th></th><th></th><th></th><th></th><th>9:59 AM</th><th>(O minut</th><th>es ago</th></a<> | uth@ser | nanticscho | olar.org> |          |                     |          |         |       | 9:59 AM | (O minut | es ago |
|      | 339<br>43               |   |               | V            | SEM                                    | ANTIC                                                                                                    | SCHOL   | AR         |           |          |                     |          |         |       |         |          |        |
| 15   | 1,442<br>1,093<br>4,568 |   |               | 4            | Verify<br>To finisi<br><u>Click to</u> | Emai<br>h creati<br>verify                                                                                                    | ng you  | raccount   | we nee    | ed to ve | rify you <b>r</b> e | e-mail a | ddress  |       |         |          |        |
| lar_ | +<br>92                 |   |               |              |                                        |                                                                                                    |         |            |           |          |                     |          |         |       |         |          |        |

# سپس وارد صفحه می شویم

**·· ·** 

#### Explore. Discover. Achieve Impact.

**CrystalGraphics** 

Build your research library and stay up to date by creating alerts for the authors, topics, and papers that pertain to your research.

| Sign in With Ye  | our institution | 0                  |
|------------------|-----------------|--------------------|
| G Sign In With G | oogle           |                    |
|                  | View            | Additional Options |
|                  | OR              |                    |
|                  |                 |                    |
|                  |                 |                    |
| Forgot Password? |                 | Sign In            |
|                  |                 |                    |
|                  |                 |                    |
|                  |                 |                    |
|                  |                 |                    |

🏼 Crystal C

lar

| Confirm Account<br>Stay connected with Semantic                                                                                                    | Details              | Account ~                                          |
|----------------------------------------------------------------------------------------------------|----------------------|----------------------------------------------------|
| Given Name Optional                                                                                                    | Family Name Optional |                                                    |
| Mohammad Ali                                                                                                    | Boroumand            |                                                    |
| Email Address                                                                                                    |                      |                                                    |
| ma.boroumand@gmail.com                                                                                                    |                      | مشخصات خود، فیلدکاری و<br>اطلاعات خواسته شده را در |
| What Is Your Current Role? Opt                                                                                                    | ional                | محل نمایش داده شده بنویسد.                         |
| What Are Your Fields Of Study                                                                                                    | Optional             |                                                    |
| Medicine ×                                                                                                    |                      | ~                                                  |
| Medicine                                                                                                    |                      | •                                                  |
| Putosophy                                                                                                    |                      |                                                    |
| and the second second se |                      |                                                    |

#### CrystalGraphics

### CrystalGraphics

CrystalGraph

semanticscholar.org

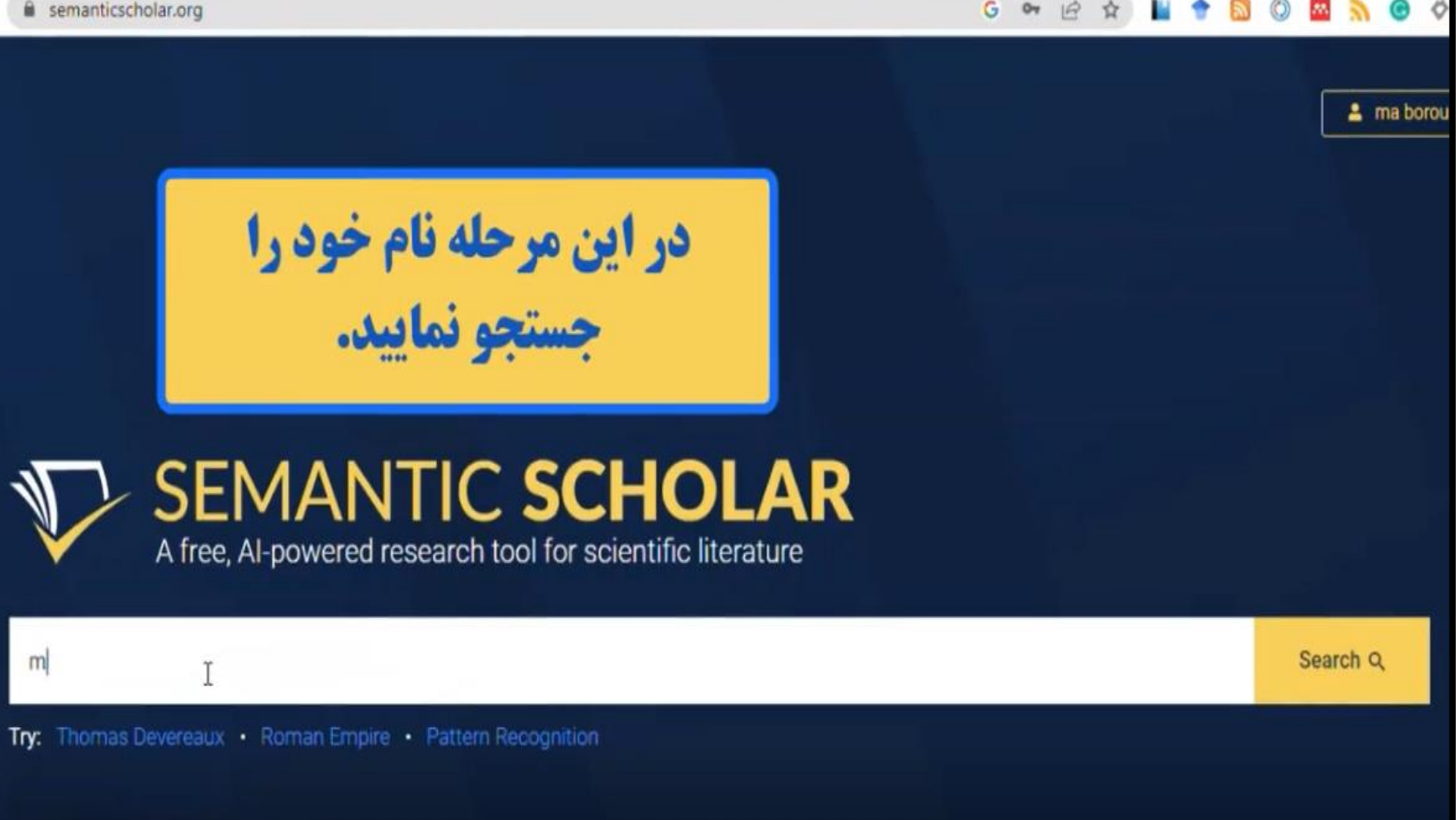

CrystalGra

HEALIT

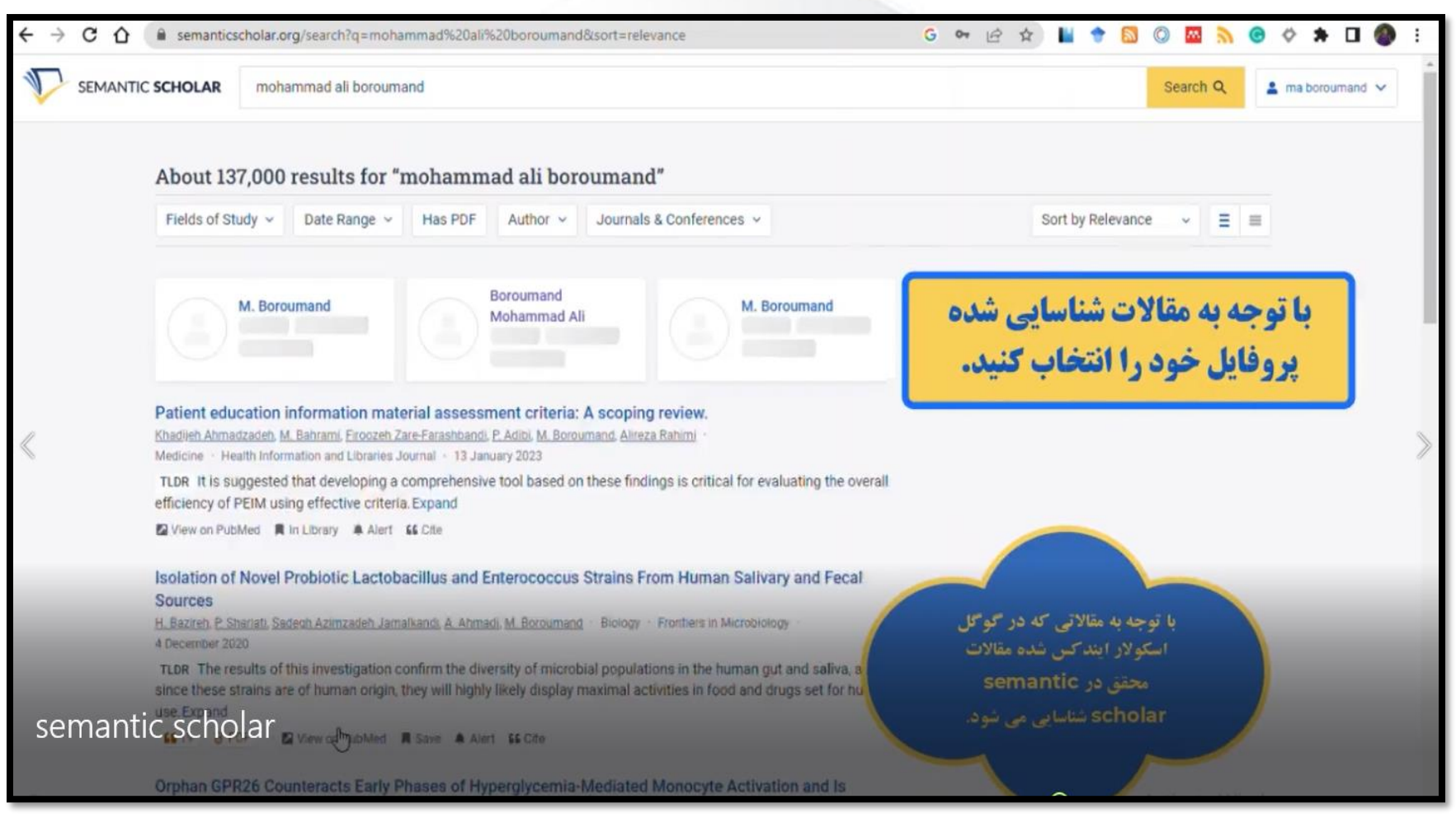

🌃 Crystal Gi

CrystalGraphics

| SEMANTIC SCHO | ILAR Search 210,596,591 pape                                                                      | ers from | all fields of science                                                                                                    |                                                                         |                                                             |             | 8                                                     | Search Q            | 💄 ma boroumand 🗸 |
|---------------|---------------------------------------------------------------------------------------------------|----------|----------------------------------------------------------------------------------------------------|-------------------------------------------------------------------------|-------------------------------------------------------------|-------------|-------------------------------------------------------|---------------------|------------------|
|               | Boroumand                                                                                         |          | Publications Citr<br>4 5                                                                                                    | ng Authors →<br>2                                                       | Referenced Author<br>51                                     | 5 →         | $Co-Authors \rightarrow 13$                           |                     |                  |
|               | Publications                                                                                      | 4        | Search Publications Q Cr                                                                                                    | -Author - Has PDF                                                       | More Filters                                                | Sort b      | y Most Influe 👻                                       | = =                 |                  |
|               | h-index O                                                                                         | 2        |                                                                                                    |                                                                         |                                                             |             |                                                       |                     |                  |
|               | Citations                                                                                         | 14       | Do Tehran citizens agree with (                                                                                                    | organ donation from a                                                   | brain-dead fa                                               |             |                                                       |                     |                  |
|               | Follow Author     Follow Author Page     Claim Author Page     Author pages are created from data | 1        | agency's anti-terror operations in Syl<br>Claim your author page to add your<br>affiliation, update your name, manage yo<br>papers, and more. | tia. Expand<br>Dur LES THROUGH<br>IR ANTIBACTE<br>maeel, Boroumand 1    | CHEMICAL REDU<br>RIAL EFFECTS<br>Mohammad All Ghase         | JCTION A    | <b>به شماست.</b><br>ND BIOSYNTHES<br>Chemistry - 2012 | <b>متعلق</b><br>sis | مقالات ه         |
|               | sourced from our academic publishe<br>partnerships and public sources.                            | í.       | 66 3 · ■ Save ▲ Alert 66 Cite                                                                                                    |                                                                         |                                                             |             |                                                       |                     |                  |
|               |                                                                                                   |          | DETERMINATION OF ISFAHAN<br>OCCUPATIONAL HEALTH CORI<br>Borournand Mohammad All, A. Neda, Jan                                                 | UNIVERSITY OF MEDI<br>E- JOURNALS AND C<br>nshidian Mansureh, Rajabi Za | ICAL SCIENCES E<br>COMPARE WITH I<br>Inra. Zare Elham · Mer | SI LIST     | MENTAL, PUBLIC                                        | .8                  |                  |
| F             | tecommended Authors                                                                               | 9        | SG 2 · R Save A Alert SG Cite                                                                                                    |                                                                         |                                                             |             |                                                       |                     |                  |
| semantic s    | M. Mahdavi-Mazdeh<br>cholar                                                                       |          | COMPARING ACADEMIC ACHI<br>LEARNING AMONG MEDICAL                                                                                             | VEMENT IN LECTURE                                                       | E-BASED LEARNI<br>MATIC REVIEW                              | NG VERS     | US PROBLEM-BA                                         | SED                 |                  |
|               | A. Ghods                                                                                          |          | Haghani Fariba, Shokri Taveben, Omid At                                                                                                    |                                                                         | di. Earaizadeoan Ziba                                       | - Education | <ul> <li>15 November 2014</li> </ul>                  |                     |                  |

CrystalGraph

| SEMANTIC SCHOLAR mohammad | ali boroumand                                                                                                    | Search Q 🔹 ma boroumand 🗸 |
|---------------------------|----------------------------------------------------------------------------------------------------|---------------------------|
|                           | ~ ~                                                                                                    |                           |
|                           | Affiliations (separated by semicolon) Optional                                                                                                    |                           |
|                           | Allen Institute for Al;                                                                                                    |                           |
|                           | ORCID ID Optional                                                                                                    |                           |
|                           | e.g 0000-0002-1825-0097                                                                                                    |                           |
|                           | Homepage Optional                                                                                                    |                           |
|                           | e.g. https://allenai.org                                                                                                    |                           |
|                           | Additional information Optional                                                                                                    |                           |
|                           | Please include additional information to help us expedite your claim.                                                                                                    |                           |
|                           | I agree that all information I have provided is true and accurate to the best of my knowledge, and provided in accordance with Al2's Terms of Service and Privacy Policy. |                           |
|                           | .≗∕ Submit Claim                                                                                                    |                           |
|                           |                                                                                                    |                           |
| ,<br>1917<br>Mulmadras    |                                                                                                    | Activate Windows O        |

₩ CrystalGraph <sub>#EALT</sub>#

| → C A 🔒 semantics                                  | cholar.org/author/Boroumand-Mohammad-Ali/                                                                  | 145261433/claim-complete                                                                                                    | G                                                                                          | on 🖻 🛧 📕 🕈                          | ) 🖸 🛛 🔤 为 😉 🕸             | * 🛛 🌒 :        |
|----------------------------------------------------|----------------------------------------------------------------------------------------------------|----------------------------------------------------------------------------------------------------|--------------------------------------------------------------------------------------------|-------------------------------------|---------------------------|----------------|
| SEMANTIC SCHOLAR                                   | mohammad ali boroumand                                                                                     |                                                                                                    |                                                                                            |                                     | Search Q Mohammad A       | li Boroumand 🗸 |
|                                                    | Your request w<br>about your requ<br>approved, you o                                                       | equest Has Been<br>If be moderated by a member of or<br>est via email in 4 - 5 business days<br>an edit the Information on your au<br>Page | Received.<br>ur team. You can expect to hea<br>a. Once your request has been<br>thor page. | r back                              |                           |                |
| Stay Conn                                          | ected With Semantic Scholar                                                                                | Your E-mail Address                                                                                                    |                                                                                            |                                     | Sign Up                   | >              |
| What Is Sen<br>Semantic Schol<br>literature, based | mantic Scholar?<br>lar is a free, Al-powered research tool for scienti<br>d at the Allen Institute for Al. | fic Abou<br>Publi                                                                                                    | ut Product<br>t Us Product Overvie<br>shers Beta Program                                   | Research<br>ew Publications<br>Team | Help<br>FAQ<br>Librarians |                |

CrystalGraph

# semanticscholar

سمانتیک اسکالر (انگلیسی: Semantic Scholar)یا دانشنامه معنایی پروژهای است که توسط مؤسسه هوش مصنوعي آلن Allen Institute for Artificial Intelligence راهاندازی شد و در نوامبر ۲۰۱۵ در دسترس عموم واقع شد. این پروژه در واقع یک موتور جستجوی مقالات علمی و دانشگاهی مبتنی بر هوش مصنوعی است. در این پروژه از ترکیبی از یادگیری ماشینی، پردازش زبانهای طبیعی و دید ماشینی است که لایهای از تحلیل معنایی را به روش سنتی تحلیل استنادی اضافه میکند و می تواند نوشتهها، حوزههای تخصصی و شکلها را از مقالات استخراج کند. در مقایسه با گوگل اسکالر و پابمد، سمانتیک اسکالر به گونهای طراحی شدهاست که مهمترین و تأثیر گذاریترین مقالات را شناسایی کرده و ارتباط میان آنها را مشخص کند.

CrystalGraphics

- در مقایسه با گوگل اسکالر و پابمد، Semantic Scholar برای برجسته سازی مهم ترین
   و تأثیر گذار ترین مقالات و شناسایی ارتباطات بین آنها طراحی شده است. این پایگاه تا
   تاریخ آگوست ۲۰۱۹، دارای بیش از ۱۷۳میلیون مقاله است. حوزه تخصصی این پایگاه علوم
   کامپیوتر و زیست پزشکی است.
  - سمانتیک اسکالر ویژگی با عنوان Influenceرا برای محققانی که در این پایگاه دارای مقاله هستند، افزوده است. در این ویژگی محققانی که بر محقق مورد نظر تاثیر داشته و همچنین محققانی که محقق مورد نظر بر آنها تاثیر گذاشته، مشخص شدهاند.

#### CrystalGraphics

 از مزایای دیگر این سیستم هوشمند، مشاهده مقالات استناد شده و شناسایی این موضوع است که چه قسمتی و چگونه بسیاری از محققان دیگر به یک مطلب یا مقاله ارجاع داده اند؛ این راه خوبی برای تعیین تأثیر سودمندی بیشتر برای مواقع ارجاع است. موضوع دیگر دستیابی منحصر به فرد پژوهشگر به ارقام، اشکال، جداول و یافته ها در یک فضای گرافیکی خاص است که اغلب پژوهشگران به دنبال آن هستند

CrystalGraphics

talGrap

در عکس زیر مدارک علمی محقق به همراه تعداد

استنادات و سایر اطلاعات کتابشناختی محقق دیده می شود.

SEMANTIC SCHOLAR

Search 192,301,706 papers from all fields of science

Search Q FAQ About Contact

HEALTH

Grystal

| Search Publications Q Co-Author - Has PDF More Filters Sort by Most Influ                                                                                                    |
|----------------------------------------------------------------------------------------------------|
|                                                                                                    |
|                                                                                                    |
| Bibliometrics of sentiment analysis literature                                                                                                    |
| Abdalsamad Keramatfar, Hossein Amirkhani · Computer Science · J. Inf. Sci. · 1 February 2019                                                                                                    |
| ti;dr This article provides a bibliometric study of the sentiment analysis literature based on Web of Science until the end of to evaluate current research trends, quantitatively and qualitatively. Expand |
| 🖆 1 🔒 Open Access · 🛛 View on SAGE 🔳 Save 🌲 Alert 🖆 Cite 📫 Research Feed                                                                                                    |
| Impact of United States political sanctions on international collaborations and research in Iran                                                                                                    |
| <u>F. Kokabisaghi, A. Miller</u> , +6 authors <u>A. Vahedian-Azimi</u> Political Science, Medicine BMJ Global Health 1 July 2019                                                                             |
| inequalities but may be greatly affected by political environments Expand                                                                                                    |
| 😘 4 🥊 1 🔸 🛛 View on Publisher 📕 Save 🌲 Alert 😘 Cite 📫 Research Feed                                                                                                    |
| Voice Quality Evaluation in Patients With COVID-19: An Acoustic Analysis                                                                                                    |
| Maral Asiaee, A. Vahedian-Azimi, Seyed Shahab Atashi, Abdalsamad Keramatfar, Mandana Nourbakhsh · Medicine · Journal of Voice ·                                                                              |
| Objective : With the COVID-10 outbreak around the globe and its potential effect on infected nationate' voice this study set                                                                                 |
|                                                                                                    |

 با انتخاب گزینه Influence، محققان اثر گذار و اثر بخش بر محقق مورد نظر را ملاحظه خواهید کرد. محققان سمت چپ، محققانی هستند که بیشترین تاثیر را بر محقق مورد نظر داشته اند و محققان سمت راست، محققانی هستند که از محقق مورد نظر بیشترین تاثیر را گرفته اند.

CrystalGraphics

CrystalGraphics

vstalGr

#### Publications 😂 Influence

#### Abdalsamad Keramatfar

| Publications                 | 6  |
|------------------------------|----|
| h-index 0                    | 2  |
| Citations                    | 15 |
| Highly Influential Citations | 2  |

Follow Author...
Claim Author Page

Author pages are created from data sourced from our academic publisher partnerships and public sources.

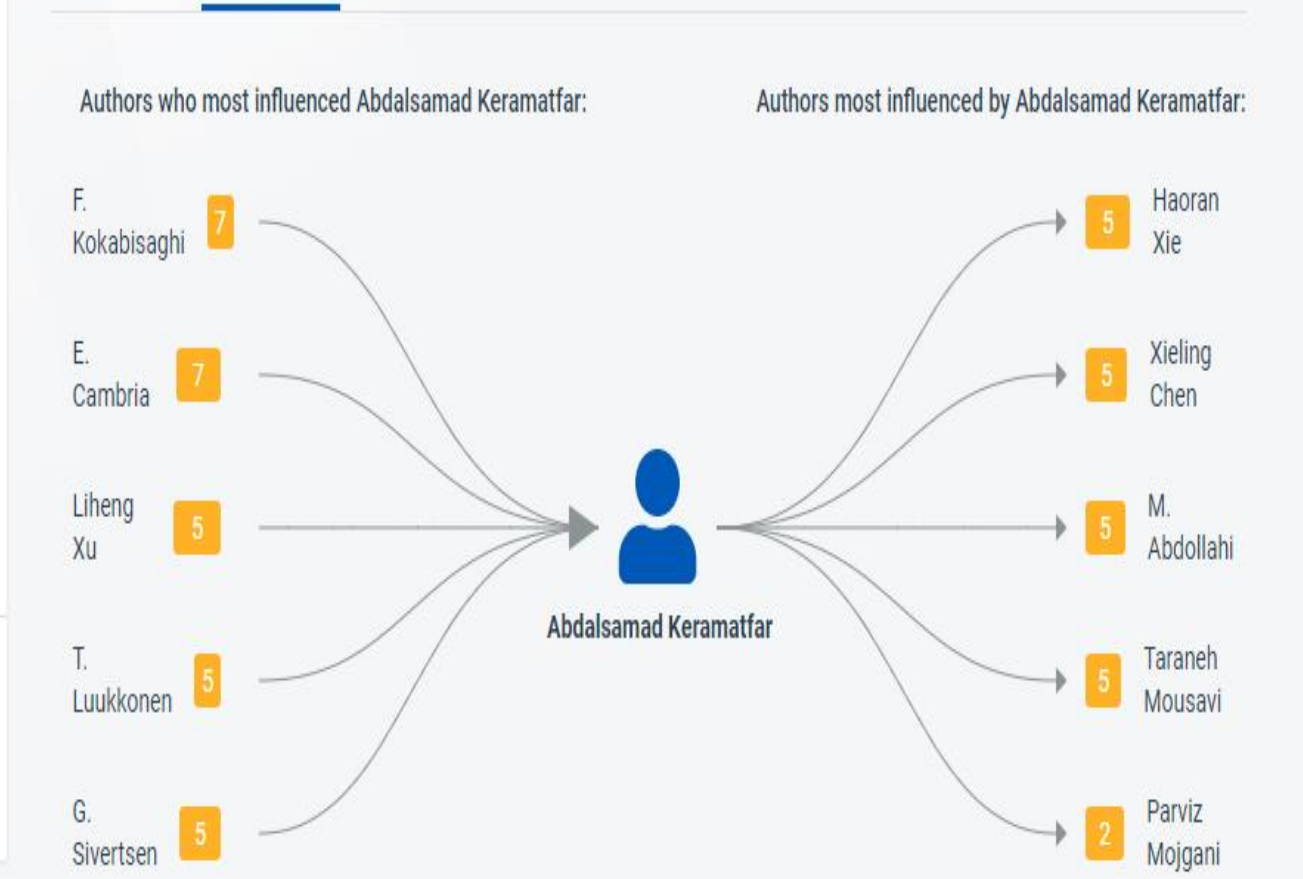

🌃 Crystal Gra

HEALT

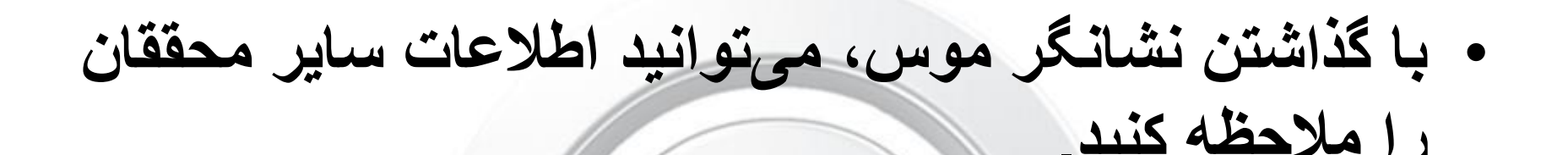

SEMANTIC SCHOLAR

Search 193,735,552 papers from all fields of science

Search Q FAQ About Contact

Create Free Account

Sign In

#### Publications 😂 Influence

Authors who most influenced Abdalsamad Keramatfar:

Authors most influenced by Abdalsamad Keramatfar:

F. Haoran F. Kokabisaghi Kokabisaghi Xie View Author Page Influence Score E. Xieling Cambria Chen Most influential publications Economic Sanctions as Social Determinants of Health Liheng M F. Kokabisaghi • 2017 • Corpus ID: 157764036 Abdollahi Xu Assessment of the Effects of Economic Sanctions on Iranians' Right to Τ. Taraneh Health by Using Human Rights Impact Assessment Tool: A Systematic Luukkonen Mousavi Review F. Kokabisaghi • International journal of health policy and ... • 2018 • Corpus ID: 21708580 G. Parviz Sivertsen Mojgani

#### Recommended Authors

Abdalsamad Keramatfar

Highly Influential Citations

Follow Author...

Claim Author Page

Author pages are created from data

partnerships and public sources.

sourced from our academic publisher

Publications

h-index

Citations

0

VStaroraphics

6

2

21

2

#### M VIYStaroraphics

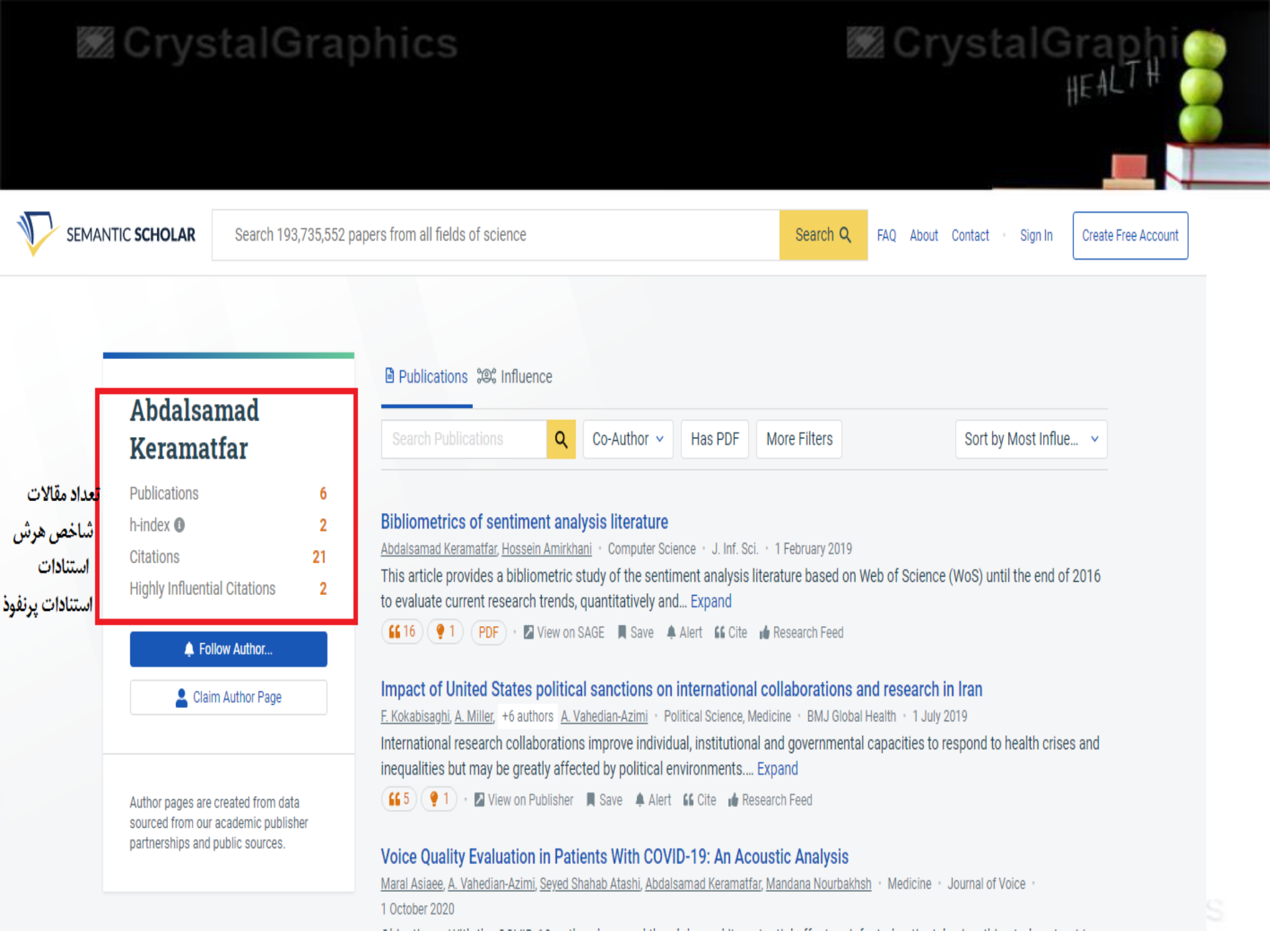

- ویژگی جدید سمانتیک اسکالر، دریافت خروجی به صورت است که در ادامه با آن آشنا می bibtexو endnote شویم.
- https://www.sid.ir/blog/post/70424

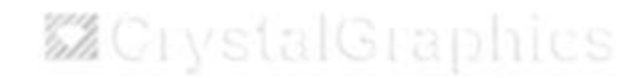

CrystalGraphics

CrvstalG
اضافه نمودن و حذف مقالات

| ← → C = sema                | anticscholar.org/me/acco  | ount/manage                          |                                                | 역 ☆ ᅶ 耳 🕫 ፤                                                                     |
|-----------------------------|---------------------------|--------------------------------------|------------------------------------------------|---------------------------------------------------------------------------------|
|                             | Search 217,036,871 papers | s from all fields of science         |                                                | Search Q 🕼 Fariba. Iraji 🗸                                                      |
| General S<br>Account Int    | Settings<br>formation     | General Settings Account Inform      | ation                                          | ▲ Fariba. Iraji  112 Publications • 1,060 Citations                             |
| Contact Pre<br>Alert Prefer | eferences<br>rences       | Given Name<br>fariba                 | Family Name<br>iraji                           | <ul> <li>Research Dashboard</li> <li>Research Feeds</li> <li>Library</li> </ul> |
| Author Pa<br>Display Info   | age Settings<br>prmation  | Academic Website <i>Optional</i>     | <ul> <li>Settings</li> <li>Sign Out</li> </ul> |                                                                                 |
| Add Papers<br>Status of C   | s<br>hanges               | What Is Your Current Role? Optional  |                                                | ~                                                                               |
|                             |                           | What Are Your Fields Of Study? Optio | onal                                           | ~                                                                               |
|                             |                           | Submit                               |                                                | Activate Windows<br>Go to Settings to activate Windows.                         |

## CrystalGraphics

**CrystalGraphics** 

## CrystalGraphics

## M CrystalGraphics

| ← → C 😅 sema                                                                                                    | nticscholar.org/me/accour                                                                        | t/add-papers                                                                                                    | ବ ☆                   | 2               | L 🗆          | F          |
|----------------------------------------------------------------------------------------------------|--------------------------------------------------------------------------------------------------|----------------------------------------------------------------------------------------------------|-----------------------|-----------------|--------------|------------|
| SEMANTIC SCHOLAR                                                                                                    | Search 217,036,871 papers fro                                                                    | m all fields of science                                                                                                    | Search Q              |                 | Fariba       | a. Iraji 🗸 |
| General S<br>Account Inf<br>Contact Pre<br>Alert Prefer<br>Author Pa<br>Display Info<br>Remove Pa<br>Add Papers<br>Status of Ch | Settings<br>formation<br>eferences<br>rences<br>age Settings<br>prmation<br>upers<br>s<br>hanges | Author Page Settings Add Papers It may take up to 24 hours for authorship changes to be reflected throughout Semantic Scholar and yo hew paper index requests, please allow 2 weeks for processing. If you need assistance, please contact Search for papers by Semantic Scholar URL, title, publisher, or author name | our author pa         | ge. For         |              |            |
|                                                                                                    |                                                                                                  |                                                                                                    |                       |                 |              |            |
|                                                                                                    |                                                                                                  | Acti<br>Go to                                                                                                    | vate Wi<br>se€₽₽₩J⊽ t | ndov<br>o activ | VS<br>ate Wi | ndows.     |

## CrystalGraphics

## CrystalGraphics

CrystalGraph

## M CrystalGraphics

| ← → C = sema                                                            | nticscholar.org/me/accour          | t/remove-papers                                                                                                    | Q                           | ☆                      | ₹              |             | F       |  |
|-------------------------------------------------------------------------|------------------------------------|----------------------------------------------------------------------------------------------------|-----------------------------|------------------------|----------------|-------------|---------|--|
|                                                                         | Search 217,036,871 papers fro      | m all fields of science                                                                                                    | Searc                       | ch Q                   |                | Fariba.     | Iraji 🗸 |  |
| General S<br>Account Inf<br>Contact Pre                                 | Settings<br>formation<br>eferences | Author Page Settings<br><b>Remove Papers</b><br>It may take up to 24 hours for changes to be reflected throughout Semantic Scholar. Please note th<br>from your author page will not remove the paper from the Semantic Scholar corpus. If you need ass     | at removini<br>sistance, co | g a paper<br>ontact us | r              |             |         |  |
| Author Pa                                                               | age Settings                       | 112 Attributed Papers     Mark All Papers For Removal       Search for papers by Semantic Scholar URL, title, publisher, or author name <b>T</b>                                                                                                    |                             |                        |                |             |         |  |
| Display Information<br>Remove Papers<br>Add Papers<br>Status of Changes |                                    | Comparison of Telogen Effluvium Incidence in Hospitalized and Outpatient<br>Settings after Recovery from COVID-19<br>A. Asilian, Fariba. Iraji, Sayed Mohsen Hosseini, Parisa Mohammadian Dehkordi<br>Published 2024 in Iranian Journal of Medical Sciences |                             | UND                    | 0              |             |         |  |
|                                                                         |                                    | • Evaluation and comparison of Q-switched Nd: YAG laser 1064 nm and Er: YAG laser 2940 nm in the treatment of macular amyloidosis                                                                                                    |                             |                        |                |             |         |  |
| Removing 1 Pap                                                          | per From Your Author Page • Res    | et Go                                                                                                    | tivate<br>to Seturn         | Wind<br>ॷॖॖॖॖॖ to a    | low:<br>Ictiva | S<br>te Win | dows.   |  |

## CrystalGraphics

CrystalGraphics

CrystalGraph

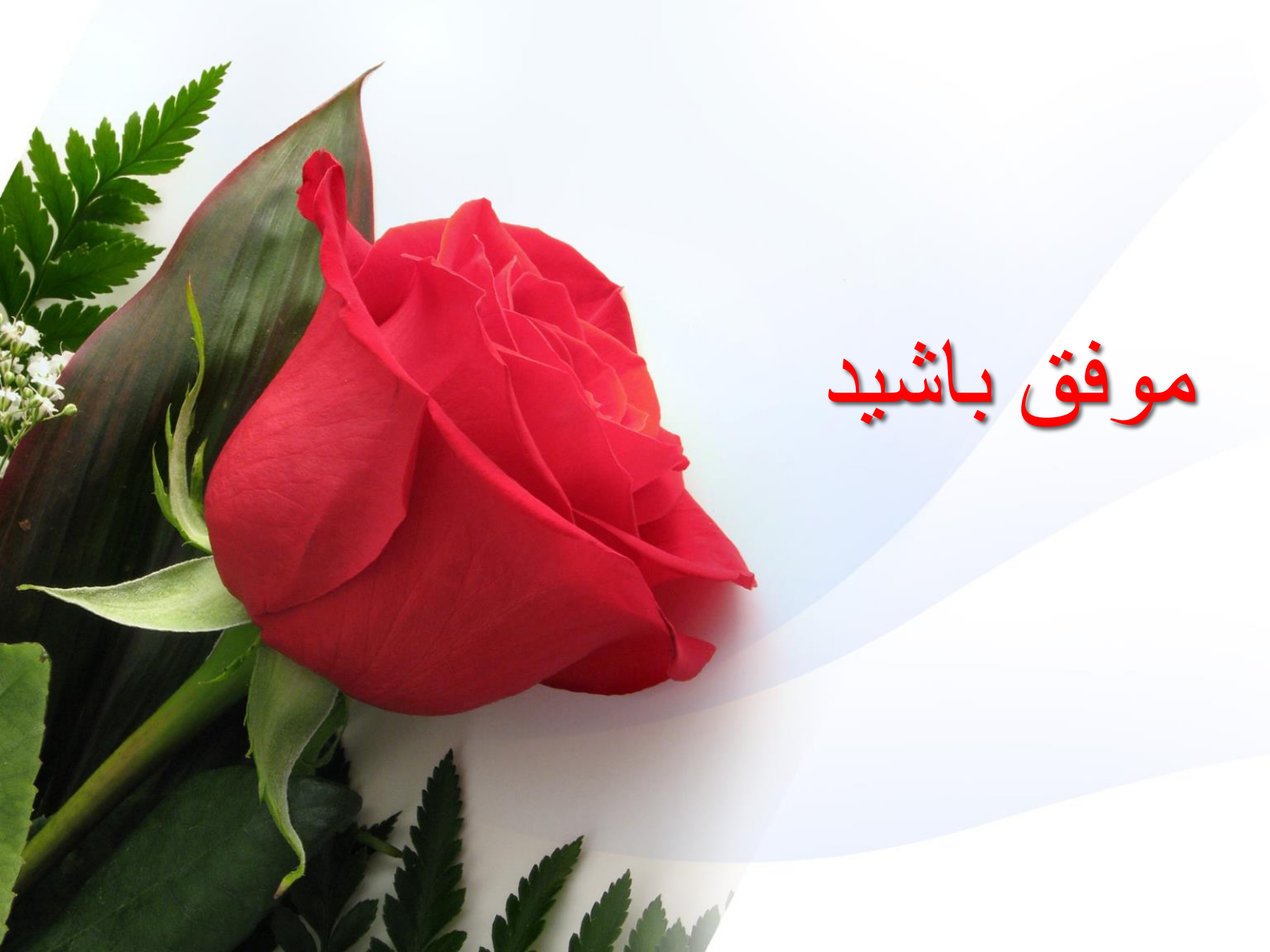

# تكميل پروفايلهاي پژوهشي

تهيه كننده: مينا طاهري

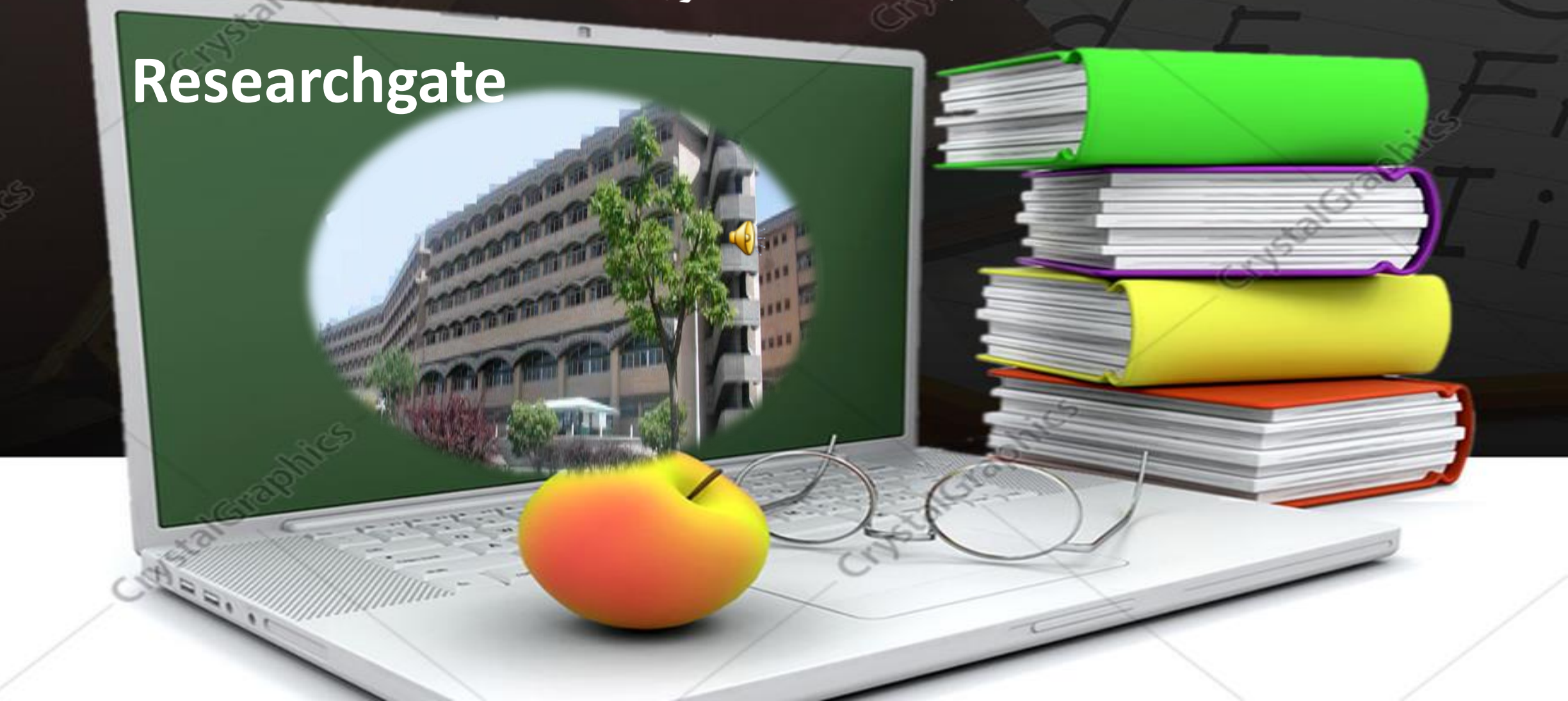

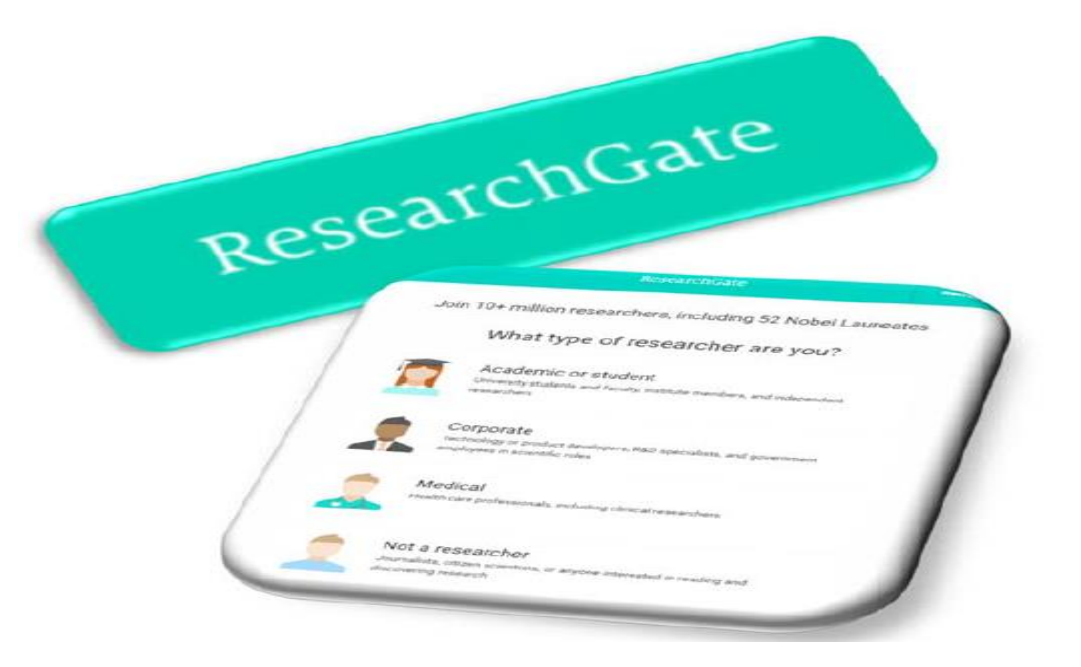

# https://www.researchgate.net

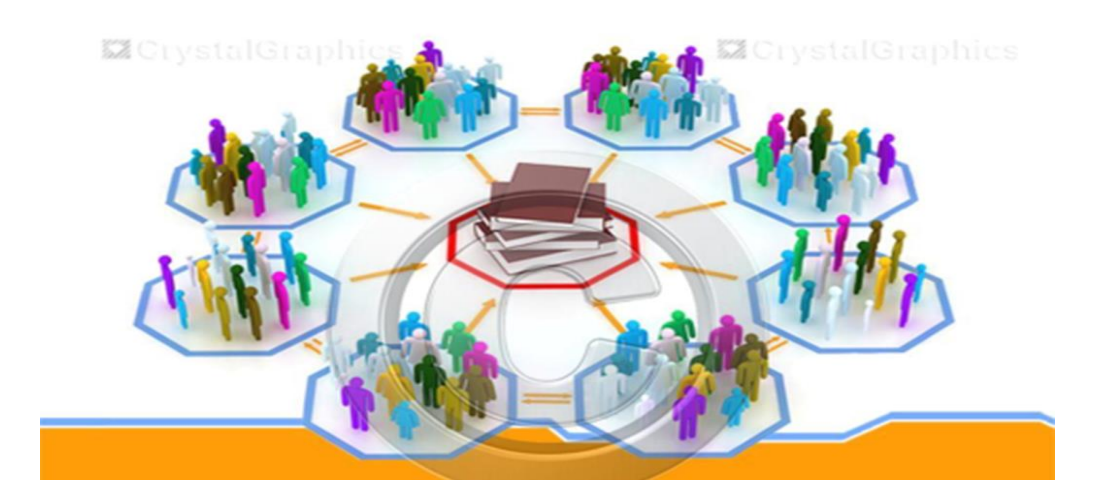

- ریسرچ گیت یک شبکه اجتماعی رایگان برای دانشمندان و محققان است که آن را " فیسبوکی برای دانشمندان" میداند. این شبکه در سال ۲۰۰۸ با هدف فراهم نمودن مجموعهای از ابزارها جهت همکاری، اشتراک دانش و ایجاد شبکه کاری و اکتشافی در میان دانشمندان، راهاندازی شد. اکتشاف، ارتباط و همکاری از اهداف اصلی این شبکه اجتماعی است. پیامی که خود شبکه اجتماعی ریسرچ گیت در صفحه اول خود قرار داده است نشانگر این هدف است"دانش علمی را کشف کنید و خودتان را برای دیگران قابل مشاهده کنید". سیاری از محققان و دانشمندان جهت تثبیت جایگاه خود به عنوان یک صاحب نظر در زمینه علمی خاص، از این شبکه اجتماعی این شبکه اجتماعی این شبکه اجتماعی این مید و خودتان را برای دیگران قابل مشاهده کنید". سیاری از محققان و دانشمندان جهت تثبیت جایگاه خود به عنوان یک صاحب نظر در زمینه علمی خاص، از این شبکه اجتماعی است. پیامی که محقان و کارآمد مشادی میگران قابل مشاهده کنید". سیاری از محققان و دانشمندان جهت تثبیت جایگاه خود به عنوان یک صاحب نظر در زمینه علمی خاص، از این شبکه اجتماعی استفاده می کنند. از جمله امکاناتی که این شبکه در اختیار پژوهشگران قرار میدهد از جمله: همکاری مؤثر و کارآمد فریکران قرار میدهد از جمله: همکاری مؤثر و کارآمد مندیگر، معرفی محقق از طریق پروفایل دانشگاهی، شبکه سازی و برقراری ارتباط، روزآمد ماندن، فعالیت روی پروژه های مشترک، دنبال کردن مقالها و پاسخها، مقایسه پاسخها و ارجاع های مقالات اشاره نمود. ریسرچ گیت را در ردیف سایتهای آگاهی رسانی پژوهشی دسته بندی نموده اند. این سایتها، امکاناتی جهت به روز ماندن محقق و همچنین شبکه و زمینه پژوهشی وی، اجازه ساخت پروفایل تخصصی، دستیابی به اطلاعاتی در مورد علائق و کارهای جاری مدی زریان در ردینه یوی این خرمی محقق در ارتباط با اخبار رد ردیف این سایتهای آگاهی رسانی پژوهشی دسته بندی نموده اند. این سایتها، امکاناتی جهت به روز ماندن محقق در ارتباط با اخبار شبکه و زمینه پژوهشی وی، اجازه ساخت پروفایل تخصصی، دستیابی به اطلاعاتی در مورد علائق و کارهای جاری محقق و همچنین در ردیایی پژوهشی وی، از بان در می کنند را امکان پذیر می سازند.
- این شبکه دارای ارتباط با دیگر شبکه های اجتماعی مانند فیسبوک، توئیتر و لینکدین است، بنابراین هر فرد میتواند از طریق پروفایل موجود در این شبکه ها با ریسرچ گیت نیز ارتباط برقرار کند.

- از دیگر قابلیتهای این شبکه، عضویت محققان در گروههای تخصصی و ایجاد گروههای می موضوعی جدید است. گروه های تخصصی تحت عنوان Projects وجود دارند. محققان می توانند با توجه به زمینه پژوهشی خود، گروههایی که در شبکه موجود است عضو شوند و با اعضاء این گروهها به بحث و تبادل نظر بپردازند. محدودیتی نیز برای تعداد گروههایی که محقق می تواند عضو شوند و مرا
- گاهی امکان دارد چند محقق تمایل داشته باشند تا به صورت خصوصی با هم روی موضوعی کار کرده و به بحث و تبادل نظر با یکدیگر بپردازند. این ویژگی از طریق امکان تشکیل یک گروه خصوصی در شبکه ریسرچگیت امکان پذیر می گردد. محقق با ساخت یک Project، از افرادی که تمایل دارند با ایشان روی پروژه مورد نظر به صورت مشارکتی فعالیت کنند دعوت به کار می کند. این دعوت با فرستادن یک پیغام انجام می گیرد. بعد از ساخت یک گروه خصوصی افراد می توانند بدون محدودیت زمانی و مکانی به صورت مشارکتی روی پروژه کار کرده و به اشتراک اطلاعات با یکدیگر بپردازند.

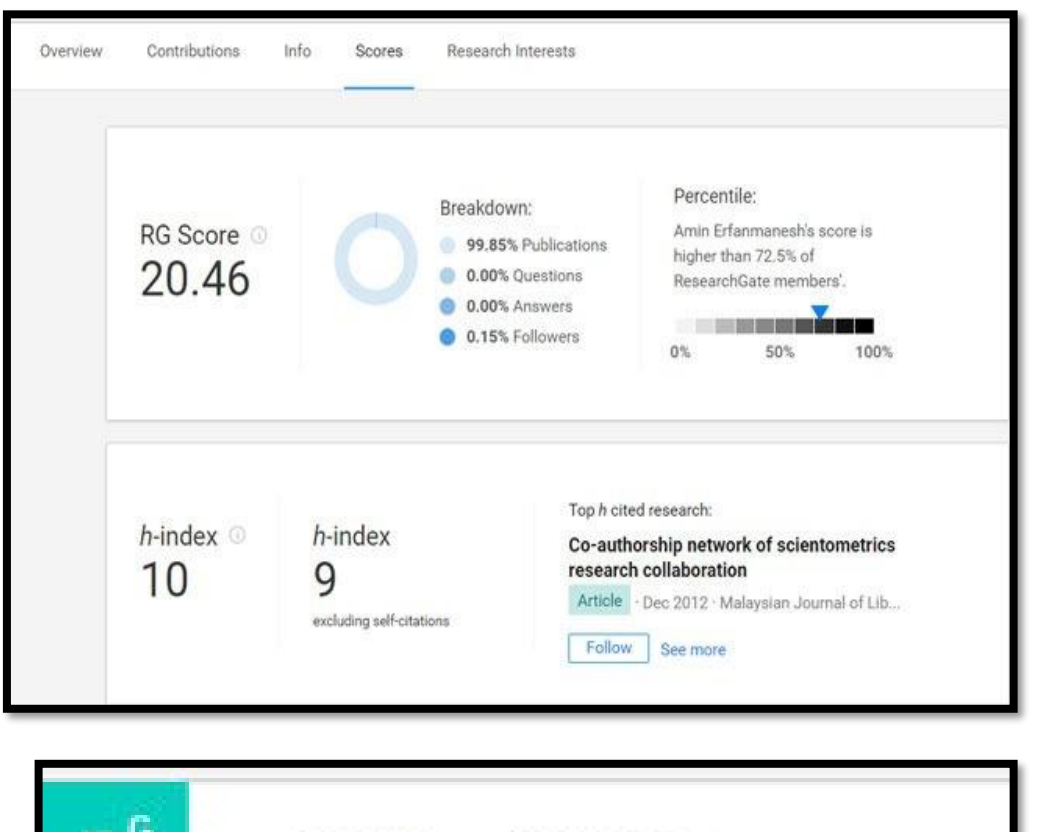

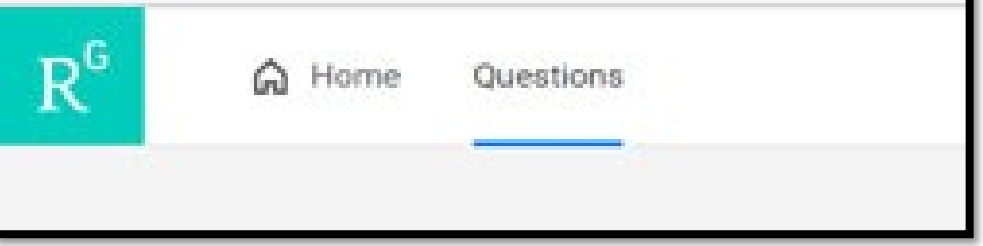

 رتبه ی ریسرچ گیت: نمره ای است که شبکهٔ ریسرچ گیت توسط الگوریتم مخصوص به خود، به هرمحقق، دانشگاه یا مؤسسه اختصاص می دهد. چهار فاکتور برای تعیین میزان این نمره حائز اهمیت میباشد؛ سؤالات، پاسخ ها، دنبال کنندگان و تألیفات. کاربر با بارگذاری مقالات و تالیفات خود در این سایت و بازدید هرچه بیشتر سایر کاربران میتواند رتبه خود را افزایش دهد. کاربر با عنوان نمودن یک سوال و دنبال نمودن سوال سایرین مىتواند ر تىم خود را به مقدار قابل ملاحظه ای افزایش دهد. RG پاسخ به سوالات دیگر کاربران و رای مثبت و یا منفی دادن به ياسخهاي کاربران، باعث افزایش رتبه کاربر میگردد. کاربر RGمیکنند باعث افزایش رتبه followتعداد افرادی که یک کاربر را میشوند. و نمودارهای مربوط به آن در RGهمانطور که در تصویر زیر دیده میشود، رتبه نشاندهنده این است که رتبه Percentileقابل مشاهده است. نمودار Scoresسربرگ کاربر از چند درصد رتبه کاربران سایت بالاتر میباشد.

راهنمای ثبت نام در ریسرچ گیت

- برای ثبت نام در سامانه ریسرچ گیت ابتدا وارد آدرس زیر شوید:
  - https://www.researchgate.net •

• با این ادرس وارد صفحه زیر می شویم که شروع مرحله ثبت نام این سامانه است. با کلیک بر روی گزینه Join for free وارد صفحه دوم این سامانه می شویم.

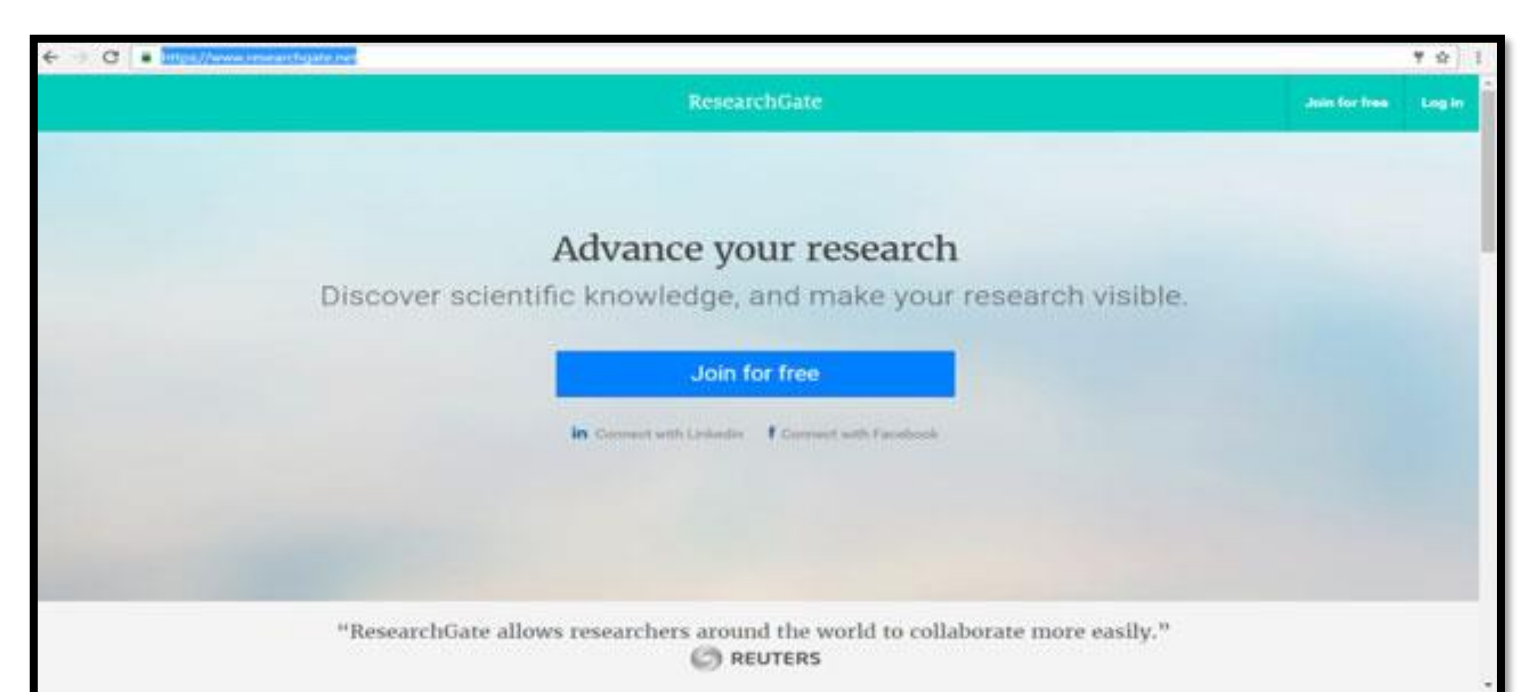

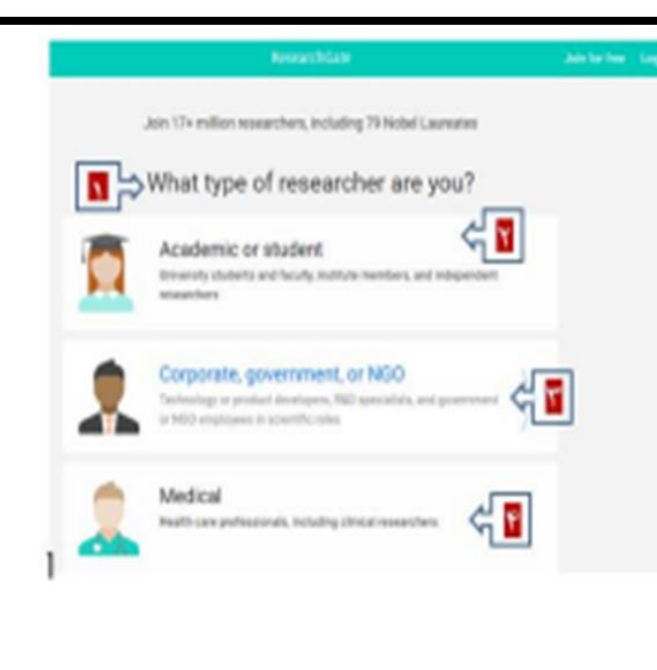

### Research Gale

### Show where you conduct research

| Conceptual and the first of the state of the state of the |
|----------------------------------------------------------------------------------------------------|
| ratilution                                                                                                    |
| Baland Determently of Merchant Tachersons                                                                                                    |
| Department                                                                                                    |
| Callular and Michelular Biology Research Centar                                                                                                    |
| Pesition                                                                                                    |
| Poleose (Assetant)                                                                                                    |
| pag the map                                                                                                    |
|                                                                                                    |

| در صفحه شروع، خود سامانه تعداد محققانی که از این شبکه اجتماعی        |
|----------------------------------------------------------------------|
| استفاده میکنند را نشان میدهد.                                        |
| ۱- برای ثبت نام ابتدا نوع کاربری بر اساس فعالیت پژوهشی و وابستگی خود |
| را مشخص کنید.                                                        |
| ۲- کاربران دانشگاهی با محقق گزینه Academic or Student                |
| ۳-شخصیت های دولتی گزینه Corporate, government, or NGO                |
| ۴–کاربران پزشک Medical                                               |
| ۵-کاربرانی که محقق نیستند گزینه Not a researcherرا می توانند         |
| انتخاب كنند.                                                         |

| WA | Agrie - Agrice and Agrice - Agrice - Ag |          |
|----|----------------------------------------------------------------------------------------------------|----------|
|    | ResearchGate                                                                                                    |          |
|    | Show where you conduct research                                                                                                    |          |
|    | Enter your institution details to quickly find your collivagues<br>and keep up with their research.                                                                                                    |          |
|    | Institution                                                                                                    |          |
|    | University of Tehnan                                                                                                    |          |
|    | Department                                                                                                    |          |
|    | Faculty of Management                                                                                                    |          |
|    | Continue                                                                                                    |          |
|    | Stop the way                                                                                                    |          |
|    |                                                                                                    |          |
|    |                                                                                                    |          |
|    |                                                                                                    |          |
|    |                                                                                                    |          |
|    |                                                                                                    | hereites |

- در مرحله سوم affilliation دانشگاه، دانشکده یا بخش یا دپارتمان و سپس موقعیت علمی خود را وارد کنید. مطابق تصویر:
   بعد از اتمام این مراحل ایمیل فعال سازی اکانت محقق به آدرس
  - ایمیلی که با آن در مرحله اول ثبت نام شده است ارسال می شود، با مراجعه به ایمیل خود و انجام فعال سازی می توانید با یوزر و پسورد خود وارد سامانه ریسرچ گیت شوید.(البته این مورد چندین روز طول می کشد)
  - زمانی که شما در ایمیل خود روی گزینه فعال سازی کلیک
     میکنید وارد صفحه پروفایل ریسرچ گیت خود میشوید. اگر محقق
     مقاله یا پروژه آپلود شده در این سامانه داشته باشد در صفحه پروفایل
     نمایش داده میشود و سوالاتی از جمله آیا این مقالات از یک پروژه
     بودهاند در این صورت پاسخ مثبت داده و نام پروژه را وارد نمائید.
     سوال بعدی اطلاعات همکاران طرح را میپرسد و دیگر سوالات که
     از محقق پرسیدی از می میشوید.

|              | Last name                                                                                                    |               |
|--------------|----------------------------------------------------------------------------------------------------|---------------|
| <            | o diglib                                                                                                    |               |
|              | Your institution email                                                                                                    |               |
|              | digib@mubabol.ac.ir                                                                                                    |               |
|              | Password                                                                                                    | Shim and      |
|              |                                                                                                    |               |
|              | Continue                                                                                                    |               |
|              | Continue<br>ReseatchGate                                                                                                    |               |
| Did          | Continue<br>ResearchGate<br>anyone recommend you join                                                                                                    | ResearchGate  |
| Did          | Continue<br>ResearchGate<br>anyone recommend you join                                                                                                    | ResearchGate  |
| Did<br>• Yes | Continue<br>ResearchGate<br>anyone recommend you join<br>My professor, supervisor, or advisor<br>A co-worker or colleague                                                                                       | ResearchGate? |
| Did<br>• Yes | Continue<br>ResearchGate<br>anyone recommend you join<br>My professor, supervisor, or advisor<br>A co-worker or colleague<br>A trend or family member                                                           | ResearchGate  |
| Did          | Continue<br>Continue<br>ResearchGate<br>anyone recommend you join<br>My professor, supervisor, or advisor<br>A so-worker or colleague<br>A triend or family member<br>A speaker at a conference or presentation | ResearchGate? |

- در این مرحله نام و نام خانوادگی ایمیل دانشگاهی و پسورد دلخواه خود را وارد کنید:
  - و با تیک بر گزینه "سیاست حفظ حریم خصوصی" وارد مرحله بعدی ثبت نام می شوید.
- در این مرحله از شما می پرسد " آیا کسی توصیه کرد تا به ریسر چ
   گیت بپیوندید که با انتخاب گزینه Yesیا Noوارد مرحله بعد می شوید.
- در این مرحله وارد صفحه دیگری از سامانه می شویم که امکان تایید نوشتارهای مختلف نام نویسنده در مقالات و نام های مشابه پژوهشگران که جزو نویسندگان مقالات است را فراهم می کنند.
- در این قسمت نام محقق نشان داده می شود چنانچه اطلاعات و حوزه کاری ارائه شده این محقق با نام کاربر همخوانی دارد گزینه I am the authorرا انتخاب میکنیم در غیر این صورت گزینه This is not meرا انتخاب میکنیم تا سامانه نام دیگری را پیشنهاد
  - دهد.
- همچنین در صورتی که کاربر فعالیت پژوهشی نداشته باشد میتواند با انتخاب گزینه Skip this stepاز این مرحله عبور کند.

- در مرحله پنجم حوزه کاری انتخاب میشود. در این مرحله محقق حوزه هایی که کار کرده است یا در آن تخصص دارد انتخاب می کند. بعد از انتخاب حوزه کاری مهارت ها و تجربه ها مشخص می شود. در این مرحله محقق مشخص میکند که برای انجام چه کار هایی مهارت دارد و میتواند در چه پروژه هایی شرکت کند.
- بعد از انجام این مرحله اگر محقق علاقه مند به آپلود عکس پروفایل خود باشد میتواند آن را انتخاب کند در غیر این صورت گزینه Skip the stepرا انتخاب می کنیم. بعد از اتمام این مراحل ایمیل فعال سازی اکانت محقق به آدرس ایمیلی که با آن در مرحله اول ثبت نام شده است ارسال می شود، با مراجعه به ایمیل خود و انجام فعال سازی می توانید با یوزر و پسورد خود وارد سامانه ریسر چ گیت شوید. زمانی که شما در ایمیل خود روی گزینه فعال سازی کلید می کنید وارد صامانه ریسر چ گیت گیت خود میشوید. اگر محقق مقاله یا پروژه آپلود شده در این سامانه داشته باشد در صفحه پروفایل ریسر چ بوده نشان داده می شود وسوالاتی مربوط به آن پروژه پرسیده میشود از جمله آیا این مقالات از یک پروژه بودهاند با توجه به کلمات کلیدی که برای آن مقاله ها استفاده شده است که اگر از یک پروژه باشند به آن سوال پاسخ مثبت داده و نام پروژه را وارد نمائید. سوال بعدی از محقق می پرسد که چه کسانی در این

- در قسمتی از صفحه پروفایل محقق، اشخاصی که زمینه کاری یکسان یا دانشگاه یکسانی با محقق دارند و با محقق تطابق بیشتری دارند نشان داده میشود که محقق میتواند با دنبال کردن آنها از کارها و پروژههای آن مطلع شده یا با آنها همکاری کند.
  - در صفحه اصلی سامانه ریسر چ گیت مواردی از جمله اینکه کدام شخص مقاله شما را بیشتر مطالعه کرده نشان میدهد. همچنین افرادی که مقاله ها یا پروژه هایی را به این سامانه اضافه کرده اند را نشان می دهد. این افراد بیشتر از همکاران شما بوده یا حوزه مطالعاتی این اشخاص شبیه به حوزه موضوعی شما است.

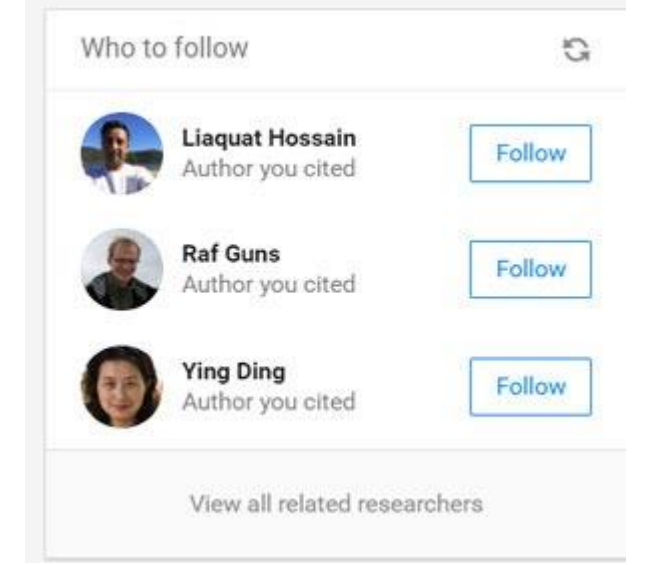

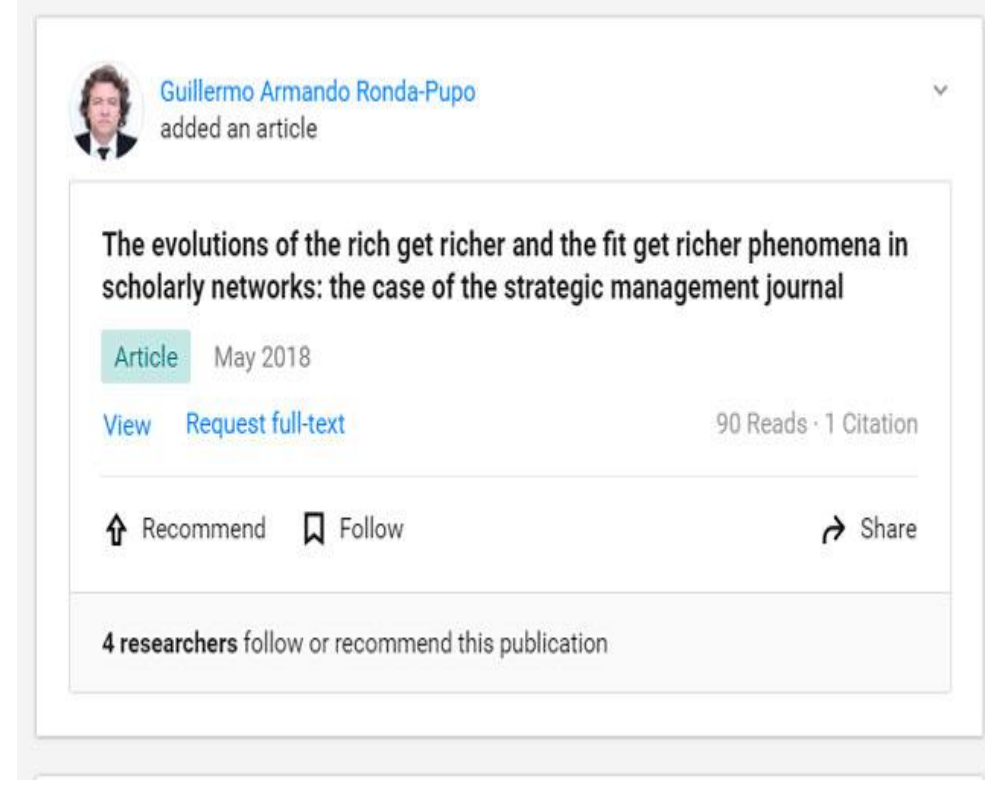

• محقــق مــى توانــد ايــن مقـالات را مشـاهده کند( (View)یا درخواست متن کامل آن را بدهد ( Request full-text). اگر می خواهیم مقاله مورد نظر رو دنبال كنيم مي توانيم آن را" "Follow كنيم. یا آن را برای همکاران خـود بفرسـتیم ( (Shareو در کنار آن نیز پیامی برای شخص مورد نظر ارسال کنیم. در این صفحه همچنین ممکن است شخصی مقالهای را برای ما توصیه کرده باشد که در این صورت ما می توانیم آن را در صفحه خود مشاهده کنیم. این نکته قابل توجه است که هر مقاله ای که دنبال می شود و یا به شخص دیگری توصیه می شود اهمیت و اعتبار ان مقاله را بالا می برد.

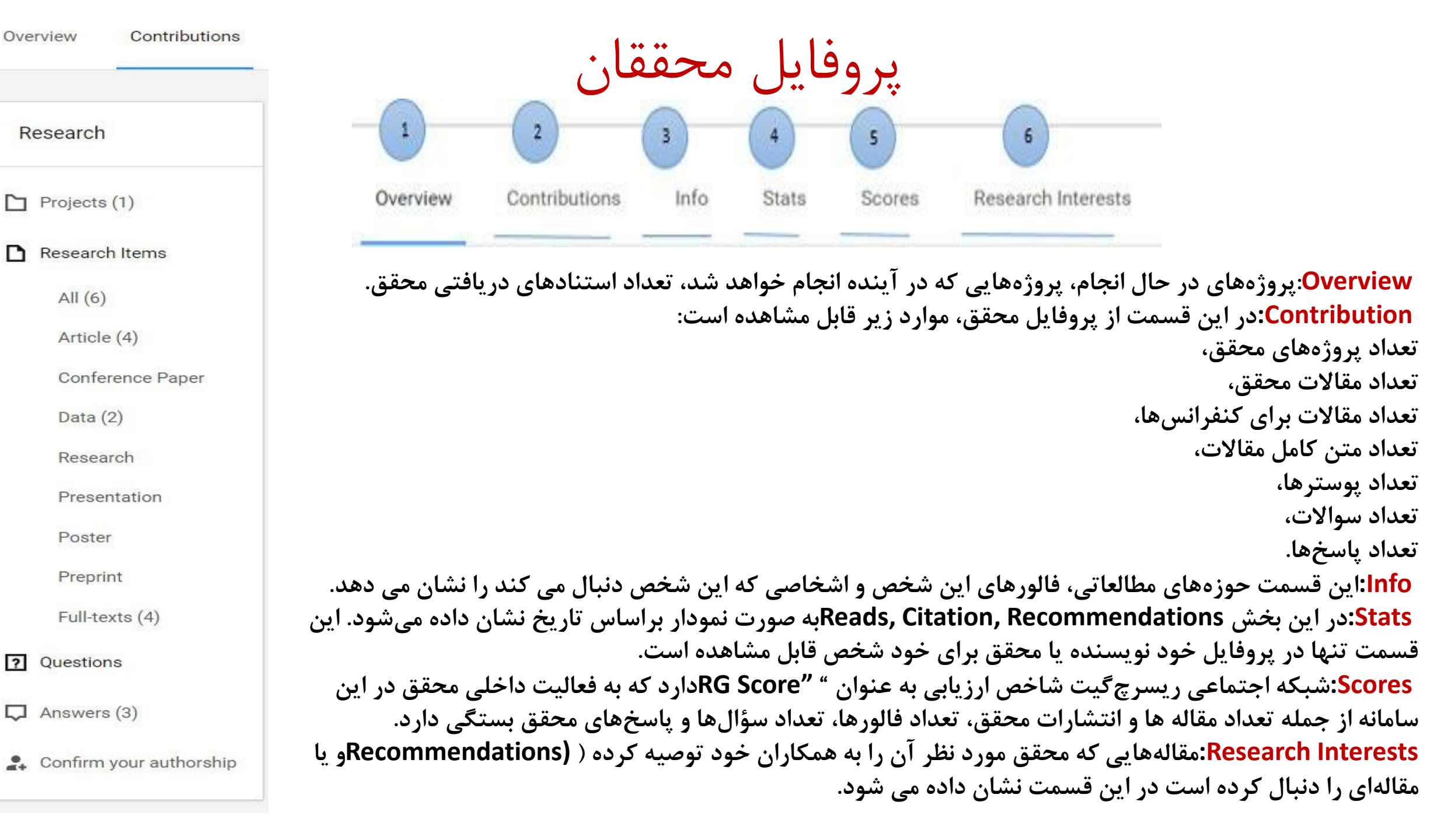

Overview

Research

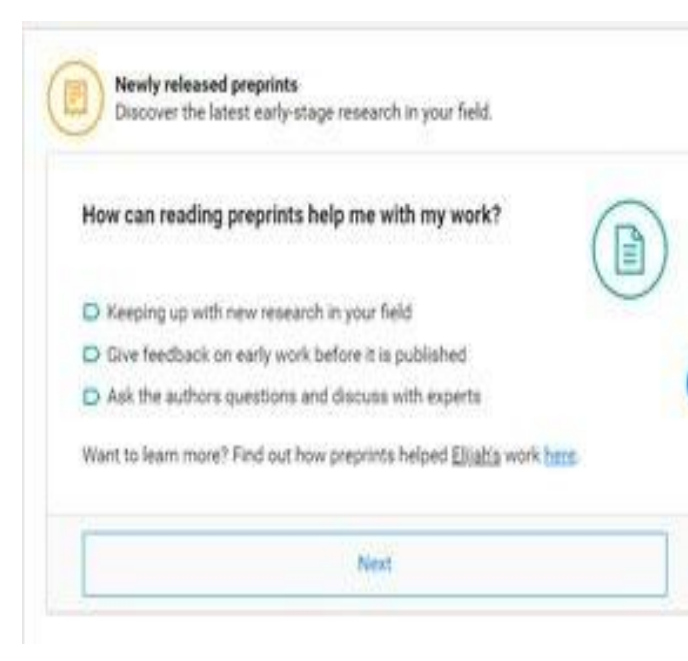

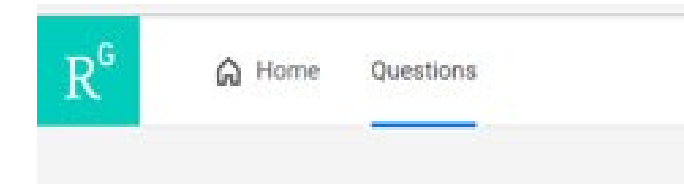

- همچنین مبحث دیگر در این شبکه اجتماعی " "preprintsاست که این امکان را برای محقق فراهم می کند که اگر مقالهای برای انتشار در مجله ای در دست تحریر دارد آن را قبل از ارسال برای داوری آن مجله مقاله را در این قسمت از سامانه قرار دهد تا افراد در مورد آن انتقادات یا پیشنهادهایی خود را ارائه دهند. با انتخاب گزینه Nextمی توانید مقالات قرار داده شده در این قسمت از سامانه قرار دهد تا افراد در مقالات قرار داده شده در این قسمت از سامانه قرار دهد تا افراد در مورد آن انتقادات یا پیشنهادهایی خود را ارائه دهند. با انتخاب گزینه Nextمی توانید مقالات قرار داده شده در این قسمت را مشاهده کنید. در صفحه اصلی این سامانه مقالهای مقالهای مقالات قرار داده شده در این قسمت از سامانه مقالهای مقالات قرار داده شده در این قسمت را مشاهده کنید. در صفحه اصلی این سامانه مقالهای با توجه به حوزه کاری شما به شما پیشنهاد داده می شود ( Suggested for you) توانید توانید آن را مشاهده، توصیه و یا به اشتراک بگذارید. همچنین به شما پیشنهاد می دهد که نویسندهای عضو این سامانه نیست او را به این سامانه دعوت کنید. ممکن است از همکاران شما پروژهای را مانه نیست او را به این سامانه دعوت کنید. ممکن است از همکاران شما پروژهای را فالو کرده باشد، آن را در صفحه اصلی شما نشان می دهر که شما پروژه مان را فالو کرده باشد، آن را در صفحه اصلی شما نشان می دهد و می تواند برای شما نیز مهم باشد می توانید سامانه خود را در رابطه با این پروژه مطرح کنید.
  - در شبکه اجتماعی ریسرچگیت با توجه توجه قانون کپی رایت مقالاتی باید آپلود شوند که مجله منتشر کننده آن مقاله را دسترسی آزاد قرار داده است در غیر این صورت محقق میتواند مقاله را برای همکاران خود قابل مشاهده کند.
- در تب Questionsمی توانید سوالها و پاسخهایی که مطرح شده و سوالاتی که خودتان مطرح کردید را مشاهده کنید اگر سوالاتی مد نظرتان بود می توانید آن را دنبال کنید. در این بخش فیلتری برای سؤالات وجود دارد که با توجه به نیاز محقق میتواند هر کدام از آنها را انتخاب کند.

# با تشکر از توجه شما

# تكميل پروفايلهاي پژوهشي

تهيه كننده: مينا طاهري

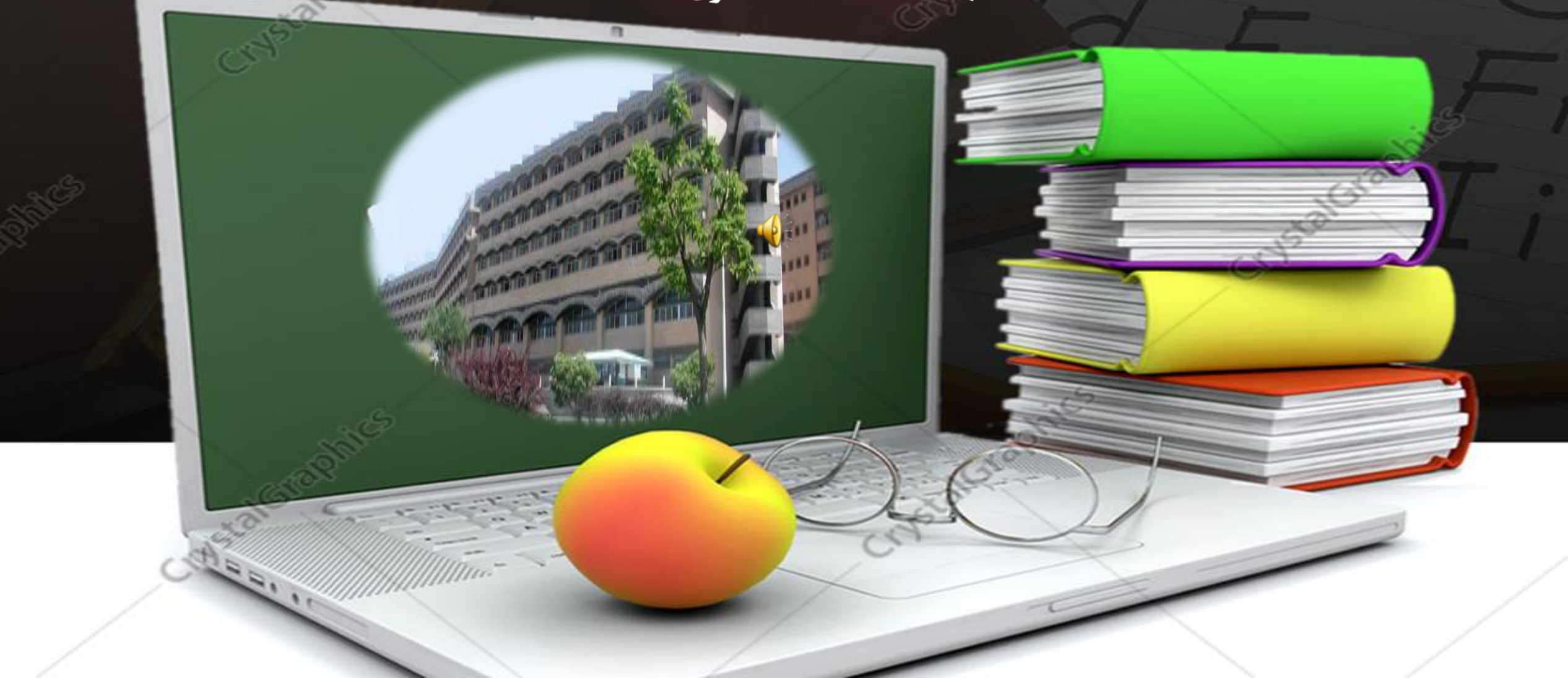

# پایگاہ Researcher ID

- ◄ پایگاه Thomson Reuters از خدمات شرکت Researcher IDمی باشد که در سال ۲۰۰۸ توسط این شرکت، ارائه شد. با ثبت نام در این پایگاه کد اختصاصی نه رقمی Researcher ID
   به نویسنده تعلق می گیرد. این کد دائمی بوده و برای نویسنده یک پروفایل ایجاد می کند. نویسنده می تواند مقالات WOS خود را به این پایگاه اضافه کند.
  - 🕨 🕨 برخی مزایای ثبت شناسه ResearcherID
    - https://www.webofscience.com.
    - \*ایجاد یک پروفایل از مقالات WOS پژوهشـگر
  - 🔸 🔺 امکان مشاهده مقالات منتشرشده توسط پژوهشگر
  - 🔸 🔺 امکان مشاهده تعداد استنادات به هر یک از مقالات پژوهشگر به تفکیک سال
    - ♦ \* امكان محاسبه شاخص h-index
    - <sup>2</sup> \*امکان ورود خودکار و یا دستی مقالات

## I have a ResearcherID account

LOGIN TO RESEARCHERID ON PUBLONS

Log in with your usual details to see your ResearcherID profile on Publons.

I want to register

### JOIN PUBLONS NOW

Publons is the new environment where you can benefit from the improved Web of Science ResearcherID, add your publications, track your citations, and manage your Web of Science record.

Learn more: ResearcherID-Publons FAQs

# ثبت شناسه Researcher ID

برای ایجاد پروفایل در Researcher IDابتدا وارد سایت http://www.researcherid.comشوید صفحه زیر نمایان میشود. برای ثبت نام در پایگاه، گزینه JOIN PUBLONS NOWرا انتخاب

# فرم ثبت نام را تکمیل نموده گزینه Submitرا انتخاب کنید.

## RESEARCHERID

Ρ

Thank you for your interest in ResearcherID!

| First Name: |                       | ٠ | Note: ResearcherID com will contact you using the email address. This will be kept private by default |
|-------------|-----------------------|---|----------------------------------------------------------------------------------------------------|
| Last Name:  |                       | • |                                                                                                    |
| E-mail:     |                       |   |                                                                                                    |
| you hear    | Select an Option: • • |   |                                                                                                    |

# ◄ پس از تایید مشخصات، لینک ثبت نام فرد به آدرس وارد شده، ارسال میشود.

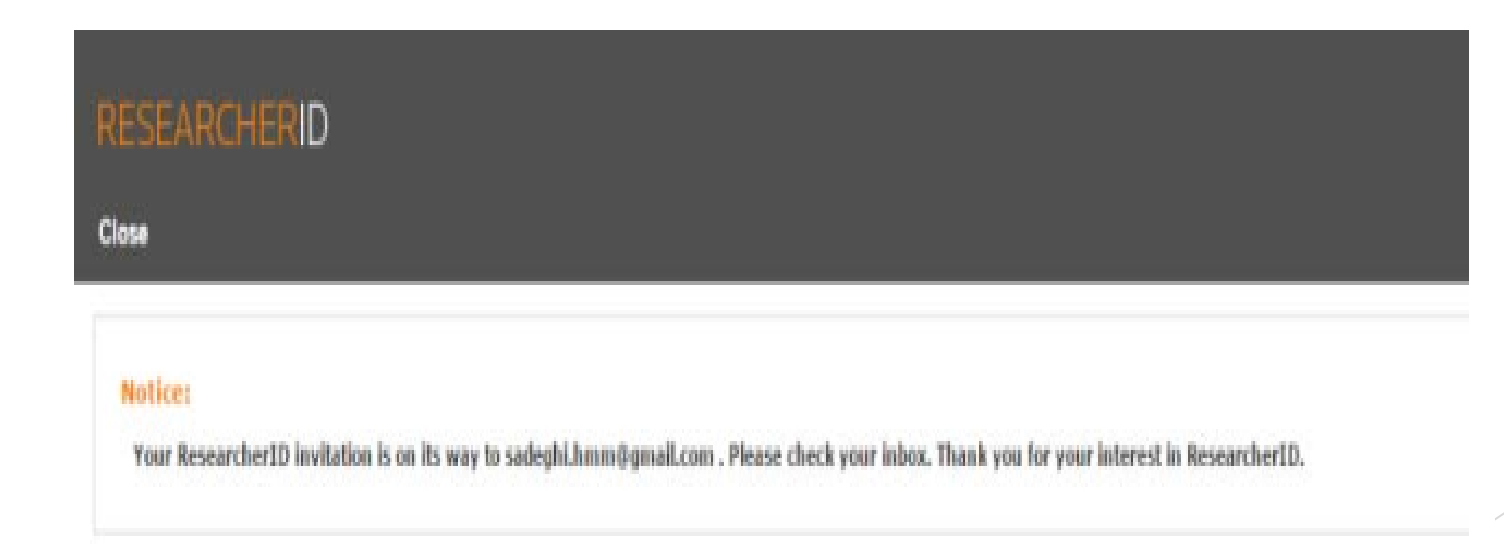

PowerPlugs Templates for PowerPoint Preview

## 🕨 تایید لینک، کاربر به ادامه مراحل ثبت نام هدایت میشود.

#### Thank you for your interval is Researcher(C)

Ryregisteing, mute beging to build a resource that standardows and claims author information - Etergheeing the connections between you and your colleagues and maxing vital research more accessible to all

Data Physics: The environment but not a case of this registration process and the information fraction solution or the Thomasin Review of the one of the one of the information fraction or the information fraction or the information or the information or the inform

| Registration                     |                                         |                        |                    |                                                                                                    |
|----------------------------------|-----------------------------------------|------------------------|--------------------|----------------------------------------------------------------------------------------------------|
| To register with Reveal          | chertEcon, complete the + imported heat | belies. We will a real | you a confermation | elak.                                                                                                    |
| Parattinen hiartee               | inamol like Mohammad                    | -                      |                    | Name: Only your name. This will be displayed on your profile gaps.<br>Least address: Enter your Small address to Researcher(C can can cented you. This will be test analytic to default                                                                              |
| Carl/Family Name:                | Samp                                    |                        |                    |                                                                                                    |
| Matte Hidati                     |                                         |                        |                    |                                                                                                    |
| E-mail Address                   | aadegis hromgigmat com                  |                        |                    |                                                                                                    |
| wathday                          | Natahan University of Madicial Sciences | 10                     |                    | methodow. Criter the name institution of which one work: Prease spect out the name it court institution has a constraint involve according then put<br>hath. For example, State University of time York, SURV: This will be displayed on one pullie page to default. |
| Sub-organization /<br>Department | Pharmaceutical Detectioning             |                        | AAR                | Making Addresse: This internation will be private to default. After registering, you can choose to mate this internation viewable to violate to your Researcher(D) page.                                                                                             |
| Address Live Y                   |                                         | *                      |                    |                                                                                                    |
| Address Line 2                   |                                         |                        |                    |                                                                                                    |
| - 08                             |                                         | 1.                     |                    |                                                                                                    |

PowerPlugs Templates for PowerPoint Preview

## Click here to login to پس از تکمیل مراحل ثبت نام و انتخاب گزینه Click here to login to researcherID researcherID صفحه پروفایل پژوهشگر، نشان داده می شود.

| Congratulations! Your ResearcherID registration is now complete.<br>Your ResearcherID is: A-0741-2016                | Note: Researcher10, Web of<br>Science <sup>24</sup> , and EndNote <sup>16</sup> (all<br>offerings from Thomson Reuter |
|----------------------------------------------------------------------------------------------------|----------------------------------------------------------------------------------------------------|
| Please click the link below to access your ilusoup double gape. Once                                                 | share login credentials.<br>More information.                                                                         |
| logged in, you can add information (click the Human Provin betten) or add<br>authications to your publication lists. |                                                                                                    |

PowerPlugs Templates for PowerPoint Preview

# در بالای صفحه پروفایل، کد نه رقمی ResearcherIDنویسنده نمایش داده میشود

| •  | Me                     |                                    |                   |                                    |                                               |                        |
|----|------------------------|------------------------------------|-------------------|------------------------------------|-----------------------------------------------|------------------------|
| >  | Dashboard summary      | - 52                               | Tip: Imp          | prove your profile by sho          | wcasing your peer review                      | v expertise            |
|    | Public profile         | کہ جب و                            | Getting rea       | cognition for all your peer review | wwork is easy and helps demon                 | strate your exp        |
|    | Export verified record |                                    | standing in       | n your field.                      |                                               |                        |
| ē  | My records             | -                                  | MANA              | GE YOUR REVIEW RECORDS             |                                               |                        |
|    | Publications           |                                    |                   |                                    |                                               |                        |
|    | Peer reviews           |                                    |                   |                                    |                                               |                        |
|    | Editor records         |                                    |                   |                                    |                                               |                        |
|    | Awards                 |                                    |                   |                                    |                                               |                        |
|    | Activity               |                                    |                   |                                    |                                               | L L                    |
|    | Notifications          |                                    |                   |                                    |                                               |                        |
|    | Pending records        | Get the Web of S                   | ations<br>Science | Add new or past peer               | See my profile<br>See what your profile looks | Export r<br>Download y |
| ** | Community              | Core Collection of<br>counts for y | itation<br>our    | expertise.                         | like to other people on<br>Publons.           | funding o<br>appli     |
|    | Refer colleagues       | publication                        | is.               |                                    |                                               |                        |
|    | Scored publications    |                                    |                   |                                    |                                               |                        |
|    | Followed publications  |                                    |                   |                                    |                                               |                        |

<

Endorsements ResearcherID badge

Settings

Account Profile

Affiliations Email

Permissions

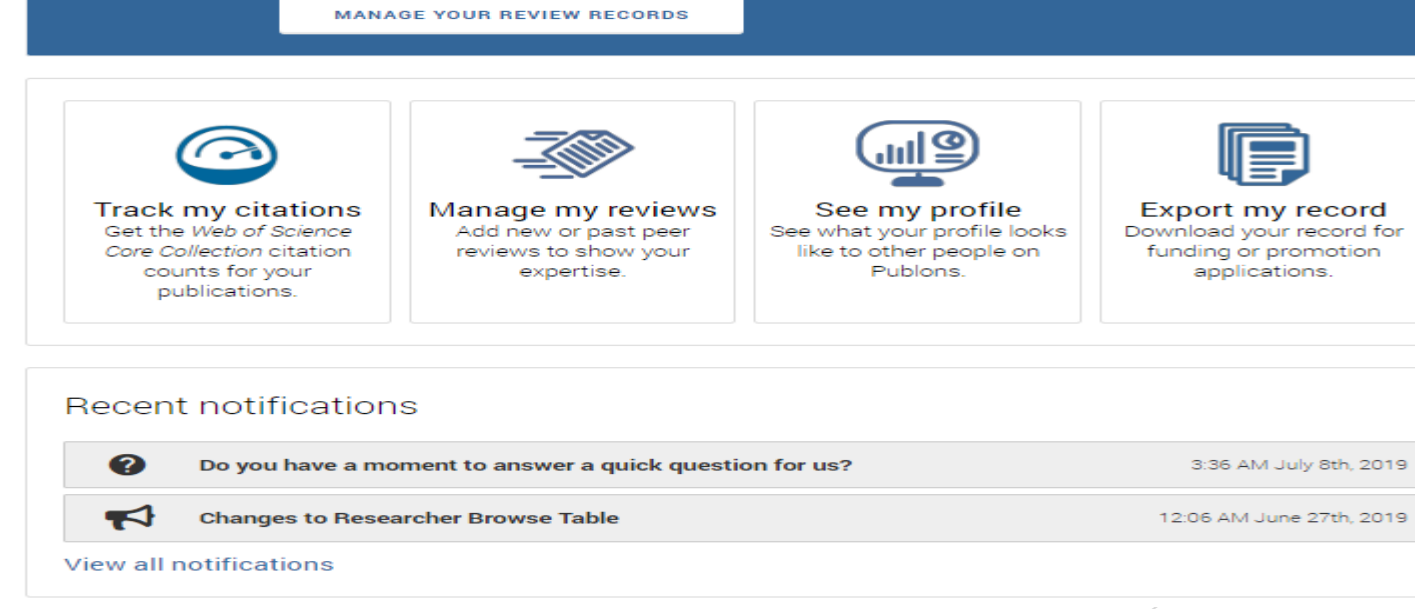

on for all your peer review work is easy and helps demonstrate your expertise and

 $\times$ 

## ورود مقالات WOS به پروفایل

×

در سمت چپ صفحه پروفایل نویسنده، گزینههای مخلتفی وجود دارد. با
 انتخاب گزینه Publicationsامکان مشاهده و وارد کردن مقالات به پروفایل
 وجود دارد.

### Tip: Completing your publication list

If you just have a handful of publications to add, try using the DOI/title import option.

Otherwise, use the <u>Web of Science</u>, ORCID, or file upload options to complete your publication list. Don't worry about duplicates; we will detect and remove duplicated publications by title and/or DOI.

### IMPORT PUBLICATIONS

Use this page to control the publications that will display on your public profile, downloadable record, and in the graphs and metrics here on your dashboard. Learn more about your publications on Publons.

PowerPlugs Templates for PowerPoint Preview

Dashboard summary

Export verified record

Public profile

My records

Publications

Awards

Peer reviews

Editor records

💄 Me

<

## با انتخاب کادر سبز رنگ MPORT PUBLICATIONSاصفحه جدیدی باز میشود. در این صفحه از سه روش ORCID، اODو سایر فرمتها مانند BibTexامکان ورود مقالات وجود دارد.

### Tip: Completing your publication list

If you just have a handful of publications to add, try using the DOI/title import option.

Otherwise, use the <u>Web of Science</u>, ORCID, or file upload options to complete your publication list. Don't worry about duplicates; we will detect and remove duplicated publications by title and/or DOI.

#### Import from Web of Science (complimentary access for Publons users)

We have found up to **3** publications that match your email addresses and/or names. Click to see the results and use the filters to select all your publications indexed in *Web of Science*.

SEE MY WEB OF SCIENCE PUBLICATIONS

Import from ORCID

Import by identifier (e.g. title or DOI)

Import by file upload (RIS, CSV, or BIBTEX)

. .

 $\times$ 

~

🚨 Me

Dashboard summary Public profile Export verified record

My records

Publications Peer reviews Editor records Awards

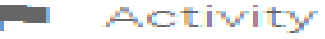

Notifications Pending records

### 🚓 Community

Refer colleagues Scored publications Followed publications Endorsements ResearcherID badge

😂 Settings

Account

Profile

Affiliations

Email

> Permissions

PowerPlugs Templates for PowerPoint Preview

## اتصال ارکید و ResearcherID

با انتخاب گزینه Permissions، در سمت راست صفحه، گزینههای مختلفی مشاهده میشود. در قسمت ORCID Settings، گزینههای زیر وجود دارد. با انتخاب و تایید
 GRANT PUBLONS PERMISSION TO UPDATE YOUR ORCID WORKS
 گزینههای GRANT PUBLONS PERMISSION TO UPDATE YOUR ORCID PROFILE، مقالات
 موجود در WOS منتقل می شوند.

ORCID Settings

You have linked ORCID record: (D) https://orcid.org/0000-0001-8907-2745

### UPDATE YOUR ORCID WORKS FROM PUBLONS

Click the button below to allow Publons to add your publications and verified pre-publication reviews to your ORCID record.

GRANT PUBLONS PERMISSION TO UPDATE YOUR ORCID WORKS

### UPDATE YOUR ORCID PROFILE FROM PUBLONS

Click the button below to allow Publons to keep your ResearcherID up to date on your ORCID record. If you have a ResearcherID it will be exported to the "Other IDs" section of your ORCID profile.

GRANT PUBLONS PERMISSION TO UPDATE YOUR ORCID PROFILE

PowerPlugs Templates for I

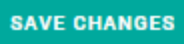

# مشاهده رزومه افراد در WOS

ا با وارد کردن کد ResearcherIDهر فرد در موتور جستجوی Google انتخاب لینک مورد نظر، میتوان رزومه فرد را مشاهده کرد.

| $\leftrightarrow$ $\rightarrow$ G | O A https://www.webofscience.com/wos/wosc | c/basic-search               |             |              | V 🖌 🖲 L          |  |
|-----------------------------------|-------------------------------------------|------------------------------|-------------|--------------|------------------|--|
| Clarivate                         |                                           |                              |             | Englis       | h ∽ III Products |  |
| Web of Science <sup>™</sup>       | Search                                    |                              |             | Sig          | n In 🗸 Register  |  |
| >I<br>Menu                        |                                           |                              |             |              |                  |  |
|                                   | DOCUMENTS                                 |                              | RESEARCHERS |              | -                |  |
| Ð                                 | Search in: Web of Science Core Collec     | tion ~ Editions: All ~       |             |              |                  |  |
| θ                                 | DOCUMENTS CITED REFERENCE                 | ES                           |             |              |                  |  |
| •                                 |                                           |                              |             |              |                  |  |
|                                   | <u>All Fields</u> ~                       | Example: liver disease india | singh       |              |                  |  |
|                                   | + Add row + Add date range                | Advanced search              |             |              |                  |  |
|                                   |                                           |                              | ×C          | Clear Search |                  |  |
|                                   |                                           |                              |             |              |                  |  |
|                                   |                                           |                              |             |              |                  |  |
|                                   |                                           |                              |             | /            |                  |  |

### DOCUMENTS RESEARCHERS Search in: Web of Science Core Collection Editions: All DOCUMENTS CITED REFERENCES Example: O'Brian C\* OR OBrian C\* -ISFAHANI MAHSA MASJEDI ĄZ × Author $\sim$ Search Topic Document Type Searches title, abstract and × Clear Search DOI author keywords. Editor Example: Grant Number robot\* control\* Group Author "input shaping" Keyword Plus® Language ized homepage dashboard. PubMed ID Sign in to access Web of Science Categories

### Velcome!

ign in to continue with Web of Science

| Sign in                        | Register                      |
|--------------------------------|-------------------------------|
| mail address *                 |                               |
| assword *                      | •                             |
| Forgot Password?               | Sign in                       |
| r sign in using <b>f</b> G     | (D) (in)                      |
| laving trouble using ORCID     | to sign in? Click here        |
| nstitutional Sign In           |                               |
| ign In with your institution's | group or regional affiliation |

elect institution \*

Go to institution

y signing in, you acknowledge and agree to our Terms of Use and Privacy Statement.

## **Register for your FREE Web of Science profile**

Claim your place in the world's most trusted citation network

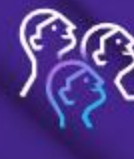

### **Get noticed** Showcase your work in a trusted database of more than 15 million researchers

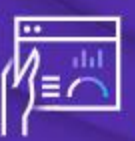

See your citation impact Gain a deeper understanding with a profile that shows you are more than a number

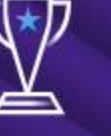

Get credit Track your contributions to demonstrate your expertise throughout your career

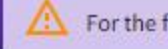

For the full Web of Science experience, register through your institution's access.

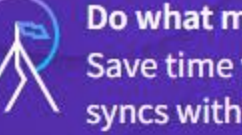

Do what matters Save time with a profile that syncs with ORCID

### Clarivate

## Web of Science

| Sign in             | Register |
|---------------------|----------|
| Email address *     |          |
| Password *          | ٥        |
| Re-enter password * | 0        |

Last Name \*

Captcha \*

AQJJb PowerPlugs Templates for PowerPoint Preview

## **Register for your FREE Web of Science profile**

Claim your place in the world's most trusted citation network

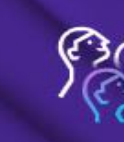

Get noticed Showcase your work in a trusted database of more than 15 million researchers

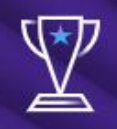

Get credit Track your contributions to demonstrate your expertise throughout your career

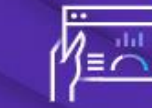

See your citation impact Gain a deeper understanding with a profile that shows you are more than a number

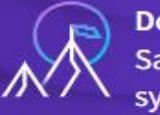

Do what matters Save time with a profile that syncs with ORCID

A For the full Web of Science experience, register through your institution's access.

English 🔻
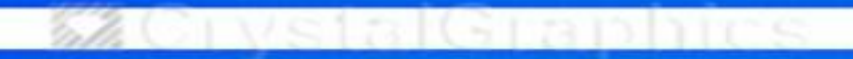

CrystalGraphics

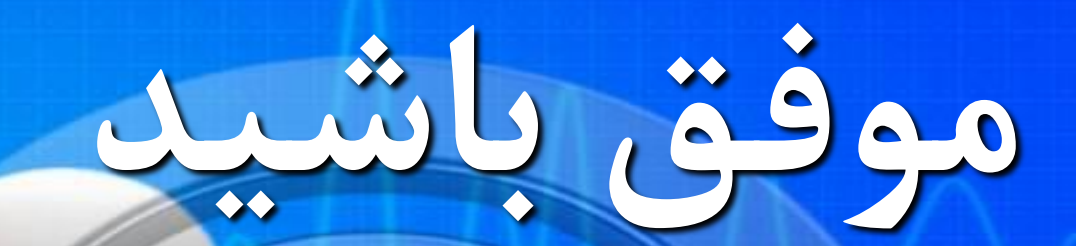

CrystalGraphics

WeivstalGraphics

# تكميل پروفايلهاي پژوهشي

تهيه كننده: مينا طاهري

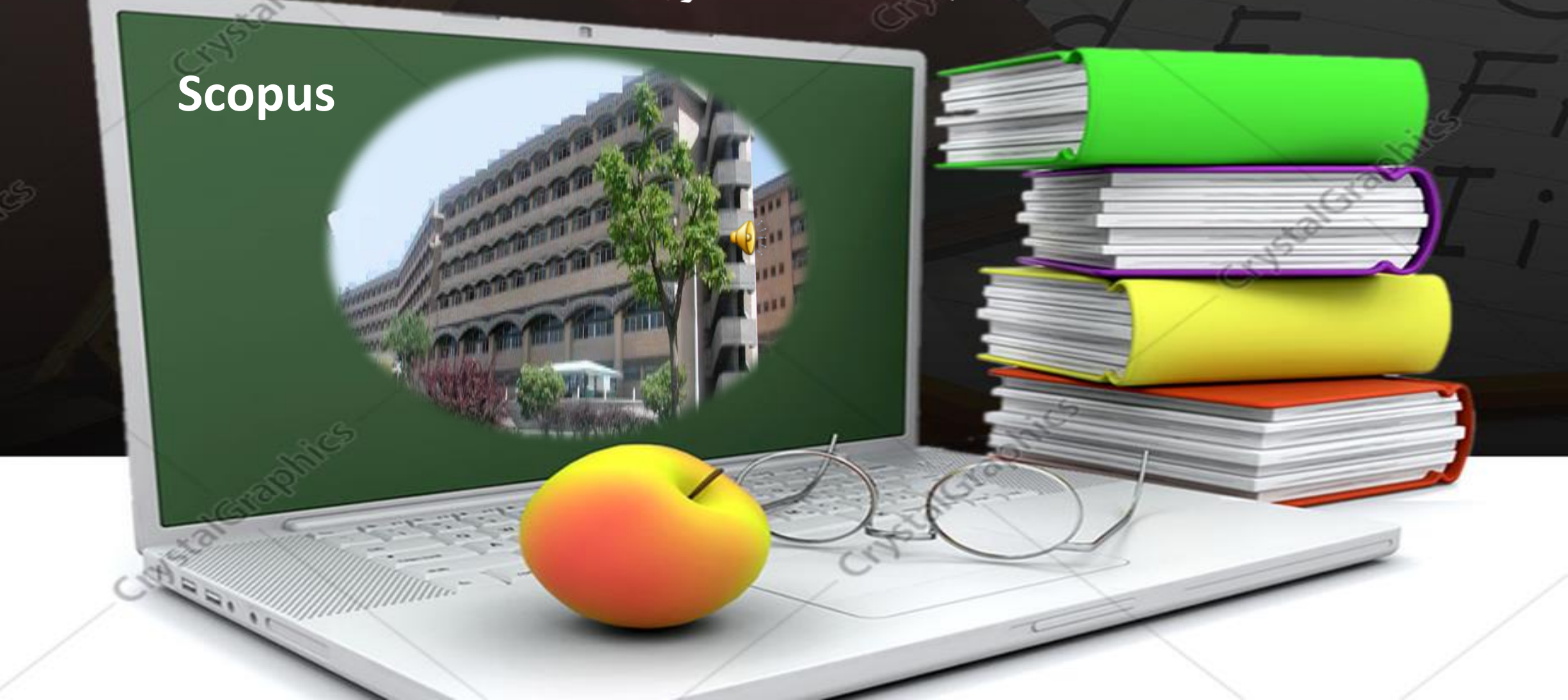

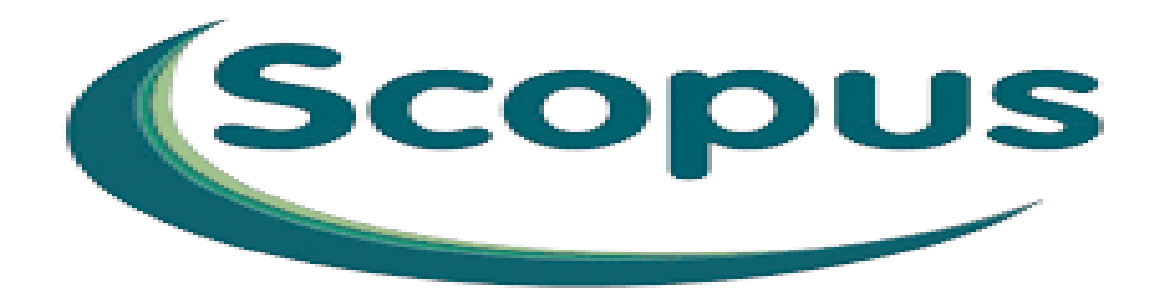

بانک اطلاعاتی Scopusبزرگترین بانک استنادی و چکیده نویسی جهان است که توسط Elsevierناشر هلندی Science Directراه اندازی شده و در واقع یکی از رقیبان پایگاه استنادی تامسون رویترز می باشد

این پایگاه ابزار خوبی پژوهشگران در حوزه های مختلف است که نه تنها اطلاعات مقالات و چکیده آنها بلکه میزان استنادات آنها را نیز بیان می کند. به عبارت دیگر علاوه بر جستجو و دسترسی به مقالات معتبر می توان فعال ترین نویسنده، سازمان، مراکز تحقیقاتی و مجلات هسته را در حوزه موضوعی خاص تعیین و رتبه بندی کرد. با ثبت نام در این بانک وارائه پست الکترونیکی خود، بطور روزآمد از مقالات و اطلاعات جدید منتشر شده در حوزه موضوعی خود از طریق پست الکترونیکی اطلاع کسب نمایید.

- اسکاپوس اطلاعات کتابشناختی بیش از17میلیون رکورداز بیش از5550 ناشر جهان قبل
   از سال1976تا زمان حاضررا ارائه می دهدکه روزانهupdateمی شودرا جمع آوری کرده
   است.در مجموع این پایگاه اطلاعات بیش از۵۵۵۵مجله علمی پژوهشی را در خود
   نمایه کرده است.اسکاپوس امکان جستجو در مقالات(Aconores).را نیز فراهم کرده است.
  - 🕨 پوشـش موضوعـی اسـکاپوس
  - 🔸 علوم زیستی، پزشکی، علوم پایه، مهندسی،علوم انسانی و...می باشد

## پوشش موضوعی محتوایScopus

Scopus content coverage by subject area:

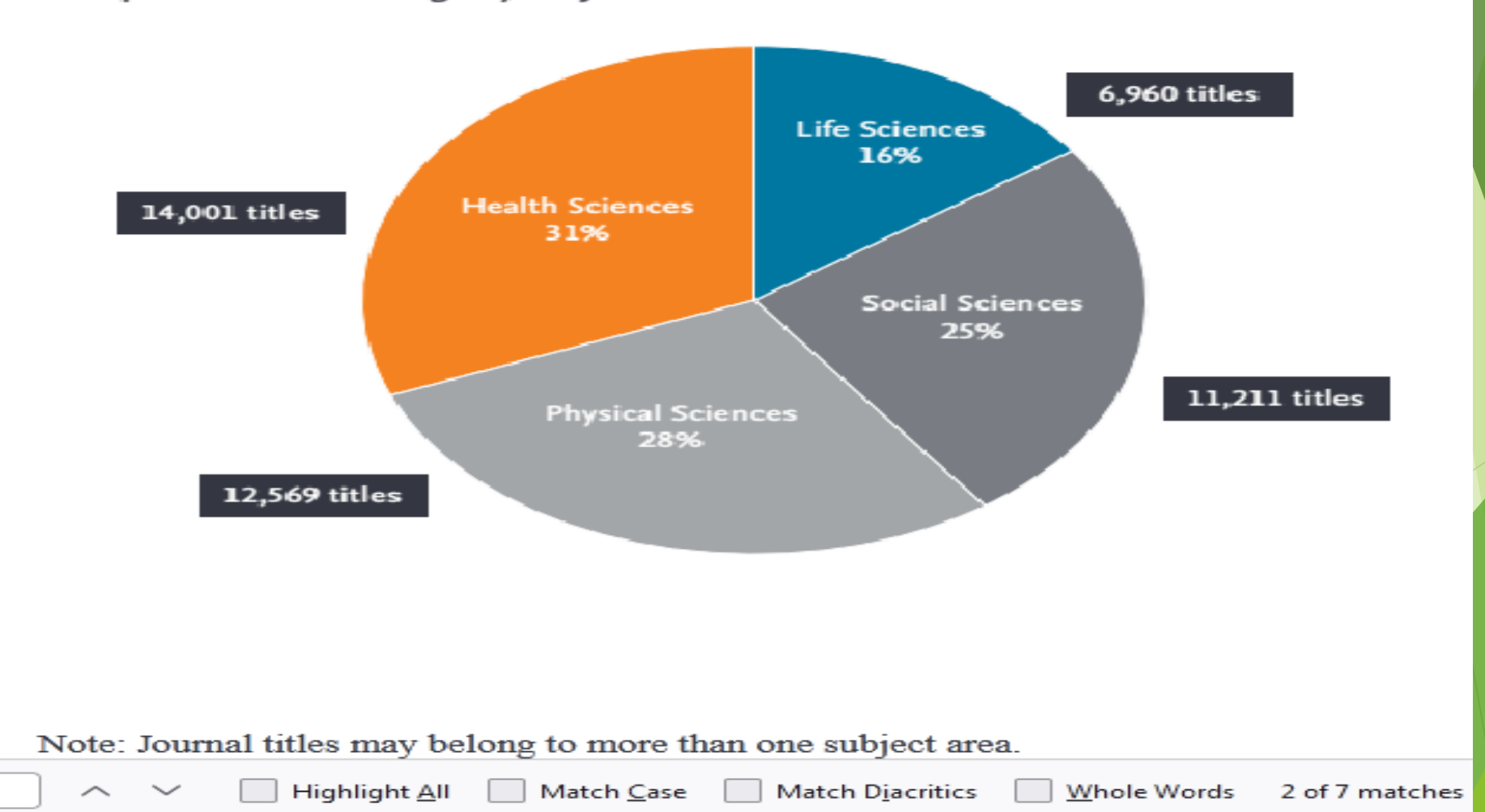

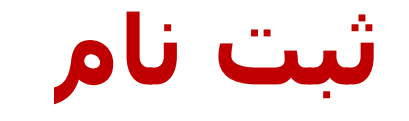

- با عضویت در محیطScopusمی توانید ازامکانات این سایت از قبیل ذخیره کردن اطالعات و سیستم آگاهی رسانی((Alert)ستفاده نمائید.برای عضویت، گزینهٔRegisterرا انتخاب و فرم عضویت را پر نمائید.در مراجعات بعدی دیگر نیازی به ثبت نام کردن ندارید فقط با انتخاب و مرم عضویت را پر نمائید.در مراجعات شناسهٔ کاربری و رمز عبور خود، ازامکانات این سایت بهره ببرید.
- Science Direct یا کاربری و رمز عبور می توانید در Science Direct چنانچه قبلاً در پایگاهScopus یا کاربری و رمز عبور می توانید در Scopus یا چنانچه قبلاً در پایگاهScience Direct یا کاربری و رمز عبور می توانید در Scopus یا کاربری و رمز عبور می توانید در Scopus یا کاربری و رمز عبور می توانید در Scopus

| الله الله الله الله الله الله الله الله                | om/soanch/form.uri?display=basic<br>مردد که | C. Search                         | ± ± in ©           |
|--------------------------------------------------------|---------------------------------------------|-----------------------------------|--------------------|
| copus                                                  | Search Sour                                 | ces Alerts Lists Help 🗸 SciVal :  | Register > Login ~ |
| ocument search                                         |                                             |                                   | Compare sources 📏  |
| Documents Authors Affiliations Adv                     | ranced                                      |                                   | Search tips 🔊      |
| Search                                                 |                                             | Article title, Abstract, Keywords | + +                |
| E.g., "Cognitive architectures" AND subate             |                                             |                                   |                    |
| ✓ <u>Limit</u>                                         |                                             |                                   |                    |
| Date range (inclusive)<br>Published All years          | 🛩 <sub>to</sub> Present                     | <b>V</b>                          |                    |
| <ul> <li>Added to Scopus in the last 7 days</li> </ul> | <b>*</b>                                    |                                   |                    |
| Document type                                          | Access type                                 |                                   |                    |
|                                                        |                                             |                                   |                    |

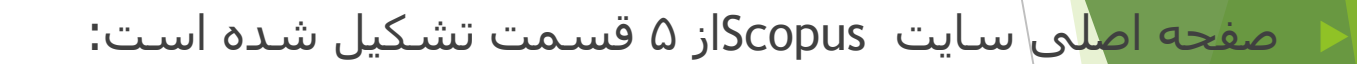

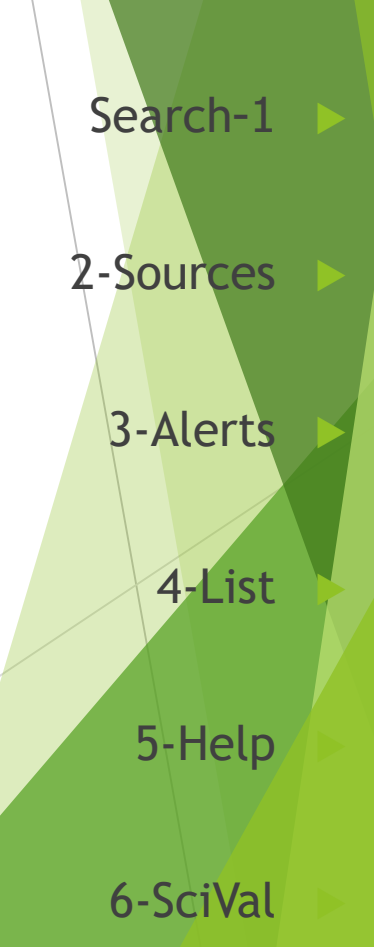

Search;با کلیک روی گزینه Searchسه نوع امکان جستجو نمایان می شود. که هر کدام دارای فیلدهای خاص خود می باشد. Advanced ، Affiliation ، Author ، Documents

- Limit : این جستجو از ۲ قسمت Limit و Search تشکیل شده است.
- در اولین قسمت مطابق شکل زیر واژه مورد نظر جهت جستجو را وارد و در کادر مقابل
   آن مکانهایی را که در نظر داریم واژه مورد نظر را جستجو کند محدود می نماییم.
- مثال: نیاز به مقالاتی در زمینه Stem Cellمی باشد، به نحوی که موضوع مورد نظر در عنوان مقاله جستجو گردد، ابتدا کلیدواژه Stem Cellرا وارد و از کادر مقابل آن گزینه Article Titleانتخاب می نماییم. در صورتی که درکادر Searchنام نویسنده را وارد نماییم بایستی از کادر مقابل آن گزینه Authorsرا انتخاب می نماییم.

- → می توانید فیلدهای مختلفی را از هر کادر انتخاب، و با هم ترکیب نمائید. مثلاً" موضوع Stem Cellاز کادر اول و موضوع Geneticsرا از کادر دوم، در این صورت می بایستی از عملگرهای زیر استفاده نمایید.
  - → ANDبرای ترکیب دو مفهوم است و در صورتی که بین دوکلید واژه در عبارت جستجو قرارگیرد، رکوردهایی را بازیابی می نماید که هر دو کلید واژه را با هم داشته باشد.
    - 🕨 💦 ORجهت ترکیب کلید واژه های مشابه به کار می رود و رکوردهایی را بازیابی می کند که یک یا هر دو کلید واژه را در خود داشته باشد.
  - AND NOT برای جدا کردن و کنار گذاشتن یک کلید واژه به کار می رودو هرگاه بین دوکلیدواژه به کار رود، رکوردهایی را بازیابی می نماید که
     کلید واژه اول را شامل وکلید واژه دوم را نداشته باشد.
  - توجه: می توان عملگرها را در کادر های مربوطه، تایپ و در صورتی که بیش ازچند واژه و یا یک عبارت وارد گردد این پایگاه اطلاعاتی عملگر
     AND اعمال خواهد نمود.
    - 🕨 در قسمت Limitمحدودیتهای مربوط به زمان انتشارمقالات و نیزنوع مقالات وحوزه موضوعی خاص مقالات را مشخص نمائید.

- Rangeبه منظور محدود کردن جستجو به فاصله زمانی مورد نظر از گزینه Date Rangeاستفاده نمایید. درصورت عدم انتخاب، جستجوی شما از سال ۱۹۶۰ تاکنون را دربرمی گیرد.
- ◄ Add to Scopus in the Last Daysبا انتخاب این گزینه، مقالاتی را که از ۷ تا ۳۰ روزگذشته به به المایت Scopus اضافه گردیده جستجو خواهد نمود.

Article in Press همانطور که می دانید انواع مختلفی از مدارک مانند و Article ،Review، Article، Article in Pressو جود دارد. در صورتی که این محدودیت را انتخاب ننمایید واژه مورد نظر شما در انواع مدارک جستجو خواهد شد

| $\rightarrow$ ( | C A https://www-scopus-com.off-ca                                       | ampus. <b>aau.ac.ae</b> /results/results            | .uri?sort=plf-f&src=s&st1                             | = \frac{1}{2} | $\bigtriangledown$ | பி | >> |
|-----------------|-------------------------------------------------------------------------|-----------------------------------------------------|-------------------------------------------------------|---------------|--------------------|----|----|
| )pen ac         | ccess                                                                   |                                                     |                                                       |               |                    |    |    |
| xport fi        | Iter counts                                                             |                                                     |                                                       |               |                    |    |    |
|                 | <ul> <li>Export </li> <li>Download</li> <li>Citation overvie</li> </ul> | w ••• MoreShow all abs                              | stracts Sort by Date                                  | (n 🗸          | ⊞ ≔                |    |    |
|                 | Document title                                                          | Authors                                             | Source                                                | Year          | Citations          |    |    |
|                 | Book Chapter                                                            |                                                     |                                                       |               |                    |    |    |
| 1               | The Future of the Teratogenicity Testing                                | Aydin, M.,<br>Guven Ezer, B.,<br>Rencuzogullari, E. | Methods in<br>Molecular Biology,<br>2753, pp. 143–150 | 2024          | 0                  |    |    |
|                 | Show abstract View at Publisher R                                       | elated documents                                    |                                                       |               |                    |    |    |
|                 | Book Chapter                                                            |                                                     |                                                       |               |                    |    |    |
| _ 2             | Lentiviral Production Platform                                          | Liu, S.                                             | Methods in<br>Molecular Biology,<br>2766, pp. 163–168 | 2024          | 0                  |    |    |
|                 | Show abstract View at Publisher R                                       | elated documents                                    |                                                       |               |                    |    |    |
|                 | Book Chapter                                                            |                                                     |                                                       |               |                    |    |    |
| 3               | Lentiviral-Mediated Systemic RNA                                        | Liu, S.                                             | Methods in                                            | 2024          | 0                  |    |    |

- Source Title همانطور که مشاهده می نمایید عناوین مجلاتی که مقالات موردجستجو درآن وجود دارد به ترتیب تعداد مقالات از بیشترین مقالات تا کمترین مقالات در این ستون آورده شده است. با کلیک روی گزینه Moreدر پایین این ستون، لیست کلیه عناوین مجلات نمایان می گردد. با انتخاب مجله مورد نظر از طریق گذاشتن علامت چک مارک در کنار آن و کلیک بر روی آیکون Limit toمی توانید مقالات مربوط به موضوع جستجوی خود را در آن ژورنال خاص مشاهده نمایید.
- Author Name : که در این بخش نام نویسندگان مقالات مورد جستجو از بیشترین مقاله تا کمترین مقاله از یک نویسنده را به طریقی که در Source Title
   گقته شد انتخاب و مشاهده نمایید.
  - Year : این مورد می توانید مقالات را در سال مورد نظر مشاهده نمائید.
  - Document Type : 🔹 می توانید مقالات را بر اساس نوع مدرک بطور مثال Reviewیا Articleمشاهده نمایید.
    - Subject Area : این قسمت مقالات جستجو شده به تفکیک موضوع مورد مطالعه مشاهده می گردد.

- ا Alerts الازمه استفاده از این بخش ثبت نام کردن در این سایت می باشد که با Registerشدن می توانید از امکانات زیر استفاده نمایید:
  - ایجاد Alert از جستجوها ، Alert از استنادها به نویسندگان ، Alert از استنادها به مقالات.
    - Save کردن جستجو ها برای استفاده در دفعات بعد.
      - 人 ثبت نام کردن در گردهمایی های این سایت.
        - 🕨 ایجاد یک پروفایل شخصی.
- برای وارد شدن در این قسمت ابتدا با کلیک بر روی گزینه Register صفحه مربوطه را تکمیل و سپس
   گزینه Alertsرا انتخاب و وارد صفحه مربوطه شوید.
  - 🔸 🛛 در این صفحه ۳ نوع Alertمشخص گردیده است.
    - Search Alerts 1
    - 2- Document Citation Alerts
      - 3- Author Citation Alerts
- Search Alerts : محل این Alertمطابق شکل ذیل در صفحه نتایج جستجو می باشد. چنانچه تمایل داشته باشیم ازچاپ مقالات جدیدی که با موضوع جستجوی ما مشابه است اطلاع یابیم گزینه Save Alert در صفحه نتایج جستجو را فعال نموده، در دفعات بعدی ورود به سایت با کلیک بر روی Alert می توانیم آنها را مشاهده نماییم.

| Refine results             |                  |
|----------------------------|------------------|
| Limit to Exclude           |                  |
| Year                       | $\sim$           |
| Author name                | $\sim$           |
| Subject area               | $\sim$           |
| Document type (1 selected) | $\sim$           |
| Source title               | $\sim$           |
| Keyword                    | $\sim$           |
| Affiliation                | $\sim$           |
| Country/territory          | $\sim$           |
| Source type                | $\sim$           |
| Language                   | $\sim$           |
| Limit to Exclude           |                  |
|                            | →] Export refine |
|                            |                  |

## توجه: با کلیک روی گزینه Export Refine می توان از نتایج خروجی اکسل گرفت

| elib.mui.ac 🛛 认 :                       | سامانه د 🚸 🛛 هيات عا                     | sc Iraji, Fa | <mark>SC</mark> Iraji, Fa | كتابخانه 🎝               | دانش لينک 🔼                       | 📘 دانش لینک       | E Scop×                                | + راهنمای 🗓        | - ~              |              |            | F X             |   |
|-----------------------------------------|------------------------------------------|--------------|---------------------------|--------------------------|-----------------------------------|-------------------|----------------------------------------|--------------------|------------------|--------------|------------|-----------------|---|
| $\leftarrow \  \  \rightarrow \  \   G$ |                                          | ttps://www-  | scopus-com.off-           | campus.aau               | ac.ae/results/r                   | results.uri?sor   | t=plf-f&src=s                          | 5                  | ${\times}$       | $\pm$        | ර >        | > =             |   |
| Source title                            | · · ·                                    |              |                           |                          |                                   |                   |                                        |                    |                  |              |            | -               |   |
| Author na                               | File types                               |              |                           |                          |                                   |                   |                                        |                    |                  |              |            |                 |   |
| Publicatio                              | RIS                                      |              |                           |                          |                                   |                   |                                        |                    |                  |              |            |                 |   |
| Affiliation                             | Plain text                               |              |                           |                          |                                   |                   |                                        |                    |                  |              |            |                 |   |
| Funding                                 | Reference mana<br>Mendeley               | gers         |                           |                          |                                   |                   |                                        |                    |                  |              |            |                 |   |
| Open acc                                | Refworks (RIS)<br>Zotero (RIS)           |              |                           |                          |                                   |                   |                                        |                    |                  |              |            |                 |   |
| Export filte                            | EndNote (RIS)                            |              |                           |                          |                                   |                   |                                        |                    |                  |              |            | - 1             |   |
|                                         | Export A Dov                             | vnload (     | Citation overvi           | ew •••                   | MoreShow a                        | II abstracts      | Sort by                                | Date (n 🗸          | ⊞                | :=           |            |                 |   |
| D                                       | ocument title                            |              |                           | Authors                  | ;                                 | Sou               | rce                                    | Year               | Citati           | ions         |            |                 | X |
| Bo                                      | ook Chapter<br><b>he Future of the T</b> | eratogeni    | city Testing              | Aydin,<br>Guven<br>Rencu | M.,<br>Ezer, B.,<br>zogullari, E. | Met<br>Mol<br>275 | hods in<br>ecular Biolo<br>3. pp. 143– | 2024<br>gy,<br>150 |                  | 0            |            |                 |   |
| S                                       | how abstract ∽                           | View at P    | ublisher 7 F              | Related do               | cuments                           |                   |                                        |                    |                  |              |            |                 |   |
| <b>@</b>                                |                                          |              | <i></i> V                 | 2 🖸                      | P                                 |                   |                                        | FA _               | - ( <u> </u> , 4 | <b>(</b> ) 🔂 | 10:<br>2/2 | 23 AM<br>2/2024 |   |

| نویسندگان مقالات مورد<br>نرین مقاله از یک<br>Source Titگقته شد                                                                                                    | ر این بخش نام<br>ین مقاله تا کمن<br>ریقی که در tle                                      | Autho;در<br>از بیشتر   | r Name<br>جستجو<br>نویسند |
|----------------------------------------------------------------------------------------------------|-----------------------------------------------------------------------------------------|------------------------|---------------------------|
| انید نام موسسه نویسنده مورد نظر را وارد نمایید در<br>موسسه در مراحل بعد نیز امکان پذیر است.<br>۲۹۱۰ ه در مراحل بعد نیز امکان پذیر است.<br>۲۹۱۰ ه در مراحل ۱۳۹۱ ه ۲۰۰۰ ه ۲۰۰۰ ه ۲۰۰۰ م ۲۰۰۰ ه | بنصورت امکان محدود کردن نام<br>بنصورت امکان محدود کردن نام<br>۲۰۰۵ [ییویوی] دست ⊐ دست ⊐ | <b>مشاهر</b><br>غير اب | انتخاب<br>«               |
| Documents Authors Researcher Discovery                                                                                                    | Organizations                                                                           | Search tips ③          | ~                         |
| Search using: Author name ✓ Enter last name * No last name was entered. Enter a last name and click search.                                                                                  | Enter first name                                                                        |                        |                           |
| Enter affiliation name                                                                                                    |                                                                                         |                        |                           |
| Search History Saved Searches                                                                                                    |                                                                                         | Search Q               |                           |
| Combine queries >><br>4  (TITLE-ABS-KEY (stem AND cell) AND TITLE-AB<br>Show more >                                                                                                    | S-KEY(genetics)) <b>9 results</b>                                                       | Set Alert More         |                           |
| 3 🖉 (TITLE-ABS-KEY ( stem AND cell ) AND TITLE-AB                                                                                                    | S-KEY ( aenetics ) 270 results                                                          | △ Set Alert I More     | > ~                       |
|                                                                                                    |                                                                                         | EN 🔺 🏎 📢) 🍡 🛱          | 10:28 AM<br>2/22/2024     |

# Researcher Discovery can help you find and connect with researchers from around the globe.

| elib.mui.ac 🛛 👪 😅                       | سامانه د 🚸 هيات                               | <mark>sc</mark> Iraji, Fa SC Iraj             | i, Far 🛛 😺 يېچەنە               | دائش ليتَ 🔼 ک                     | دائش ليت 🔽              | $\mathbf{E} \operatorname{scop} x$ | راهتمای 🔟           | +          | $\sim$             |       |              | 7 <b>×</b>     |   |
|-----------------------------------------|-----------------------------------------------|-----------------------------------------------|---------------------------------|-----------------------------------|-------------------------|------------------------------------|---------------------|------------|--------------------|-------|--------------|----------------|---|
| $\leftarrow \  \  \rightarrow \  \   G$ | ○ 8                                           | https://www-scopus-                           | com.off-campus.                 | aau.ac.ae/search,                 | /form.uri?dis           | splay=basic#re                     | ese: 🟠              |            | $\bigtriangledown$ | ⊻ :   | ĵ ≫          | . ≡            |   |
| Start ex                                | ploring                                       |                                               |                                 |                                   |                         |                                    |                     |            |                    |       |              |                |   |
| Documents                               | Authors                                       | Researcher                                    | Discovery                       | Organiza                          | tions                   |                                    |                     |            |                    |       | _            |                |   |
| 8                                       | Researcher<br>around the                      | Discovery can<br>globe.                       | help you fi                     | nd and conn                       | ect with                | researche                          | ers from            |            |                    |       |              |                |   |
|                                         | Start by enter interest.                      | ing keywords that                             | relate to a res                 | earch area, top                   | pic, or                 | About Re<br>Discov                 | searcher<br>ery (j) |            |                    |       |              |                |   |
|                                         | Enter keyw                                    | ords                                          |                                 |                                   |                         |                                    | ۵                   | l          |                    |       |              |                |   |
|                                         | Popular searc<br>Covid-19 "P<br>"Machine lear | :hes:<br>ublic health" "So<br>ning" Heart "In | cial psycholog<br>dustry 4.0" " | y" "Artificial i<br>Climate chang | ntelligence<br>e" Marke | e" Cancer /                        | AND cell            |            |                    |       |              |                |   |
| Search History                          | Saved Sea                                     | arches                                        |                                 |                                   |                         |                                    |                     |            |                    |       |              | >              | , |
| ۷                                       | 0 🦪                                           |                                               | V2                              |                                   |                         |                                    | EN                  | <u>م</u> ا | 12                 | ) 😼 🖁 | 10:2<br>2/22 | 9 AM<br>2/2024 |   |

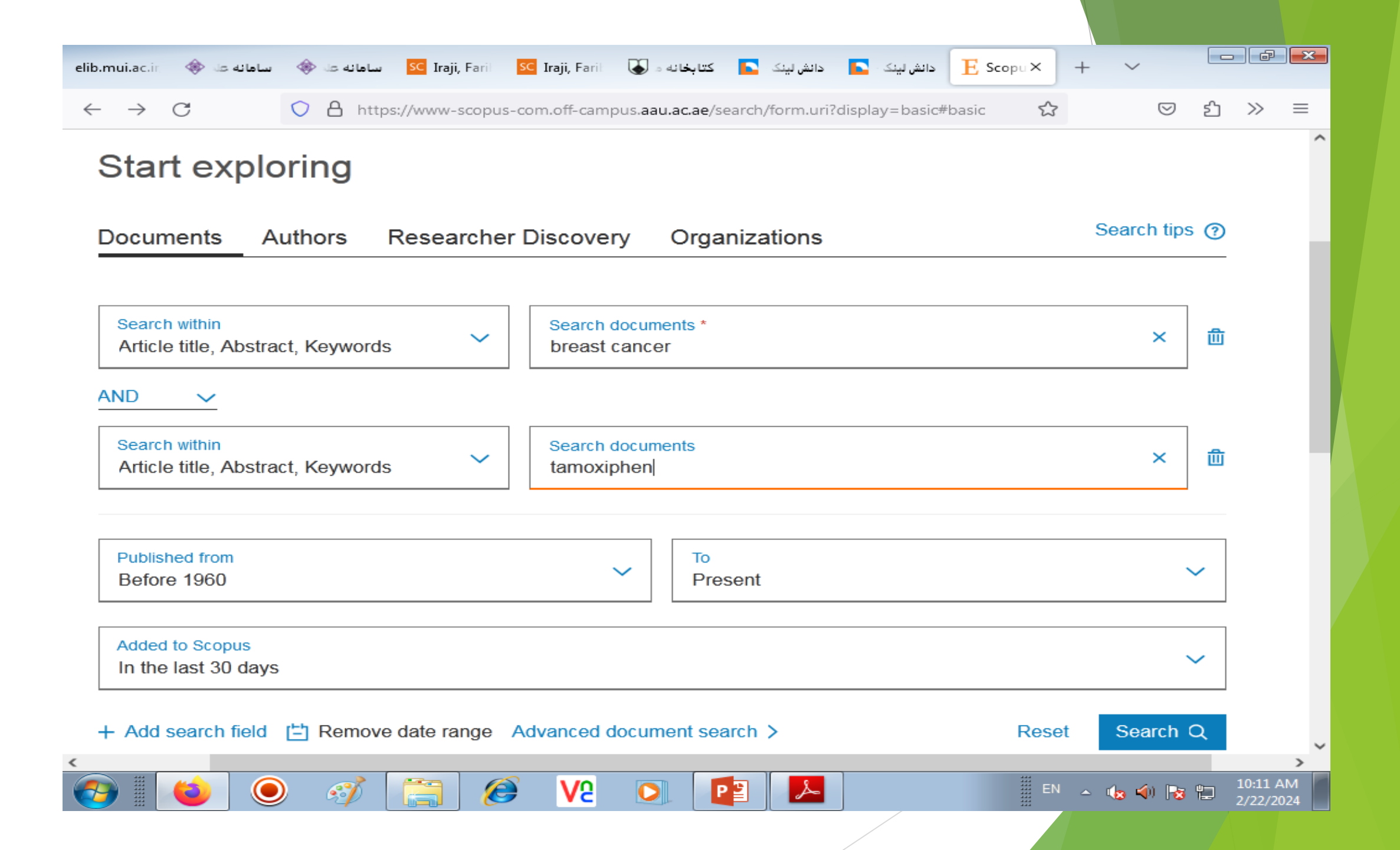

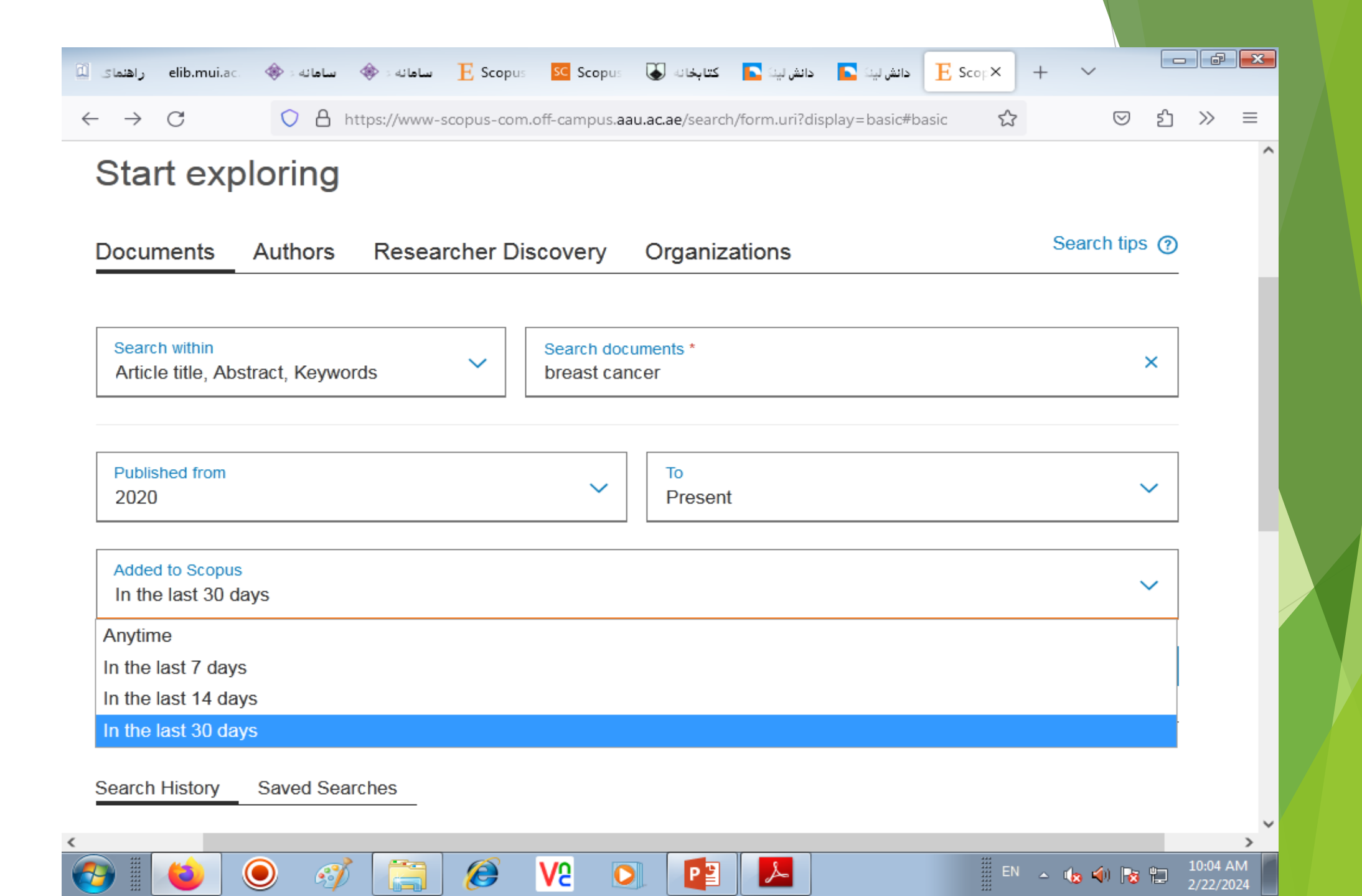

: List کلیه اعمالی که در این سایت انجام می گیرد بصورت موقت در List ذخیره می گردد. چنانچه تمایل به ذخیره دائم کلیه جستجوهای خود داشته باشید می بایستی مقالات را انتخاب و سپس بر روی Add to Listدر صفحه نتایج جستجو کلیک نمایید. آنگاه گزینه Listرا از نوار بالای سایت انتخاب نموده و وارد صفحه مربوطه شوید

بعد از ورود به این صفحه گزینه Save this Listرا انتخاب و با در نظر گرفتن یک عنوان دلخواه برای آن نتایج جستجو را ذخیره نمایید.

Personal Profile Access برای دسترسی به صفحه شخصی خود گزینه فوق را کلیک نمایید.

User name, Password, E-mail الع از قبيل User name, Password, E-mail الع از قبيل User name , Password , E-mail و

Export and reference management settings در صورت اشتراک نرم افزارهای مدیریتی مانند Ref. Managerاین گزینه جستجو گر را جهت گرفتن خروجی یاری خواهد کرد.

۲- : Change Passwordتغییر اطلاعات مربوط به Registerشدن در سایت.

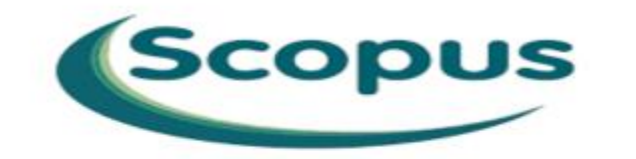

| Start exploring                                |                                                                                                    |              |
|------------------------------------------------|----------------------------------------------------------------------------------------------------|--------------|
| Documents Authors                              | Researcher Discovery Organizations                                                                           | Searchites @ |
| Search units<br>Adduce Sile, Advance, Reywords | Search documents *                                                                                           |              |
| + Add search feet 🖄 Add dam                    | range - Advanced accument tolerct 5                                                                          | D manet      |
| Search History Saret Search                    | n                                                                                                    |              |
|                                                | Q Start searching and your trybuy will appear have. If y<br>much halp in start searching, sea our search fee | 94.          |

| $\sim$ | \rm Char           |         | All fields                                              | 🔺 Iraii F. Law at Lun I. 🖉 The of Law at Lun I. 🛋 disabit I. 🔊 Sats I. 💽 Sats I. 🥵 S. 🗶 🐼 Varent | + – n ×                |
|--------|--------------------|---------|---------------------------------------------------------|--------------------------------------------------------------------------------------------------|------------------------|
| Ú.     | Cilui              | 91 -    | Article title, Abstract, Keywords                       |                                                                                                  |                        |
| ←      | → C                |         | Authors                                                 | :hasic#hasic                                                                                     | 🖈 🔳 😩 :                |
| `      | / 0                |         | First author                                            |                                                                                                  | A U .                  |
|        |                    |         | Source title                                            |                                                                                                  | <u>^</u>               |
| Br     | rough              | t to yo | Anticle title                                           | HERN UNIVERSITY OF MALAYSIA                                                                      |                        |
|        |                    |         | ADSITACI                                                |                                                                                                  |                        |
| .19053 | 85935669           |         | Affiliation                                             |                                                                                                  |                        |
|        | 545.000<br>11.11.1 | Scor    | Affiliation name                                        | O Search Lists Sources SciVal⊿ ② 🛱 Create a                                                      | ccount Sign in         |
|        | A.                 |         | Affiliation city                                        |                                                                                                  | Cigirin                |
|        |                    |         | Affiliation country                                     |                                                                                                  |                        |
|        |                    |         | Funding information                                     |                                                                                                  |                        |
|        |                    |         | Funding sponsor                                         |                                                                                                  |                        |
|        |                    |         | Funding acronym                                         |                                                                                                  |                        |
|        |                    |         | Funding number                                          |                                                                                                  |                        |
|        |                    |         | Language                                                | Search Search                                                                                    | n tips 🕜               |
|        |                    |         | ISSN                                                    | livery Organizations                                                                             |                        |
|        |                    |         | CODEN                                                   |                                                                                                  |                        |
|        |                    |         | DOI                                                     | *                                                                                                |                        |
|        |                    |         | Onersk wilhin                                           | Downhold surveyed at                                                                             |                        |
|        |                    |         | Search within                                           | Search documents *                                                                               | ×                      |
|        |                    |         | All lields                                              | masjedi                                                                                          |                        |
|        |                    |         |                                                         |                                                                                                  |                        |
|        |                    |         | Add exerch field 1th Add date range Advance             | Idequiment search > Depart                                                                       | rah O                  |
|        |                    |         | + Add search field + Add date range Advance             | document search 7 Reset Sea                                                                      |                        |
|        |                    |         |                                                         |                                                                                                  |                        |
|        |                    |         |                                                         |                                                                                                  |                        |
|        |                    |         |                                                         |                                                                                                  |                        |
|        |                    |         | Council Minteres Council Council or                     |                                                                                                  |                        |
|        |                    |         | Search History Saved Searches                           |                                                                                                  |                        |
|        |                    |         |                                                         |                                                                                                  |                        |
|        |                    |         | Combine queries 2+                                      |                                                                                                  |                        |
|        |                    |         |                                                         |                                                                                                  |                        |
|        |                    |         |                                                         | 700 II D Set Alert                                                                               | Mara                   |
|        |                    |         | Z WAUTHOR-NAME (Masjedi)                                |                                                                                                  | Wore                   |
|        |                    |         |                                                         |                                                                                                  |                        |
|        |                    |         | 1 🔊 AUTHOR-NAME ( masjedi )                             | 700 roculte A Set Alert                                                                          | More                   |
|        |                    |         |                                                         |                                                                                                  | • *****                |
|        |                    |         |                                                         |                                                                                                  |                        |
|        |                    |         | Your history is available during this visit, but will b | deleted after you leave Scopus. Click 'More' to 'Save' important searches.                       | -                      |
|        |                    |         | 📫 👩 😥 🏓 🖻                                               |                                                                                                  | へ 町 (Ji)) ENG 12:10 PM |
|        |                    |         |                                                         |                                                                                                  | 2/21/2024              |

| Brought  | to you by SULTANAH BAHIYAH LIBRARY / NOTHI        | ERN UNIVERSITY             | OF MALA | YSIA   |         |            |      |            |       |         |
|----------|---------------------------------------------------|----------------------------|---------|--------|---------|------------|------|------------|-------|---------|
| <u>a</u> | Scopus                                            | Q Search                   | Lists S | ources | SciVal⊿ | ?          | 俞    | Create acc | count | Sign in |
|          | Start exploring                                   |                            |         |        |         |            |      |            |       |         |
|          | Documents Authors Researcher Discove              | ery Organization           | ns      |        |         |            |      | Search t   | ips 🍘 |         |
|          | Search within Authors                             | Search documents * masjedi |         |        |         |            |      |            | ×     |         |
|          | + Add search field [] Add date range Advanced doc | ument search >             |         |        |         |            | Rese | et Searc   | hQ    |         |
|          | Search History Saved Searches                     |                            |         |        |         |            |      |            |       |         |
|          | Combine queries $\supset$                         |                            |         |        |         |            |      |            |       |         |
|          | 3 🔗 AUTHOR-NAME ( masjedi )                       |                            |         |        | 7       | 99 result  | s Д  | Set Alert  | More  |         |
|          | 2 🖉 AUTHOR-NAME ( masjedi )                       |                            |         |        | 7       | 99 result  | s Ţ  | Set Alert  | More  |         |
|          | 🔲 1 🔗 AUTHOR-NAME ( masjedi )                     |                            |         |        | 7       | '99 result | sД   | Set Alert  | More  |         |

| □ Save search                                                                                                    | Auu   | 1015                                                                                                    | masjeur                                                                        |                                                                 |                                                               |          |              |
|----------------------------------------------------------------------------------------------------|-------|----------------------------------------------------------------------------------------------------|--------------------------------------------------------------------------------|-----------------------------------------------------------------|---------------------------------------------------------------|----------|--------------|
| ب Set search alert                                                                                                    | + Add | l search field                                                                                                    |                                                                                | Re                                                              | set Search Q                                                  |          |              |
|                                                                                                    | Docum | Beta<br>nents Preprints Patents Secondary                                                                                                    | documents Research d                                                           | ata 🤊                                                           |                                                               |          |              |
|                                                                                                    | 799   | documents found                                                                                                    |                                                                                |                                                                 |                                                               | 📈 Analyz | ze results ⁊ |
| Refine search                                                                                                    | A     | II 🗸 Export 🗸 Download Citation of                                                                                                    | overview ••• More                                                              | Show all abstracts                                              | Sort by Date (newest                                          | ) 🗸      | ⊞ ≔          |
| Coorob within regulte                                                                                                    | ]     | Document title                                                                                                    |                                                                                | Authors                                                         | Source                                                        | Year     | Citations    |
| Filters Year                                                                                                    | 1     | Article • Open access<br>Effects of conditioned media derived<br>Wharton's jelly mesenchymal stem ce<br>nephropathy and hepatopathy via mo<br>apelin signaling pathways in male rate<br>Show abstract v View at Publisher z | from human<br>ells on diabetic<br>dulating TGF-β and<br>s<br>Related documents | Karimi, Z., Daryabor, G.,<br>Masjedi, F.                        | BMC Endocrine<br>Disorders, 24(1), 6                          | 2024     | 0            |
| from - to                                                                                                    | 2     | Article<br>Decoration of MnFe <sub>2</sub> O <sub>4</sub> @cys with Pd a<br>nanocatalyst in C-C coupling reaction<br>temperature<br>Show abstract V View at Publisher 7                                                     | as a highly efficient<br>a at ambient<br>Related documents                     | Askarizadeh, E.,<br>Bezaatpour, A.,<br>Masjedi, A., Bouzari, N. | Journal of Physics and<br>Chemistry of Solids,<br>187, 111843 | 2024     | 0            |
| Subject area Additional Subject area Subject area Subject | 4 3 3 | Article<br>In-depth simulation of netted collars of<br>control using machine-learning mode                                                                                                    | on scour depth<br>Is                                                           | Bagheri, A., Bordbar, A.,<br>Heidarnejad, M.,<br>Masjedi, A.    | Results in Engineering,<br>21, 101820                         | 2024     | 0            |
| Biochemistry, Genetics 8                                                                                                    | 1     | Show abstract 🗸 🛛 View at Publisher 🛪                                                                                                    | Related documents                                                              |                                                                 |                                                               |          |              |

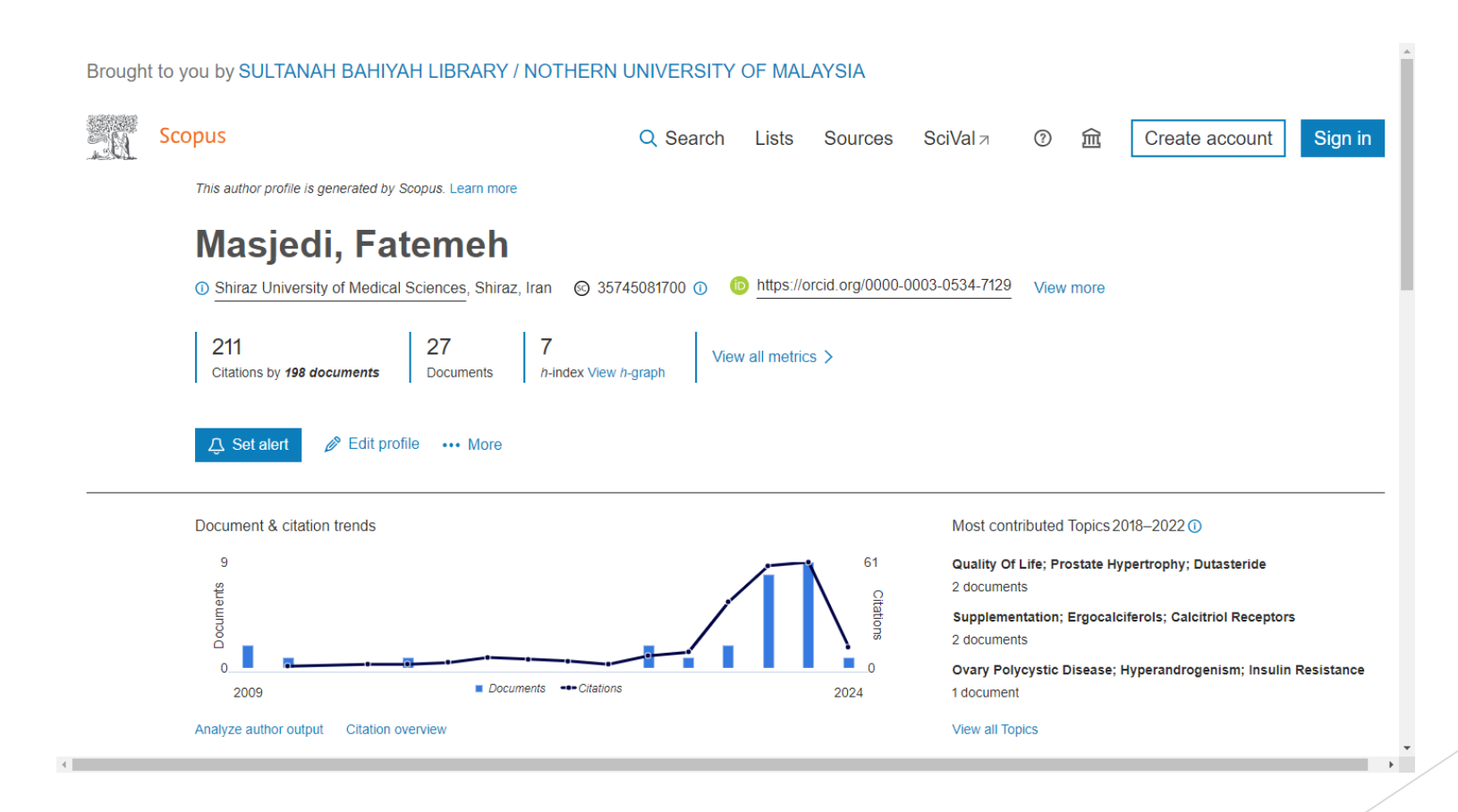

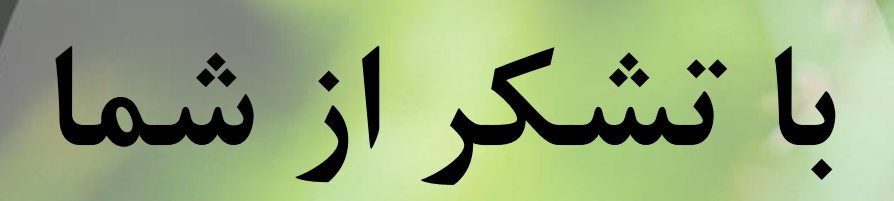

### برای بارگزاری CV خود در سامانه علم سنجی می بایستی مراحل زیر را انجام بفرمائید:

1- ابتدا تكميل فرم CV طبق نمونه و فرمتي كه خدمتتان ارسال مي گردد. 2- برای اینکه در سامانه علم سنجی بتوانید CV را بارگزاری نمائید حتماً باید ابتدا در سامانه <u>profiles.mui.ac.ir</u> ثبت نام نمایید و موارد خواسته شده از جمله بارگزاری cv و عکس ....انجام گردد. 3- بعد از یک یا دو روز کاری یک ایمیل به شما ارسال می گردد که می بایستی **آنرا verify نموده و تکمیل نمائید.** 4- از قسمت address bar در این سامانه آدرس را کیی نمائید 5- در سامانه علم سنجي به آدرس https://isid.research.ac.ir / وارد شويد 6- اسم خود را وارد کرده تا پروفایلها نمایش داده شود 7- از قسمت ورود اعضا وارد گردید و کد ملی و رمز خود را وارد نمائید 8- در صورت فراموش کردن رمز ، فراموشی رمز را کلیک نمائید فوری یک رمز به گوشی موبایل ارسال مي گردد 9- هنگامی که وارد شدید یک رمز میخواهد آنرا وارد نموده و مجددا با رمز جدید وارد سیستم شويد 10- از قسمت شناسه های آکادمیک بر روری مستطیل مقابل CV کلیک نموده و لینگی که در قسمت 4 توضيح داده شد را PASTE نموده و ذخيره نمائيد. مشاهده می فرمایید که در سامانه علم سنجی CV شما بارگزاری شده و روی سامانه قرار گرفته است

> با تشکر مینا طاهری مسئول کتابخانه مرکز آموزشی درمانی الزهرا(س)

Curriculum Vitae

Name:

Address:

Phone - Email:

ORCID ID :

#### PERSONAL INFORMATION

#### **EDUCATION**

#### **GRANTS AND FELLOWSHIPS**

Date, Name, Significant info., Amount

#### **RESEARCH EXPERIENCE**

#### **TEACHING EXPERIENCE**

#### **RELEVANT WORK EXPERIENCE**

#### UNIVERSITY SERVICE

Dates, University/organization, Description

#### **PUBLICATIONS**

#### PRESENTATIONS AND POSTER SESSIONS

Bibliographic format

#### PATENTS

Date, Item, number

#### **RESEARCH INTERESTS**

#### **TEACHING INTERESTS**

#### PROFESSIONAL MEMBERSHIPS

#### EXTRA CURRICULAR ACTIVITIES